© ZIMK Universität Trier

Universität Trier Zentrum für Informations-, Medienund Kommunikationstechnologie

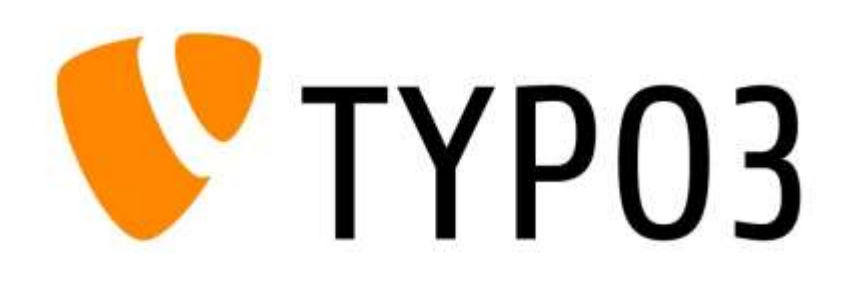

# **Einführung in TYPO3 Version 8**

Webseite: <u>http://typo3.uni-trier.de</u>

E-Mail: typo3@

typo3@uni-trier.de

**<u>Telefon</u>**: 0651-201-3442

**Raum:** E09

# (Stand: 20.12.2019; nur für den internen Gebrauch)

# Inhaltsverzeichnis

| 1   | Anmeldung                   | &                                   | Einstellungen |
|-----|-----------------------------|-------------------------------------|---------------|
| 1 1 | ·····                       | 1                                   | 6             |
| 1.1 | Anmeldung im Back           | end                                 |               |
| 1.2 | Benutzereinstellunge        | n                                   |               |
| 2   | Die Arbeitsoberfläche<br>10 |                                     |               |
| 2.1 | Modulleiste                 |                                     |               |
| 2.2 | Funktionsleiste<br>11       |                                     |               |
| 2.3 | Modulleiste und Seit        | enbaum ein-/ausklappen & Baum filte | rn 12         |
| 2.4 | Navigation und Eben         | en                                  |               |
| 2.5 | Detailansicht & Kach        | eln                                 |               |
| 2.6 | Übersicht Backend &         | & Frontend                          |               |
| 3   | Seiten<br>19                |                                     |               |
| 3.1 | Anlegen von Seiten          |                                     |               |
| 3.2 | Bearbeiten einer Seit       | е                                   |               |
| 3.3 | Anlegen von Verweis         | sen                                 |               |
| 3.4 | Anlegen von System          | ordnern                             |               |
| 3.5 | Verschieben von Sei         | en                                  |               |
| 3.6 | Löschen von Seiten          |                                     |               |
| 3.7 | Titelbild einer Seite ä     | ndern                               |               |
| 3.8 | Sprachversionierung         |                                     |               |
| 4   | Der RTE (Rich-Text-E<br>34  | ditor)                              |               |

|   | 4.1 | Zitatblock                                             |
|---|-----|--------------------------------------------------------|
| 5 |     | Allgemeine Funktionen bei Elementen                    |
|   | 5.1 | Neues Inhaltselement erstellen 41                      |
|   | 5.2 | Inhaltselement speichern                               |
|   | 5.3 | Inhaltselement aktivieren/deaktivieren und terminieren |
|   | 5.4 | Seiteninhaltselemente verschieben                      |
|   | 5.5 | Löschen von Seiteninhaltselementen                     |
|   | 5.6 | Kopieren von Inhaltselementen                          |
| 6 |     | Typischer Seiteninhalt                                 |
|   | 6.1 | Text & Medien                                          |
|   | 6   | .1.1 Youtube und Vimeo Videos einbinden 51             |
|   | 6.2 | Dateilinks                                             |
|   | 6.3 | Diashow                                                |
| 7 |     | Formulare                                              |
|   | 7.1 | Anmeldeformular                                        |
|   | 7.2 | Universelles Formular                                  |
|   | 7   | .2.1 Verwaltung der Formular-Daten                     |
| 8 |     | Plug-Ins                                               |
|   | 8.1 | Nachrichten-System                                     |
|   | 8   | .1.1 Kalenderfunktion für News / Events                |
|   | 8.2 | FAQ                                                    |
|   | 8.3 | ZIMK LDAP Login                                        |
|   | 8.4 | Geschützter Bereich                                    |

| 8   | 8.4.1        | Systemordner für Website-Benutzer(gruppen) anlegen | 82   |
|-----|--------------|----------------------------------------------------|------|
| 8   | 3.4.2        | Website-Benutzergruppe(n) anlegen                  | •••• |
| 8   | 3.4.3        | Website-Benutzer anlegen                           |      |
| 8   | 3.4.4        | Dateien im Fileadmin schützen                      | 85   |
| 8   | 3.4.5        | Geschützten Bereich anlegen                        | 86   |
| 8   | 3.4.6        | Einzelne Inhaltselemente schützen                  | 87   |
| 8   | 3.4.7        | Loginformular anlegen                              | 88   |
| 8   | 3.4.8        | Intranet                                           | 90   |
| 8   | 8.4.9        | Seiteninhaltselement nach Login verstecken         | 90   |
| 9   | Beson<br>92  | ndere Elemente                                     |      |
| 9.1 | Tre<br>92    | enner                                              |      |
| 10  | Raste        | r-Elemente                                         | 93   |
| 10. | 1 Ak         | kordeon                                            | 93   |
| 10. | 2 Co         | ntainer                                            | 95   |
| 10. | 3 Re<br>96   | gisterkarten                                       |      |
| 10. | 4 Zw         | eispalter                                          | 97   |
| 11  | Kach         | eln im Servicebereich                              | 98   |
| 11. | 1 Üb         | erblick und Konzept                                | 98   |
| 11. | 2 So<br>10   | cial-Media-Kachel                                  |      |
| 11. | 3 Te         | xt & Medien 1                                      | .01  |
| 11. | 4 To         | plinks-Kachel 1                                    | .01  |
| 12  | Perso<br>103 | nenseiten                                          |      |
| 13  | Allge        | meine Datensätze / "Kontaktdaten-Ordner" 1         | 04   |
| 13. | 1 Eir        | ıbinden der Datensätze 1                           | .07  |
| 14  | Datei        | liste / Fileadmin 1                                | 12   |

| 15 Goo | gle-Maps-Karte einbinden11 | 5 |
|--------|----------------------------|---|
|--------|----------------------------|---|

# 1 Anmeldung & Einstellungen

Mit diesem Kapitel möchten wir Ihnen die Grundlagen von TYPO3 vermitteln. Zunächst wird der Login zum System erläutert. Anschließend folgen die individuellen Konfigurationsmöglichkeiten der Benutzereinstellungen.

### **1.1 Anmeldung im Backend**

Das "*Backend"* ist der Bereich, in dem die Redakteurinnen und Redakteure die Änderungen und Anpassungen an der Webseite vornehmen. Als solches stellt es die eigentliche Arbeitsumgebung dar. Im Gegensatz dazu sieht der Webseitenbesucher das "*Frontend"*. Dieses wird im Browser ausgegeben und ist somit die "sichtbare" Webseite (siehe <u>www.uni-trier.de</u>). Eine Darstellung des Frontend und Backend finden Sie <u>hier</u>.

Um sich im Backend anzumelden, tippen Sie die Adresse <u>www.uni-trier.de/typo3</u> in Ihren Browser ein. Daraufhin erscheint die Anmeldeseite des Backend mit folgender Eingabemaske:

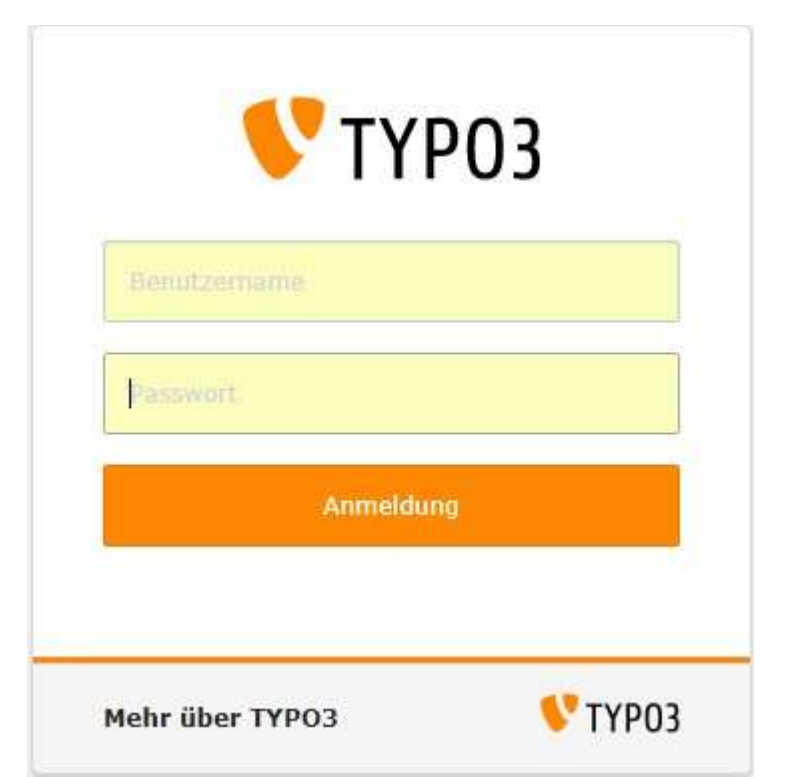

Tragen Sie in den Feldern "Benutzername" und "Passwort" die Daten Ihrer Kennung ein und bestätigen Sie mit einem Klick auf "Anmeldung". Nun erscheint das Backend.

WICHTIG:

Falls Sie sich von außerhalb des Uni-Netzes ins TYPO3-Backend einloggen möchten, so benötigen Sie dafür eine aktive VPN-Verbindung. Weitere Informationen zum Thema VPN finden Sie hier: <u>https://www.uni-trier.de/index.php?id=30830</u>.

| 💻 III 🚺 СОМРАТ II                        |            | \star D 🙆 🖦 | musterreduktion01 Q Search  |
|------------------------------------------|------------|-------------|-----------------------------|
| C WEB -                                  | 0 V 0      | Spather +   | Plad: / Home [118]          |
| Angeligen<br>Liste                       | 👽 сомрат в | Home        |                             |
| Formulare     Projecturite               |            | Intern III. | Rachel I<br>(27 June   28 J |
| E Formularverwaltung<br>Downlaad Verkehr |            |             | Kachel Z<br>Barrani Ba      |
| Sunstik                                  |            |             | Rathit )<br>(75 min) 15     |
| Dataliste                                |            |             |                             |

Genauere Informationen zu den einzelnen Bereichen und Inhalten des Backend finden sich in Kapitel 2.

#### **1.2 Benutzereinstellungen**

Wenn Sie sich zum ersten Mal in das Backend eingeloggt haben, ist es zunächst sinnvoll, einige persönliche Einstellungen vorzunehmen. Die Möglichkeit dazu finden Sie im oberen rechten Bereich.

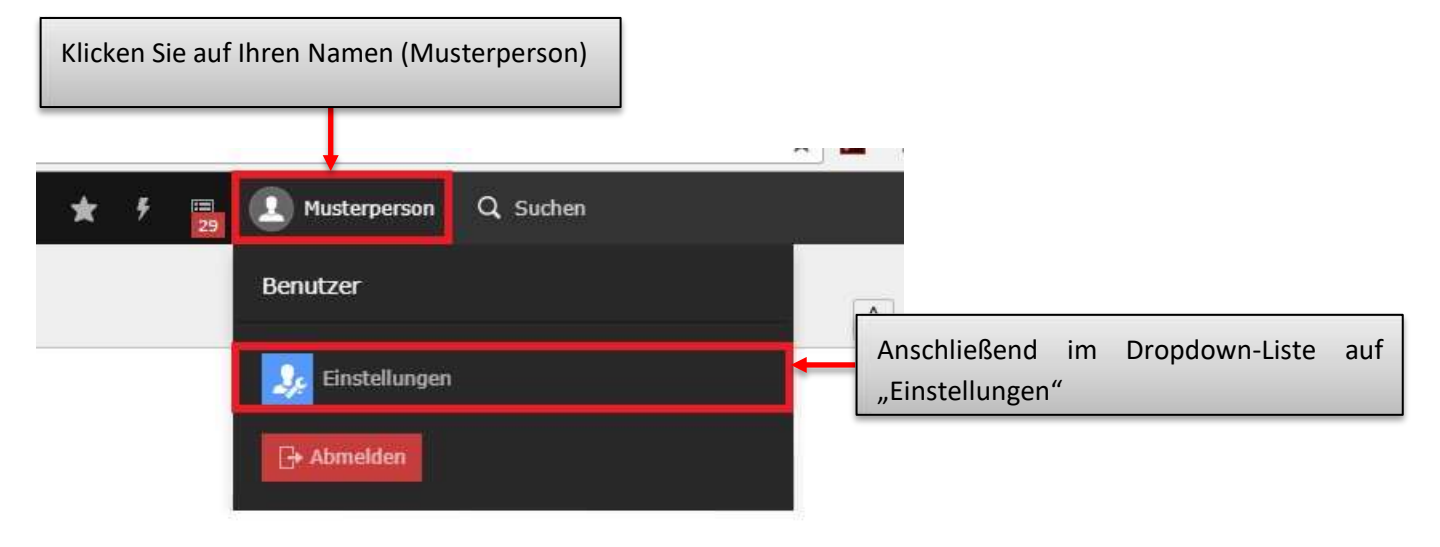

An dieser Stelle sind die wichtigsten Einstellungsmöglichkeiten "Name", "Ihre E-Mail-Adresse", und "Backend-Sprache", welche allesamt im Reiter "Persönliche Daten" zu finden sind. Im Reiter "Passwort" haben Sie die Möglichkeit ein "Neues Passwort" zu erstellen.

|                                                                                            | * | <del>7</del> | 29 | U Musterperson | Q Suchen |   |
|--------------------------------------------------------------------------------------------|---|--------------|----|----------------|----------|---|
| The Speichern                                                                              |   |              |    |                |          |   |
| Benutzereinstellungen                                                                      |   |              |    |                |          |   |
| Backend-Benutzer simulieren                                                                |   |              |    |                |          |   |
| Persönliche Daten Passwort Beim Start Bearbeiten und erweiterte Funktionen Raster-Elemente |   |              |    |                |          |   |
| Ihr Name                                                                                   |   |              |    |                |          |   |
| Musterperson                                                                               |   |              |    |                |          |   |
| Ihre E-Mail-Adresse                                                                        |   |              |    |                |          |   |
|                                                                                            |   |              |    |                |          |   |
| Mich per E-Mail benachrichtigen, wenn sich jemand mit meinem Konto anmeldet                |   |              |    |                |          |   |
|                                                                                            |   |              |    |                |          |   |
| Avatar                                                                                     |   |              |    |                |          |   |
|                                                                                            |   |              |    |                |          |   |
| Sprache                                                                                    |   |              |    |                |          |   |
| Deutsch - [German]                                                                         |   |              |    |                |          | • |
|                                                                                            |   |              |    |                |          |   |

### WICHTIG:

- Beim ersten Login mit einer neuen Kennung vergeben Sie bitte <u>unbedingt</u> ein neues Passwort! Achten Sie außerdem darauf, dass Ihr Name eingetragen ist.
- Überprüfen Sie die angegebene E-Mail-Adresse. Ist in diesem Feld keine gültige Uni-E-
- <u>Mail-Adresse</u> angegeben, so wird der Account automatisch deaktiviert.

Nachdem Sie alle Einstellungen vorgenommen haben, speichern Sie mit einem Klick auf das Disketten-Symbol ("Speichern") ab.

# 2 Die Arbeitsoberfläche

In diesem Kapitel wird die Arbeitsoberfläche des Backends vorgestellt. Außerdem wird ein Überblick über die Navigation, Detailansicht und die Kacheln gegeben.

# 2.1 Modulleiste

Die Modulleiste auf der linken Seite des Backends beinhaltet die beiden Gruppen "Web" und "Datei".

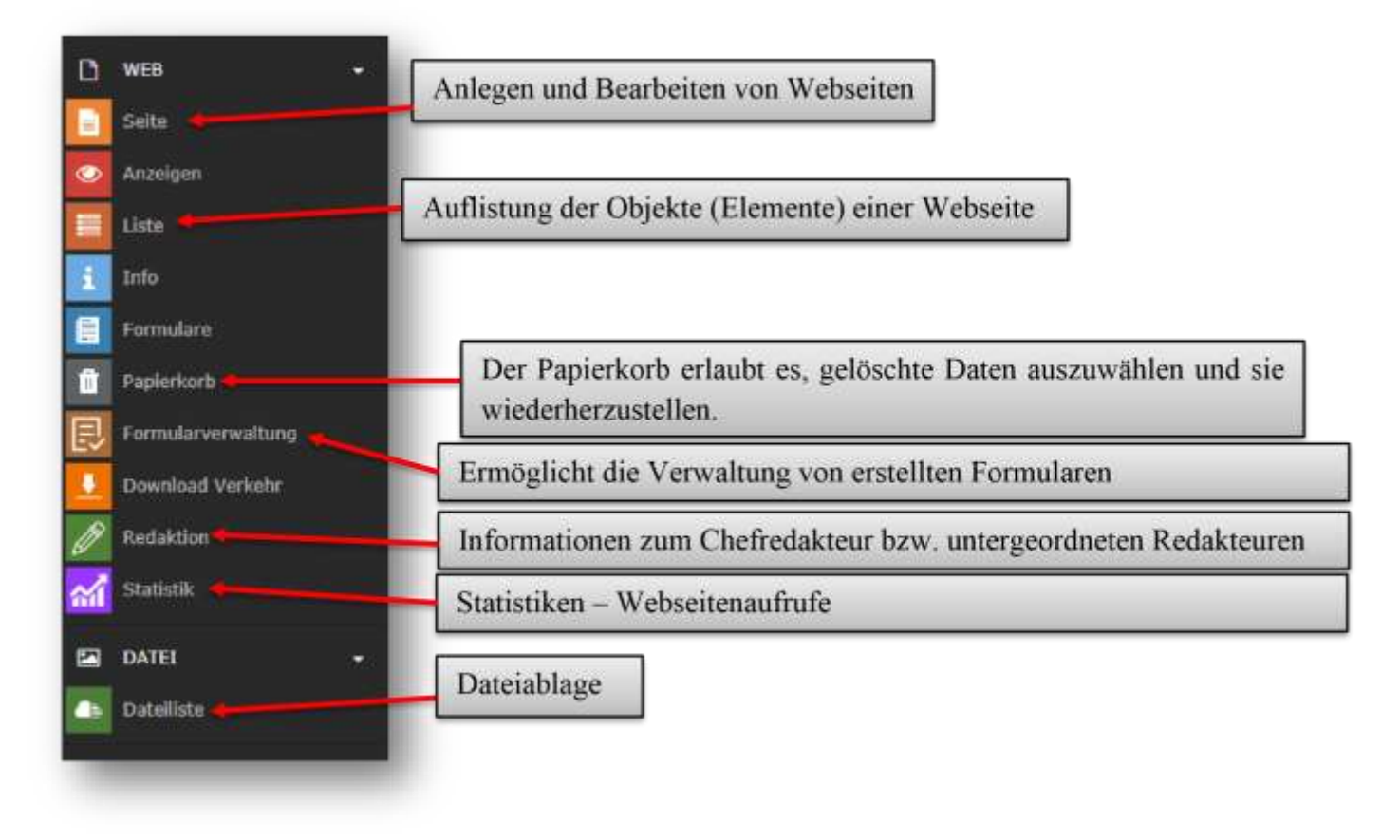

### 2.2 Funktionsleiste

Die Funktionsleiste befindet sich am oberen rechten Rand des Backends. Sie sieht wie folgt aus:

| Einführung in TYPO3 | © ZIMK Universität T | rie       |          |  |
|---------------------|----------------------|-----------|----------|--|
| Lesezeichen         | Benutzername         | Suche     |          |  |
| * 7 🗅               |                      | Q, Suchen |          |  |
|                     | Benutzer             |           |          |  |
|                     | instellungen         | Ĵ.        | <b>9</b> |  |
| Logout              |                      |           |          |  |

Um sich vom Backend abzumelden müssen Sie zunächst auf Ihren Namen klicken. In der daraufhin erscheinenden Dropdown-Liste finden Sie dann den Button "Abmelden".

Rechts neben Ihrem Benutzernamen finden Sie die **Suchfunktion** mit Hilfe dieser können Sie innerhalb des Backends nach Stichworten suchen (um gezielt nach einer Seite bzw. Seiten-ID zu suchen empfiehlt sich die Funktion "Baum filtern"; <u>mehr dazu finden Sie hier</u>). Um schneller zu oft benutzten Seiten zu navigieren, besteht die Möglichkeit diese Seite als **"Lesezeichen"** zu speichern. Dazu wählen Sie einfach auf der gewünschten Seite das "Lesezeichen"-Symbol im oberen rechten Bereich aus. Die Seite ist damit als Lesezeichen gespeichert. Anschließend können Sie über die "Lesezeichen-Dopdown-Liste" zu den gespeicherten Seiten navigieren.

# 2.3 Modulleiste und Seitenbaum ein-/ausklappen & Baum filtern

Modulleiste und Seitenbaum ein- /ausklappen: Einmaliges klicken klappt die Modulleiste bzw. den Seitenbaum ein. Bei erneutem klicken wird diese/dieser wieder ausgeklappt (linke Symbol für Menüleiste, rechte Symbol für Seitenbaum).

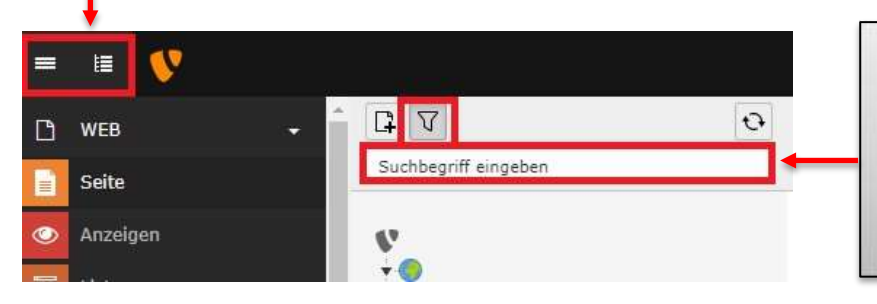

Seitenbaum filtern:

Durch klicken auf das Symbol erscheint die Eingabezeile "Suchbegriff eingeben". Über diese kann anschließend der Seitenbaum nach dem Titel bzw. der ID einer Seite durchsucht bzw. gefiltert werden.

#### **2.4 Navigation und Ebenen**

Das Aussehen der Navigationsleiste, welche sich auf rechter Seite an die bereits erläuterte Modulleiste anschließt, hängt von der Auswahl in der Modulleiste ab. Ist dort das Modul "Seite" ausgewählt, so stellt die Navigationsleiste sich wie folgt dar (die Ansicht kann je nach Berechtigungen Ihrer Kennung ggfs. leicht variieren):

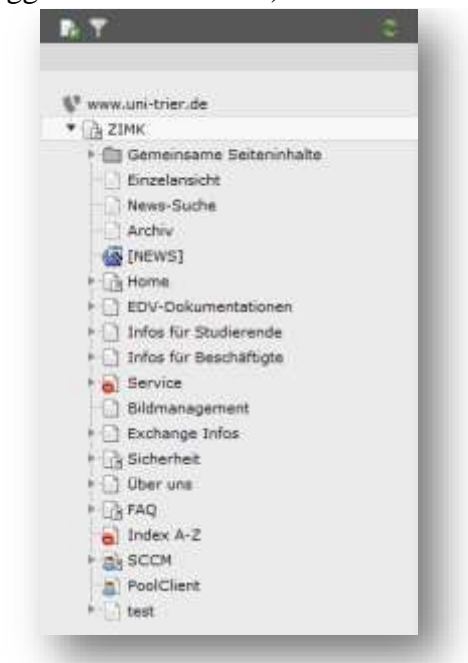

Die erscheinende hierarchische Baumstruktur entspricht der Anordnung der einzelnen Seiten.

Möchten Sie nach einer Seiten-ID suchen (zu finden in der Adresszeile des Browsers, hinter dem Ausdruck "id=", z.B. 8505), so klicken Sie auf das Filter-Symbol. Im erscheinenden

Eingabefenster geben Sie die gewünschte ID ein und bestätigen mit der Return-Taste. Die Filterfunktionalität zeigt nun die entsprechende Seite, sowie den Pfad dorthin an. Um wieder zur vollständigen Baumstruktur zurückzukehren, löschen Sie die eingegebene ID aus dem Eingabefenster und bestätigen Sie wieder mit der Return-Taste. Alternativ klicken Sie einfach auf das "X" in der blauen Hinweisbox:

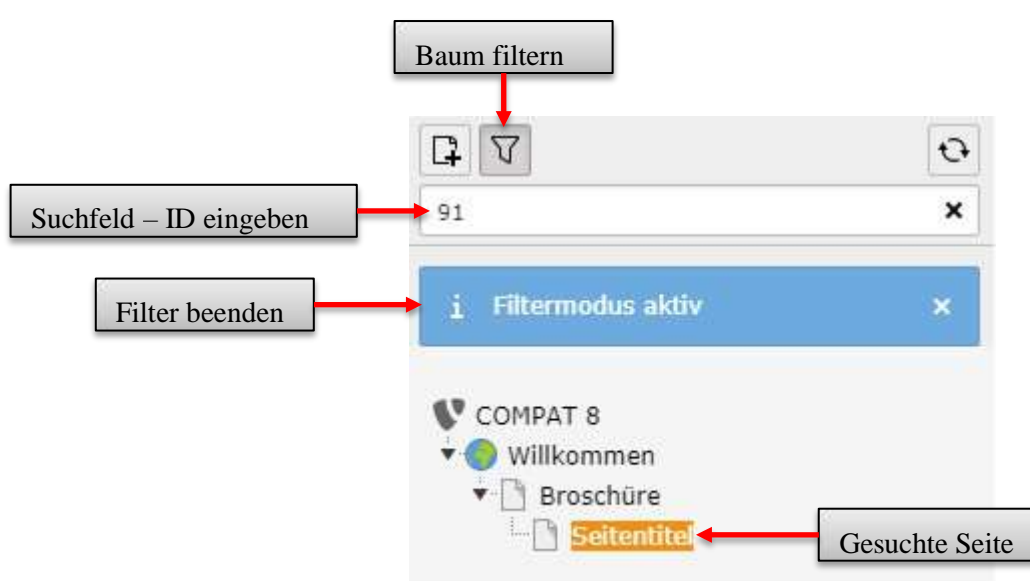

Das Aussehen der Navigationsleiste verändert sich, falls das Modul "Dateiliste" ausgewählt ist. Nun wird die Struktur der Dateiablage (Fileadmin) gezeigt (weitere Informationen zum Fileadmin folgen später; auch hier kann die Ansicht entsprechend den Berechtigungen Ihrer Kennung ggfs. leicht variieren):

| 🔻 🚍 URTSicherheit    |     |
|----------------------|-----|
| 🕨 🛅 antivirus        |     |
| PDF                  | - 1 |
| 🕨 🛅 Zertifikate      | - 1 |
| ▼ WRT                | - 1 |
| 🕨 🛅 Anleitungen      | - 1 |
| 🕨 🛅 Antraege         | - 1 |
| 👘 Azubidienste       | - 1 |
| 🕨 🛅 Bilder           | - 1 |
| 🖳 🛅 broschueren      | - 1 |
| 🖳 🛅 cms              | - 1 |
| 🕨 🛅 doku             | - 1 |
| Exchange_2010_bilder | - 1 |
| - 🛅 ext              | - 1 |
| 👘 gemeinsame_dateien | - 1 |
| 🕨 🛅 Info_fuer        | - 1 |
| 🖳 🛅 Iza              | - 1 |
| 👘 🕅 ordnungen        | - 1 |
| SCCM                 | - 1 |
| 👘 💼 schulungsvideos  | - 1 |
| SECURE               | - 1 |
| 👘 🕅 Servicekatalog   | - 1 |
| 🕨 🎚 sicherheit       | - 1 |
| - 🛅 testuser         | - 1 |
| typo3-downloads      | - 1 |
| ueber_uns            |     |
| Virenschutz          | - 1 |
| ZIMKFunkLAN          |     |

An dieser Stelle wird die Ebenenstruktur nun genauer erläutert. Dabei muss eine Unterscheidung zwischen Backend und Frontend getroffen werden. Im Backend ist es möglich, beliebig viele (Hierarchie-) Ebenen untereinander anzulegen:

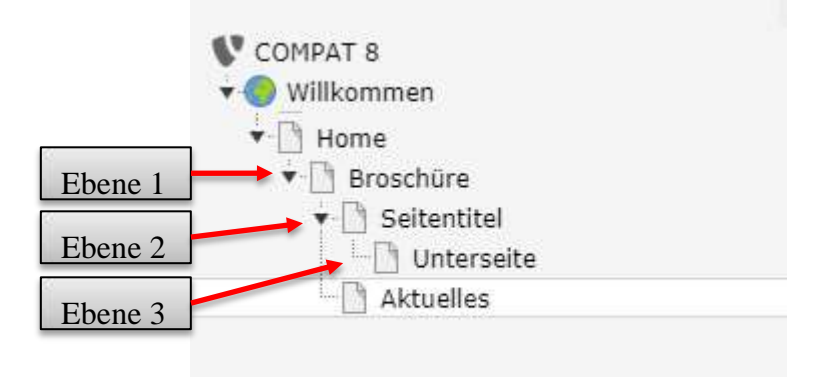

In der Beispiel-Abbildung befindet sich etwa "Broschüre" auf Ebene 1, "Seitentitel" auf Ebene 2, "Unterseite" auf Ebene 3 etc. Mit einem Klick auf die Pfeil-Symbole vurden können die einzelnen Ebenen ein- bzw. ausgeklappt werden.

Im Frontend sind die Ebenen in der sogenannten "Subnavigation" der linken Spalte nur bis einschließlich Ebene 3 sichtbar:

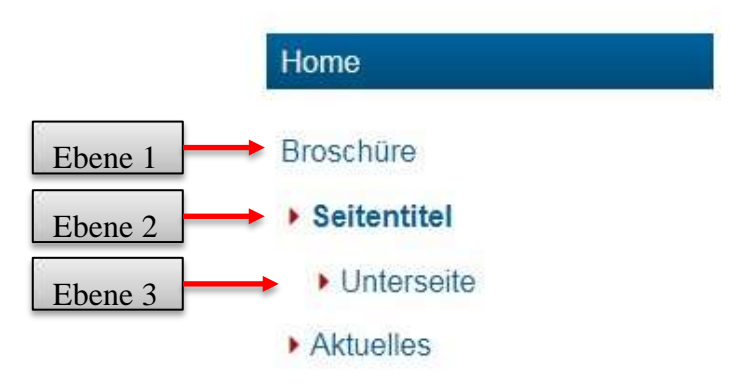

Alle Ebenen ab Ebene 4 werden nicht mehr in der Subnavigation angezeigt. Eine Ansteuerung dieser Seiten kann allerdings über Verlinkungen erfolgen. Diese Möglichkeit wird später genau vorgestellt.

### 2.5 Detailansicht & Kacheln

Der letzte Bereich des Backends, der noch nicht vorgestellt wurde, ist die "Detailansicht". Diese erscheint, nachdem sowohl in der Modulleiste, als auch in der Navigationsleiste jeweils ein Element ausgewählt wurde. Je nach Auswahl in der Modulleiste hat die Detailansicht ein anderes Erscheinungsbild. Die verschiedenen Möglichkeiten werden im späteren Verlauf genauer betrachtet, an dieser Stelle wird exemplarisch eine Seiten-Detailansicht gezeigt.

Die Detailansicht einer Seite sieht wie folgt aus:

# Aktuelles

| Inhalt                                                                                                    | Kachel 1                                                                                                   |  |  |  |  |  |
|----------------------------------------------------------------------------------------------------|----------------------------------------------------------------------------------------------------|--|--|--|--|--|
| Et Inhalt 📋 📴                                                                                                    | 🛱 Inhait 🛅 🛃                                                                                               |  |  |  |  |  |
|                                                                                                    | Kachel 2                                                                                                   |  |  |  |  |  |
|                                                                                                    | 🛱 Inhait 📋 🛃                                                                                               |  |  |  |  |  |
|                                                                                                    | Kachel 3                                                                                                   |  |  |  |  |  |
|                                                                                                    | 🛱 Inhait 🛅 🕞                                                                                               |  |  |  |  |  |
| Î                                                                                                    | 1                                                                                                    |  |  |  |  |  |
| Hier befinden sich die einzelnen<br>Inhaltselemente. Dieser Bereich wird<br>im Frontend in der mittleren, großen<br>Spalte dargestellt. | Dieser Bereich beinhaltet ggfs. die<br>Kacheln, die im Frontend in der rechten<br>Spalte angezeigt werden. |  |  |  |  |  |

# 2.6 Übersicht Backend & Frontend

Anhand der vorangegangenen Ausführungen dieses Kapitels werden nun Frontend und Backend zusätzlich in einer Gesamtübersicht dargestellt:

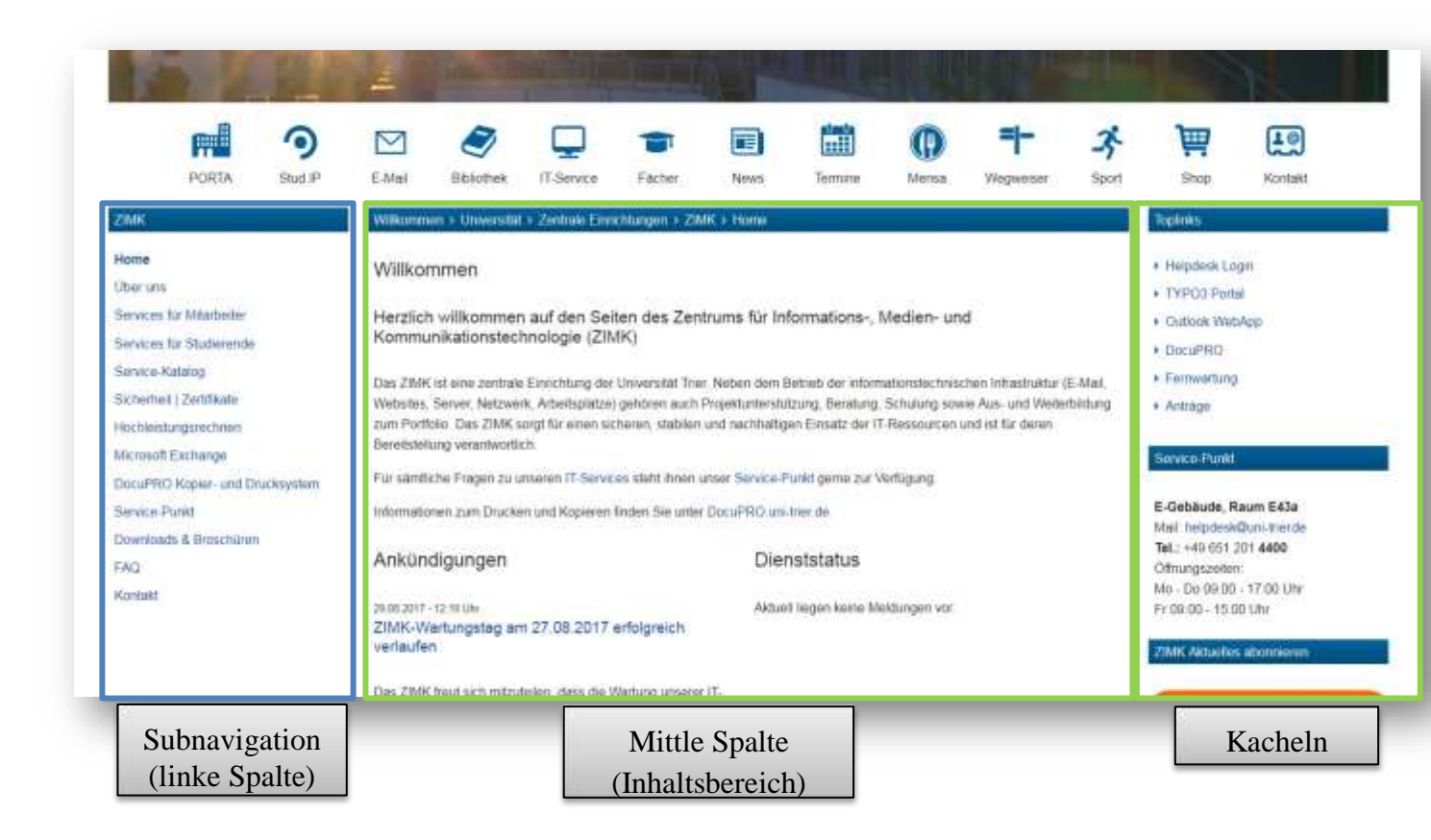

#### © ZIMK Universität Trier

|                                                                                                    |                   |                                   | Funktionsleiste                                                                                                    |  |
|----------------------------------------------------------------------------------------------------|-------------------|-----------------------------------|----------------------------------------------------------------------------------------------------|--|
| E IE COMPAT II                                                                                                    |                   | 3 SU: musterreduktionit Q. Saarch |                                                                                                    |  |
| ) well .                                                                                                    | 0.7               | Spellar v                         | Pfad: / 🗋 Home [118]                                                                                                    |  |
| Seite                                                                                                    |                   | te ur te -4                       | 7 12                                                                                                    |  |
| Anzeigen                                                                                                    | COMPAT 8          | Home                              |                                                                                                    |  |
| lini -                                                                                                    | 11 Home           |                                   |                                                                                                    |  |
| a and a second second se |                   | Infrait                           | Warfol )                                                                                                    |  |
| Formatare                                                                                                    |                   | Street St.                        | River B                                                                                                    |  |
| Papierboth                                                                                                    |                   |                                   |                                                                                                    |  |
| Loomlarverwoltung                                                                                                    |                   |                                   | Kachel z                                                                                                    |  |
| Download Verkehr                                                                                                    |                   |                                   | Street B                                                                                                    |  |
| Restatcion                                                                                                    |                   |                                   | Nathri 3                                                                                                    |  |
| angestik.                                                                                                    |                   |                                   | and the second second se |  |
| a DATEL -                                                                                                    |                   |                                   | Et tour the                                                                                                    |  |
| Distance                                                                                                    |                   |                                   |                                                                                                    |  |
|                                                                                                    |                   |                                   |                                                                                                    |  |
| Modulleiste                                                                                                    | Navigationsleiste |                                   | Detailansicht                                                                                                    |  |

# **3 Seiten**

Dieses Kapitel widmet sich der Erstellung, Bearbeitung etc. von Seiten. Zusätzlich werden die speziellen Personenseiten, das Kachelkonzept und der TYPO3-interne Texteditor detailliert betrachtet.

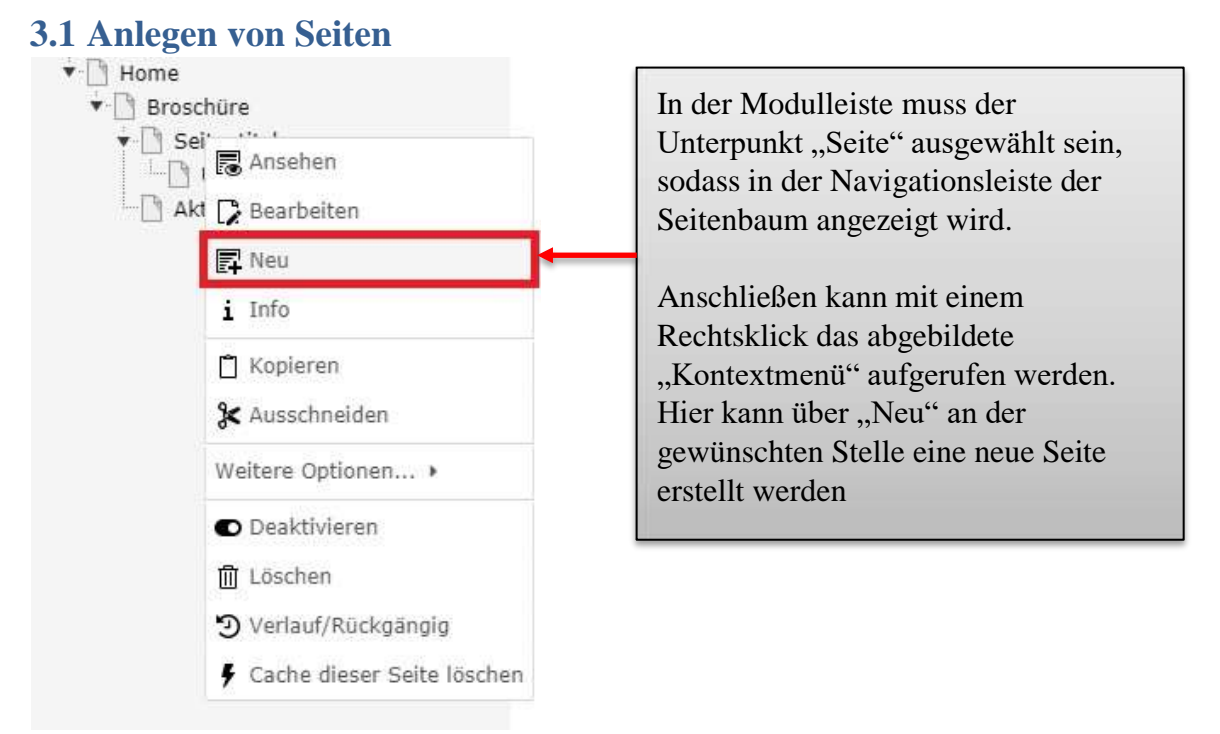

Das folgende Vorgehen zeigt eine weitere Möglichkeit eine neue Seite anzulegen

18

#### © ZIMK Universität Trier

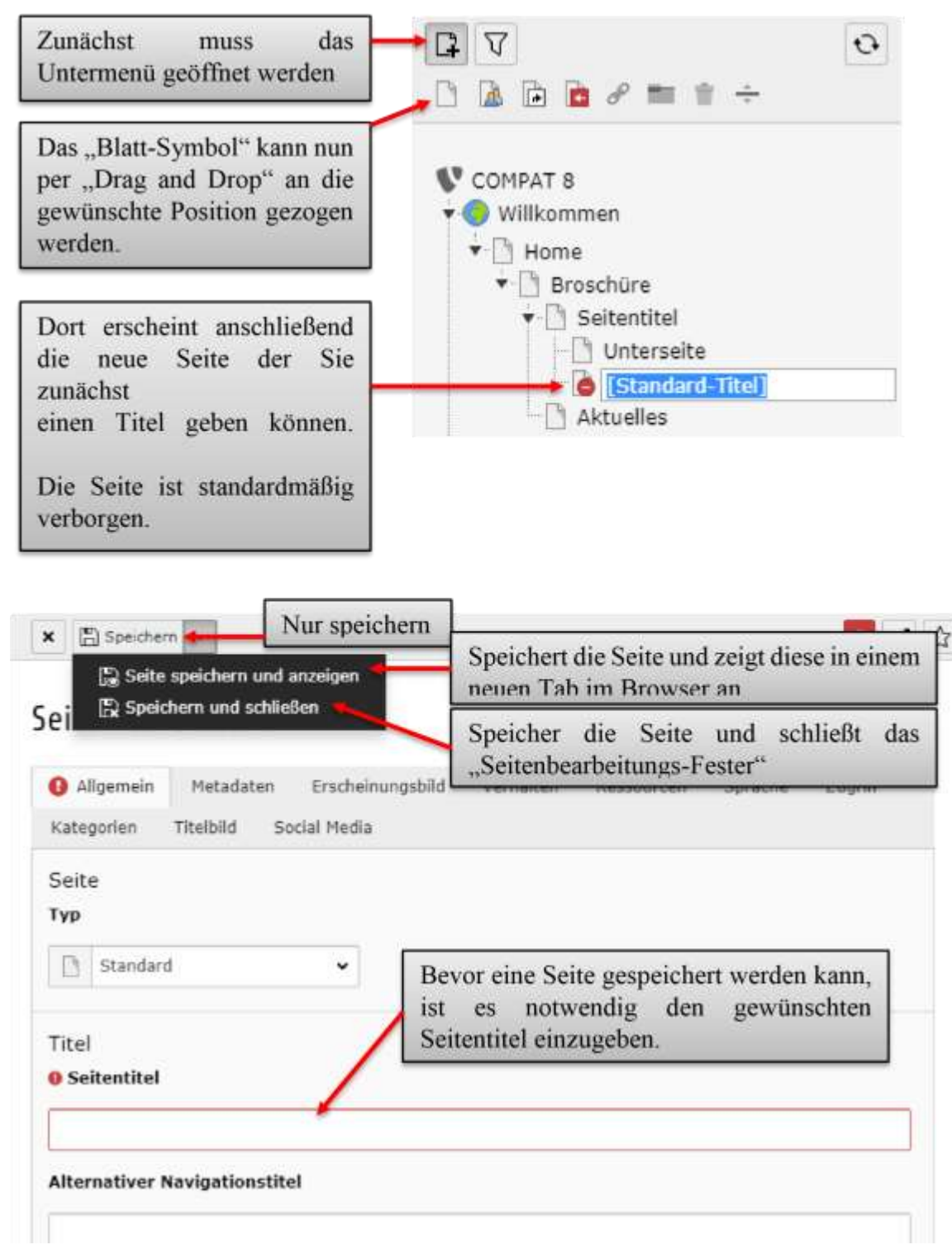

# **3.2 Bearbeiten einer Seite**

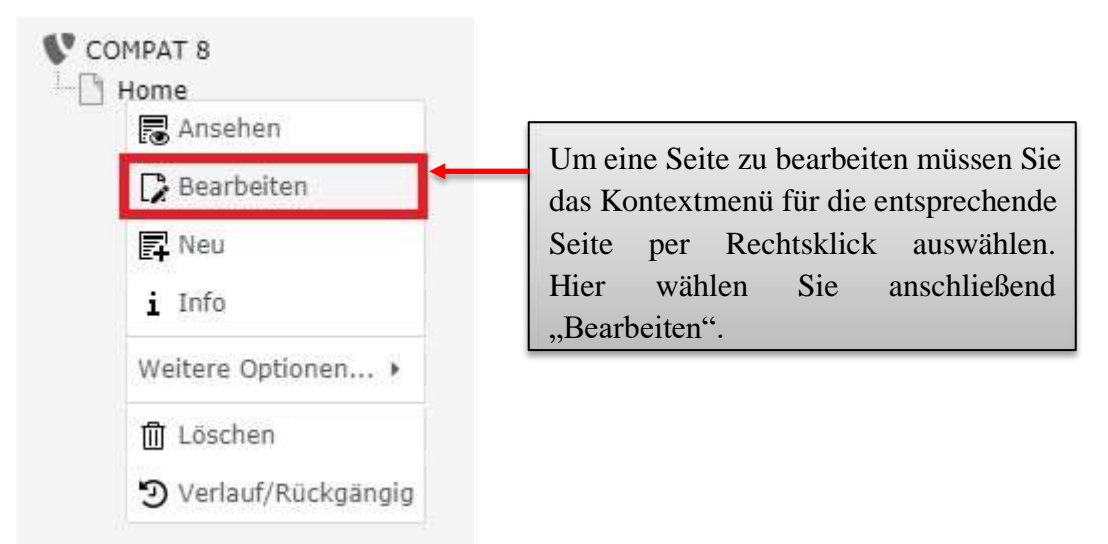

3 2

In der Detailansicht öffnet sich nun folgendes Fenster, in dem alle wichtigen Seiteneinstellungen vorgenommen werden können.

🗙 🖺 Speichern 👻 🗒 🏵

# Seite "Home" bearbeiten

| Allgemein Metadaten  | Erscheinungsbild | Verhalten | Ressourcen | Sprache | Zugriff |
|----------------------|------------------|-----------|------------|---------|---------|
| Kategorien Titelbild | Social Media     |           |            |         |         |
| Seite                |                  |           |            |         |         |
| Тур                  |                  |           |            |         |         |
| Standard             | ~                |           |            |         |         |
|                      |                  |           |            |         |         |
| Titel                |                  |           |            |         |         |
| Seitentitel          |                  |           |            |         |         |
| Home                 |                  |           |            |         | ×       |

Interessant für die Bearbeitung der Seite sind zunächst nur die beiden Reiter "Allgemein" und "Zugriff".

#### Allgemein:

Hier kann unter anderem der Seitentitel verändert werden.

#### Zugriff:

Hier finden sich die Einstellungsmöglichkeiten zur Sichtbarkeit der Seite. Die Seite kann sowohl "Deaktiviert", als auch "Verborgen" werden. Deaktivierte Seiten werden im Frontend nicht angezeigt. In Menüs verborgenen Seiten können nicht mehr über das Menü/Subnavigation erreicht werden. Sie können weiterhin über die Suche

oder die Eingabe der direkten Adresse erreicht werden.

Die zusätzlichen Reiter, die bei der Bearbeitung einer Seite anwählbar sind (Metadaten, Erscheinungsbild, Verhalten etc.), werden an dieser Stelle nicht detailliert besprochen. Sofern einzelne Optionen innerhalb dieser Reiter jedoch für bestimmte Extensions etc. wichtig sind, werden diese an den entsprechenden Stellen dieser Broschüre erläutert.

# Seite "Aktuell" bearbeiten

| Allgemein Metadaten Ersche<br>Kategorien Titelbild Social N                                                                                    | einungsbild Verhalten<br>Media                                                                            | Ressourcen                                                                                 | Sprache                                                           | Zugriff                                                           |
|----------------------------------------------------------------------------------------------------|----------------------------------------------------------------------------------------------------|--------------------------------------------------------------------------------------------|-------------------------------------------------------------------|-------------------------------------------------------------------|
| Facebook<br>Set value                                                                                                    | r "Social Media" kö<br>eingestellt werden.                                                                | nnen die Socia                                                                             | l Media A                                                         | dressen für                                                       |
| Twitter                                                                                                    |                                                                                                    |                                                                                            |                                                                   |                                                                   |
| Set value                                                                                                    |                                                                                                    |                                                                                            |                                                                   |                                                                   |
| Zum Überschreiben Haken setzen                                                                                                    |                                                                                                    |                                                                                            |                                                                   |                                                                   |
| YouTube                                                                                                    |                                                                                                    |                                                                                            |                                                                   |                                                                   |
| Set value                                                                                                    |                                                                                                    |                                                                                            |                                                                   |                                                                   |
| Zam Überschreiben Haken setzen                                                                                                    |                                                                                                    |                                                                                            |                                                                   |                                                                   |
| Google+                                                                                                    |                                                                                                    |                                                                                            |                                                                   |                                                                   |
| Set value                                                                                                    |                                                                                                    |                                                                                            |                                                                   |                                                                   |
|                                                                                                    |                                                                                                    |                                                                                            |                                                                   |                                                                   |
| RSS                                                                                                    |                                                                                                    |                                                                                            |                                                                   |                                                                   |
| Set value                                                                                                    |                                                                                                    |                                                                                            |                                                                   |                                                                   |
|                                                                                                    |                                                                                                    |                                                                                            |                                                                   |                                                                   |
| Instagram                                                                                                    |                                                                                                    |                                                                                            |                                                                   |                                                                   |
| Set value                                                                                                    |                                                                                                    |                                                                                            |                                                                   |                                                                   |
|                                                                                                    |                                                                                                    |                                                                                            |                                                                   |                                                                   |
| Bitte beachten Sie, dass die<br>analog zu den eigentlichen<br>weitervererbt werden. Nati<br>den hier beschrieben<br>Die hier eingetragen Links | e eingetragenen Linl<br>Kacheln – entlang o<br>ürlich können die Li<br>en Weg angej<br>werden sowohl in o | ks zu den vers<br>der Hierarchie<br>nks in einer de<br>passt bzw.<br>ler <u>optionaler</u> | chiedenen<br>der Seiten<br>r unteren I<br>entfernt<br>n Kachel, a | Diensten –<br>im Backend<br>Ebenen über<br>werden.<br>als auch im |

"Footer" hinterlegt.

### 3.3 Anlegen von Verweisen

| Allgen       | nein Metadaten Erscheinun                            | Durch die Abänderung des Seitentyps                                                                                |
|--------------|------------------------------------------------------|----------------------------------------------------------------------------------------------------|
| Seite<br>Typ | 2                                                    | von "Standard" zu "Verweis" ist es<br>möglich, eine Weiterleitung (Link) zu<br>konfigurieren, die den Benutzer bei |
|              | Standard 🗸                                           | einem Besuch der Seite A automatisch                                                                               |
| Titel        | Seite<br>Standard<br>Backend-Benutzerbereich<br>Link | weiterleitet.                                                                                                    |
| Seite        | Verweis –<br>Einstiegspunkt                          | 14                                                                                                    |
| Nich         | Link zu externer URL                                 | Das gleiche gilt für Verweise auf eine externe URL                                                                 |
| Alter        | Trennzeichen für Menü                                |                                                                                                    |

Die erscheinende Abfrage bestätigen Sie mit "OK". Das Aussehen der Detailansicht verändert sich wie folgt:

# Seite "Verweis" bearbeiten

| Allgemein                            |                                                    |
|--------------------------------------|----------------------------------------------------|
| Titel                                |                                                    |
| Seitentitel                          |                                                    |
| Verweis                              |                                                    |
| L_'                                  | Über das Ordner-Symbol kann nun ein                |
| Verweisziel                          | Verweisziel ausgewählt werden.                     |
| Q Datensätze suchen                  |                                                    |
|                                      |                                                    |
| T Seite                              |                                                    |
|                                      |                                                    |
| Eine wichtige Einschränkung bei V    | erweisen ist die Tatsache, dass Sie nur auf Seiten |
| verlinken können, die innerhalb Ihre | es Webseitenbereichs liegen. Um z.B. zu anderen    |
| Fachbereichen zu verweisen oder ab   | per Uni-externe Webseiten anzusteuern, muss die    |
| Option "Link zu externer URL" in c   | len Seiteneigenschaften (siehe weiter oben)        |
| angewählt werden                     |                                                    |

# 3.4 Anlegen von Systemordnern

Für bestimmte Plug -Ins, beispielsweise das Anlegen von News, müssen gegebenenfalls Systemordner erstellt werden, die die einzelnen News-Elemente aufnehmen können. An dieser Stelle soll kurz die Erstellung solcher Systemordner erläutert werden.

# Seite "Ordner" bearbeiten

| Allgen         | nein Erscheinungsbild                                        | Verh | alten Ressou                                                                                                    |
|----------------|--------------------------------------------------------------|------|----------------------------------------------------------------------------------------------------|
| Seite<br>Typ   | 1                                                            |      |                                                                                                    |
|                | Ordner                                                       | ~    | Im Reiter "All gemein" öffnen Sie das                                                                                                    |
| Titel<br>Seite | Seite<br>Standard<br>Backend-Benutzerbere<br>Link<br>Verweis | eich | Dropdown-Menü für den Seitentyp und<br>wählen als Option den Punkt "Ordner"<br>aus. Bestätigen Sie die erscheinende<br>Abfrage mit "OK". |
| Ordi           | Einstiegspunkt<br>Link zu externer URL<br><b>Spezial</b>     |      | Das Aussehen der Seiteneigenschaften<br>hat sich nun verändert. Im Reiter                                                                |
| Spre           | Ordner<br>Papierkorb<br>Trennzeichen für Menü                | )    | Ordnertitel angepasst werden.                                                                                                    |

Um den Inhalt eines angelegten Systemordners zu betrachten, muss in der Modulleiste im Backend unter "Web" die Option "Liste" ausgewählt werden.

#### 3.5 Verschieben von Seiten ▼ □ Home Тур To Ordner Ordn Broschüre - Seitentitel Unterseite 🕈 🗋 Unterseite 🍐 [Standard-Zum Kopieren 'Strg' drücken. Aktuelles senemite test Das Verschieben von Seiten funktioniert sehr einfach und intuitiv per Drag & Drop (zu Deutsch: ziehen und ablegen). Fahren Sie dazu mit der Maus über die Seite, die verschoben werden soll, klicken Sie mit der linken Maustaste auf die entsprechende Seite und halten (!)

Sie die Maustaste gedrückt. Die Seite kann nun an die gewünschte Stelle bewegt werden.

Soll die Seite zwischen zwei Seiten abgelegt werden, lassen Sie die Maustaste los wenn zwischen den gewünschten Seiten die abgebildete "dünne blaue Linie" erscheint.

Soll eine Seite unterhalb einer bereits bestehenden Seite eingefügt werden, so muss der Mauszeiger genau über der Seite losgelassen werden, unterhalb derer die Seite abgelegt werden soll.

# 3.6 Löschen von Seiten

Zum Löschen einer Seite gibt es zwei mögliche Vorgehensweisen, die nachfolgend kurz erläutert werden.

| Möglichkeit 1                      |                                                                              |
|------------------------------------|------------------------------------------------------------------------------|
| COMPAT 8                           |                                                                              |
| licht mehr aktuell                 |                                                                              |
| Ansehen<br>Bearbeiten<br>Ru<br>Neu |                                                                              |
| i Info                             |                                                                              |
| 🛠 Ausschneiden                     | Um eine Seite zu löschen müssen Sie<br>das Kontextmenü für die entsprechende |
| Weitere Optionen >                 | Seite per Rechtsklick auswählen.                                             |
| 🗍 Löschen                          | Hier wahlen Sie anschließend                                                 |
| 🔊 Verlauf/Rückgängig               | "Löschen".                                                                   |

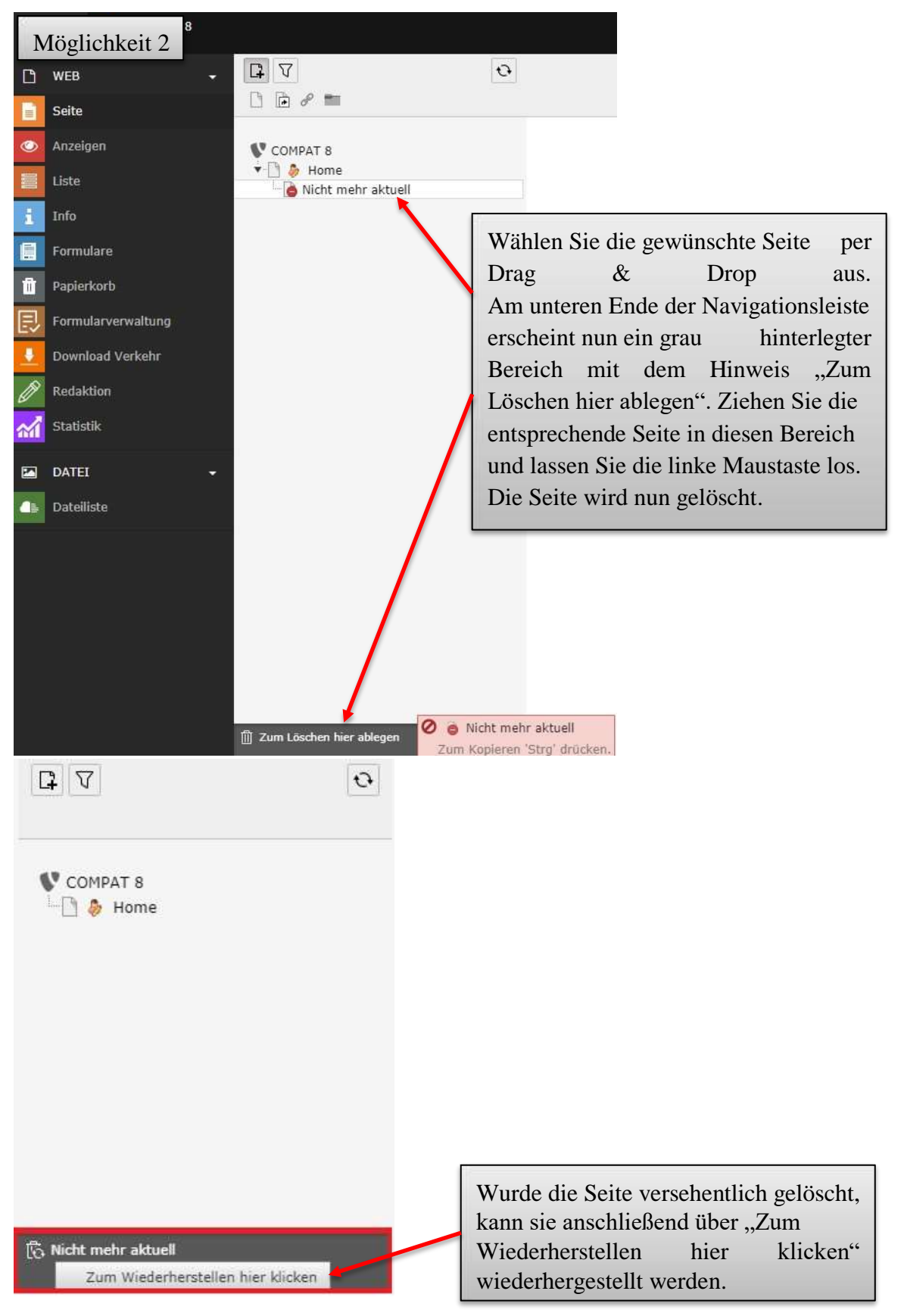

Falls die Seite, die gelöscht werden soll, weitere Unterseiten hat, so ist es nötig, zuerst die einzelnen Unterseiten zu löschen. Diese Einschränkung dient dazu, das versehentliche Löschen von mehreren Seiten zur gleichen Zeit zu vermeiden. Sollte es allerdings gewünscht sein, gleichzeitig eine Oberseite und alle dazugehörigen Unterseiten zu löschen, so kann der Schutzmechanismus in den Benutzereinstellungen deaktiviert werden – allerdings der Sicherheit halber am besten nur vorübergehend! Dazu wählen Sie in den "Einstellungen" im Reiter "Bearbeiten und erweiterte Funktionen" die abgebildete Option.

Rekursives Löschen(!): Erlaube das Löschen ALLER Unterseiten einer zu löschenden Seite

**WICHTIG:** Nutzen Sie die Möglichkeiten zum Löschen von Seiten mit Bedacht – insbesondere die Möglichkeit zum rekursiven Löschen mehrerer Seiten zur gleichen Zeit sollte nur in Ausnahmefällen aktiviert und sofort nach dem Löschvorgang wieder deaktiviert werden, um unliebsame Überraschungen zu vermeiden!

# 3.7 Titelbild einer Seite ändern

Das Titelbild einer Seite ist das Bild, das direkt unter der Hauptnavigation angezeigt wird. Um ein Titelbild abzuändern wählen Sie "Seiteneigenschaften bearbeiten" auf der gewünschten Seite.

### Seite "Seitentitel" bearbeiten

| Titelbild      |                                                                                            |
|----------------|--------------------------------------------------------------------------------------------|
| Abteilung      | Anschließend wählen Sie den Reiter<br>"Titelbild".                                         |
| Abteilung [EN] | Über das "Ordner-Symbol" kann das gewünschte Bild hochgeladen werden.                      |
| Abteilung [FR] | Der gewünschte Schriftzug kann für die<br>unterschiedlichen Sprachen eingestellt<br>werden |

### WICHTIG:

Das verwendete Bild sollte in den Maßen 1580px x 400px vorliegen. Bitte verwenden Sie für das Titelbild nur ein Foto und keine Collagen. Wenn Sie z.B. Ihr Logo in das Titelbild einfügen wollen, wenden Sie sich bitte an die Pressestelle. Sollten Sie kein passendes Bild haben oder Ihr Bild nicht auf die richtige Größe zuschneiden können, ist Ihnen die Pressestelle dabei gerne behilflich.

Bitte schicken Sie dazu eine E-Mail an: presse@uni-trier.de

### **3.8 Sprachversionierung**

Neben der deutschen stehen ebenfalls eine englische und eine französische Sprachversion zur Auswahl. Die folgenden Beschreibungen beziehen sich auf das Anlegen einer englischen Sprachversion – das Anlegen der französischen funktioniert analog.

Nachdem Sie eine Seite mitsamt Inhaltselementen in deutscher Sprache angelegt haben, können Sie im oberen Bereich zur Übersicht "Sprachen" wechseln.

# Aktuelles

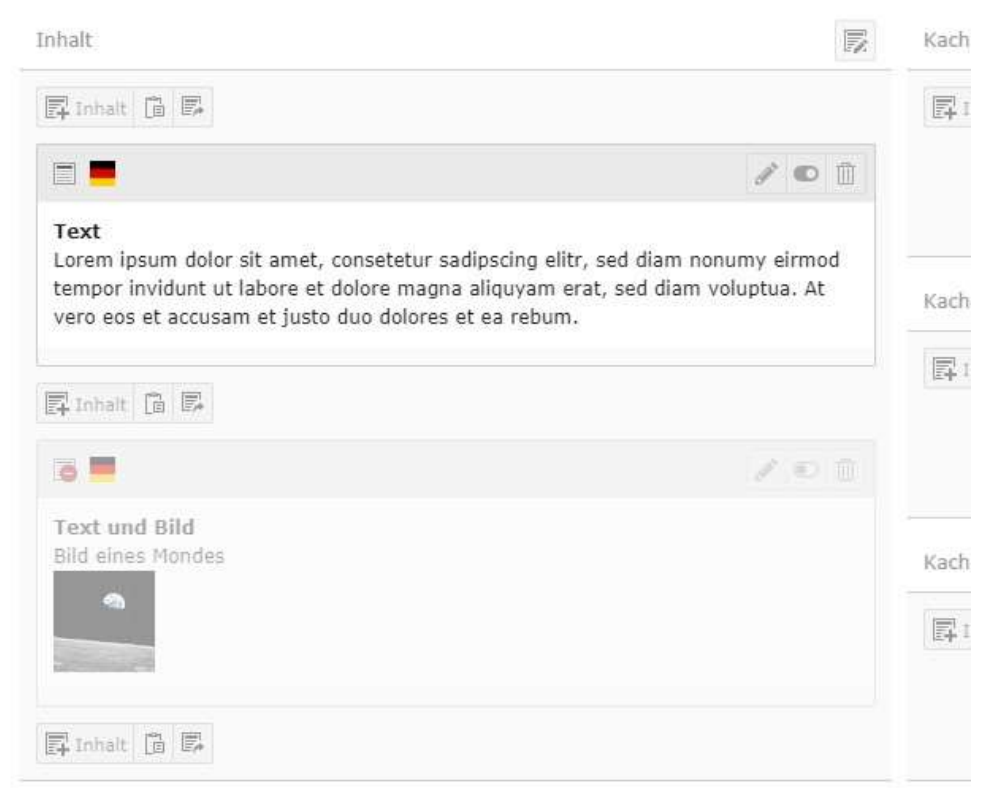

Verborgene Inhalte anzeigen (1)

Sprachen 
Pfad: /Willkommen/Home/Broschüre/ Aktuelles [116]

**4** 2

# Aktuelles

| English<br>French |                                                                                                    |  |
|-------------------|----------------------------------------------------------------------------------------------------|--|
| 🖲 💉 🗋 Aktuelles   | Anschließend wählen Sie die gewünschte Sprache.<br>Nun müssen Sie den Seitentitel ins Englische<br>übersetzen und wie gewohnt abspeichern. |  |
| F Inhalt 🔓 🖪      |                                                                                                    |  |

| tuelles                                                            |                                        |        |
|--------------------------------------------------------------------|----------------------------------------|--------|
| e Übersetzung dieser Seite erstellen                               |                                        |        |
| utsch                                                              | English                                |        |
| Aktuelles                                                          | • J                                    | Latest |
| nalt                                                               | Inhalt Inhalt                          |        |
| Wählen Sie                                                         | "Übersetzen".                          |        |
| übertragen. Sie können an                                          | nschließend damit                      | en     |
| beginnen die entsprechen                                           | den Inhalte zu                         |        |
| orem ubersetzen.<br>irmod tempor invidunt ut labore et dolore magn | na aliquyam erat, sed diam             |        |
| oluptua. At vero eos et accusam et justo duo do                    | olores et ea rebum.                    |        |
| Inhalt 🛅 🗐                                                         |                                        |        |
| 5 💻                                                                | 7 D D                                  |        |
| ext und Bild                                                       |                                        |        |
| alld eines Mondes                                                  |                                        |        |
|                                                                    |                                        |        |
|                                                                    |                                        |        |
| Inhalt 🖀 🗐                                                         |                                        |        |
| chel 1                                                             | Kachel 1                               |        |
| Inhait 🖺 🐻                                                         | 🗐 Inhalt                               |        |
| Je nach ange                                                       | legter Sprachversion ers cheint im Fro | onten  |
|                                                                    |                                        |        |

# 4 Der RTE (Rich-Text-Editor)

In diesem Kapitel möchten wir Ihnen den Umgang mit dem "Rich-Text-Editor" (RTE) vermitteln. Dieser wird bei allen Seiteninhaltselementen verwendet, in denen Sie Freitext eingeben können. Zunächst wird kurz auf die Erstellung von Text-Inhalten eingegangen, danach auf die Bedienung des RTE. Zusätzlich zu "reinem Text" können im RTE allerdings auch Aufzählungen, Tabellen, und (Zwischen-)Überschriften erstellt werden. Diese Möglichkeiten werden ebenfalls im Rahmen dieses Kapitels erläutert. Im Folgenden wird der RTE am Beispiel des

"Text"-Inhaltselements gezeigt. Die Funktionen und Bedienung sind identisch mit den anderen Inhaltselementen (Text & Bild, Text & Medien, usw.)

| Aktuell<br>Inhalt   | Um ein Inhaltselement vom Typ "Text" anzulegen,<br>navigieren Sie im Backend mit aktiver Seitenansicht<br>(wählen Sie dazu in der Modulleiste "Seite" aus) zu der<br>Seite, auf der das Inhaltselement platziert werden soll. In<br>der Detailansicht der Seite können Sie nun mit einem<br>Klick auf "Inhalt" ein neues Inhaltselement erstellen. |            |  |  |
|---------------------|----------------------------------------------------------------------------------------------------|------------|--|--|
| Neues Inhaltselemen | t erstellen                                                                                                    | Kachel 2   |  |  |
|                     |                                                                                                    | 🗐 Inhalt 🖾 |  |  |
|                     |                                                                                                    | Kachel 3   |  |  |
|                     |                                                                                                    | 🛃 Inhalt 🗐 |  |  |

# Neues Inhaltselement

| Wählen Sie bitte den Seiteninhaltst<br>Typischer Seiteninhalt Formu | In der folgenden Ans<br>"Text & Medien" aus. | sicht wählen | Sie das | Element |
|---------------------------------------------------------------------|----------------------------------------------|--------------|---------|---------|
| Text & Medien<br>Eine beliebige Anzahl von                          | Medien mit umfließendem Text.                |              |         |         |
| Diashow<br>Stellt eine automatisch al                               | laufende Diashow zur Verfügung.              | 6.<br>1      |         |         |

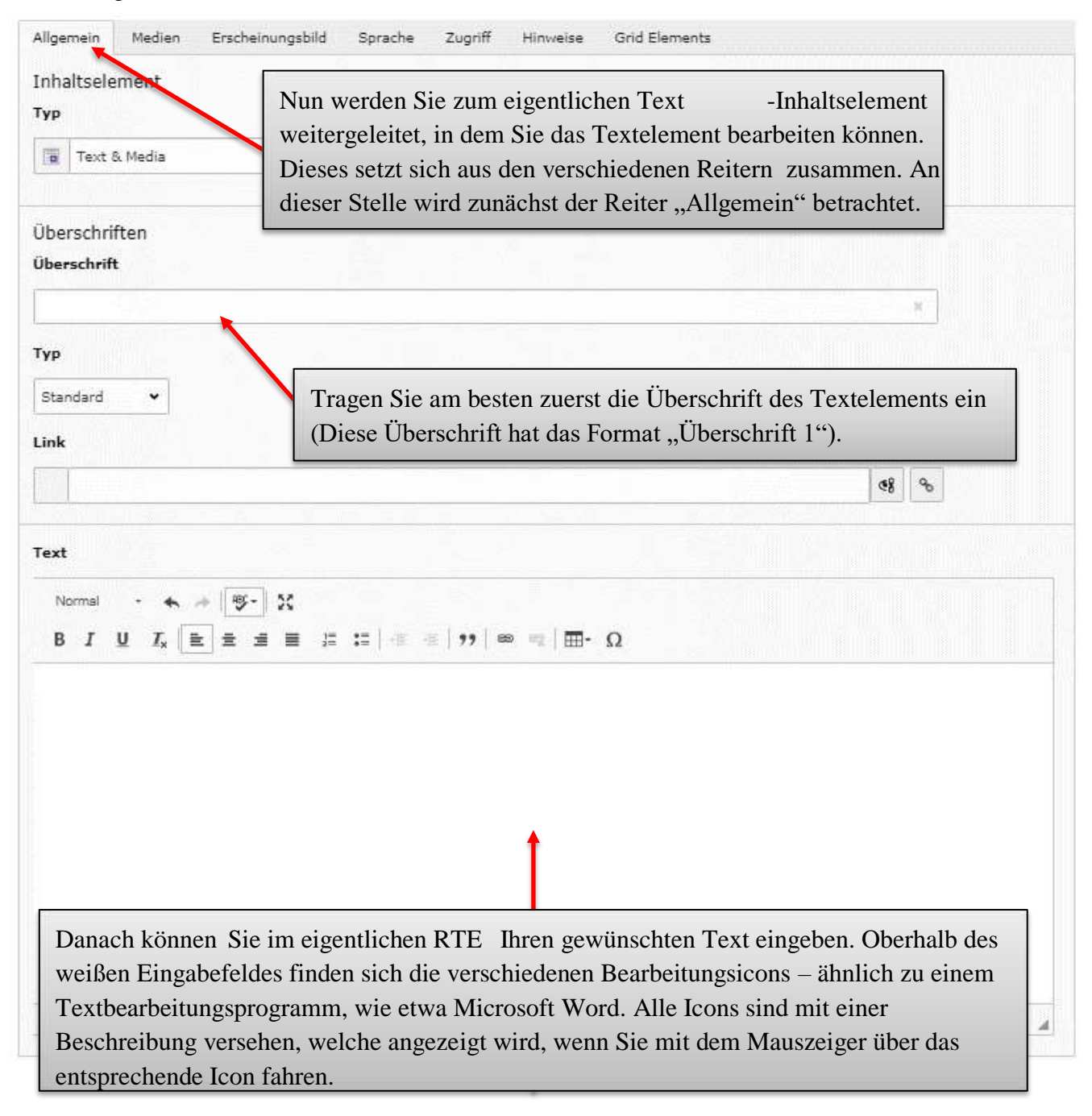

Als Absatzformat können Sie zwischen den Formaten "Normal", "Überschrift 2" und "Überschrift 3" wählen ("Überschrift 1" ist automatisch als Format für die Überschrift des Inhaltselements hinterlegt ).

| Normal • | _~ ®-   X | Maximiert das E    | ingabefenster | . Anschließe | end kann es |
|----------|-----------|--------------------|---------------|--------------|-------------|
| BIUI     |           | über dieses        | Symbol        | wieder       | minimiert   |
|          |           | (auf die ursprüngl | iche Größe zu | rückgesetzt) | werden.     |

"Rückgängig" hebt die letzte Aktion auf. Haben Sie beispielsweise versehentlich Text gelöscht Inhalte, können Sie so die Aktion wieder rückgängig machen. Durch "Rückgängig" getätigte Aktionen können mit "Wiederherstellen" wieder hergestellt werden.

body p

"Fett", "Kursiv", "Unterstrichen"

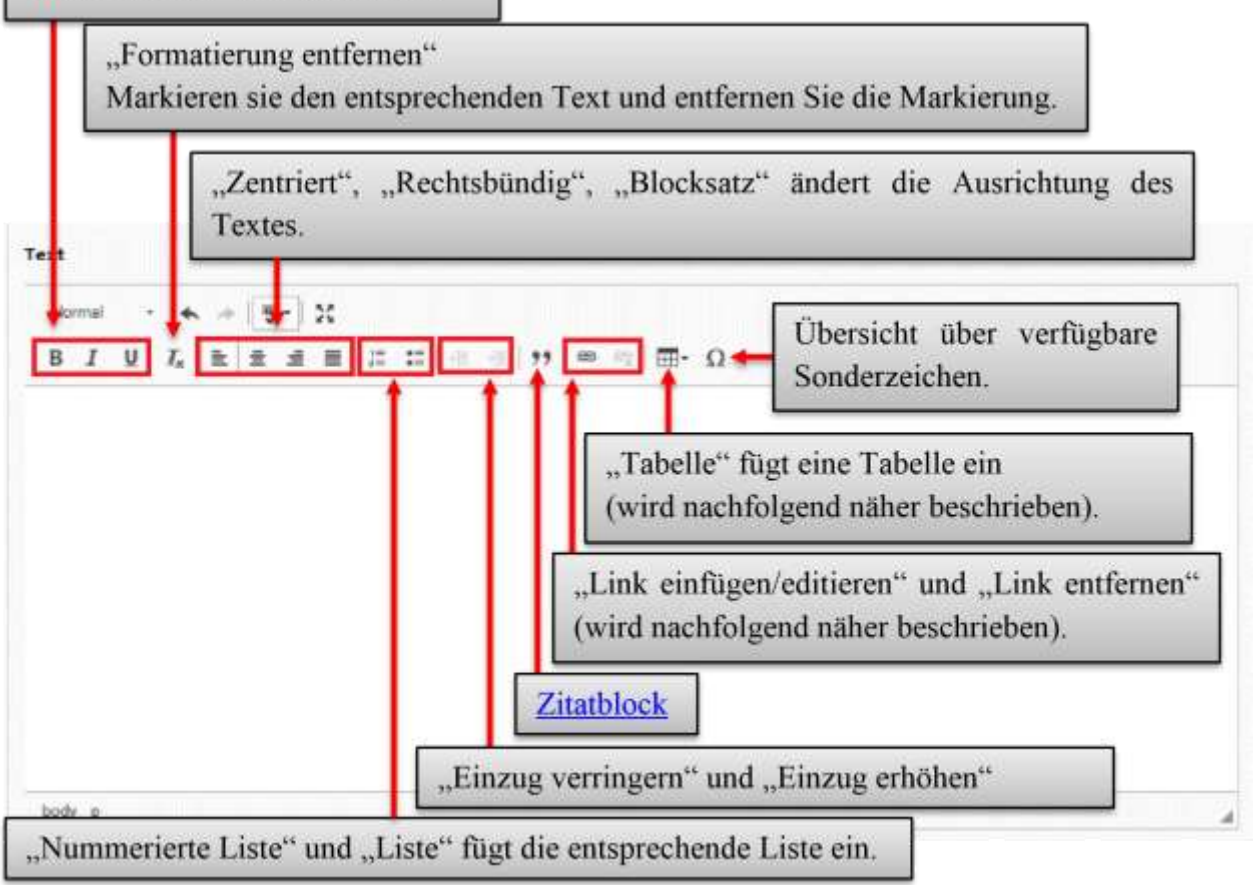
| 1044    |                       |                                                             |
|---------|-----------------------|-------------------------------------------------------------|
|         | Einfügen Stro         | Wenn Sie eine Tabelle angeleg                               |
| 2       | Zelle                 | haben, können Sie per                                       |
| 1       | Zeile                 | "Rechtsklick" das                                           |
|         | Spalte                | Bearbeitungsmenü der Tabelle<br>öffnen. Dort können weitere |
| 2       | Tabelle löschen       | Einstellungen vorgenommer                                   |
| <b></b> | Tabellen-Eigenschafte | werden.                                                     |

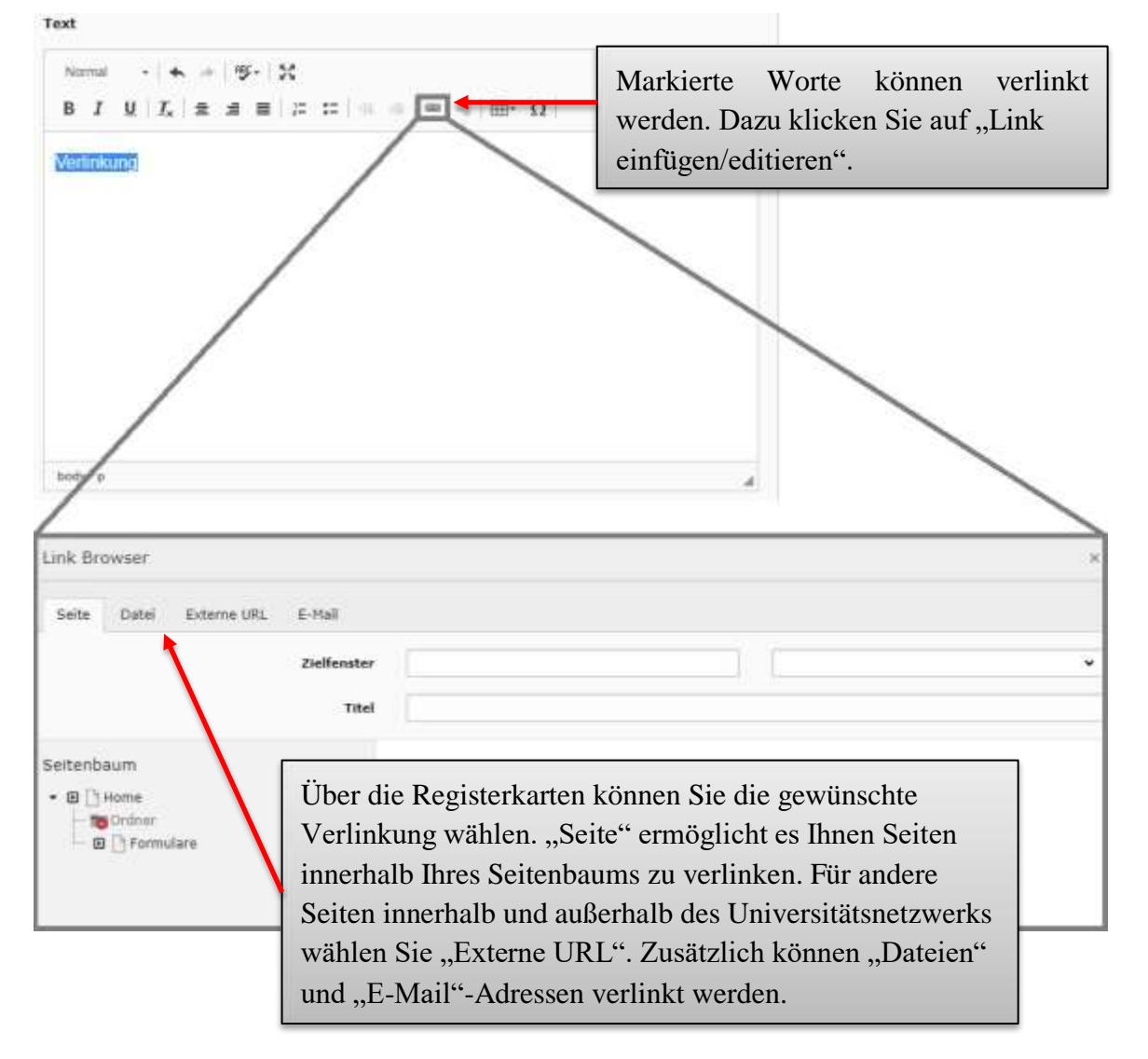

### 4.1 Zitatblock

Mit der Zitatblock-Formatierung haben Sie die Möglichkeit eine Textpassage einzurücken.

| PORTA Stud IP                                                                                          | E-Mail Bibliothek                                                                                                    | IT-Services                                                                                                    | Facher                                                                                                    | Nows                                                                                                    | Kalender                                                                                                    | Mersa                                                                                                    |                                                                                                    |
|----------------------------------------------------------------------------------------------------|----------------------------------------------------------------------------------------------------|----------------------------------------------------------------------------------------------------|----------------------------------------------------------------------------------------------------|----------------------------------------------------------------------------------------------------|----------------------------------------------------------------------------------------------------|----------------------------------------------------------------------------------------------------|----------------------------------------------------------------------------------------------------|
| Angiaht Frant                                                                                          | nmen > Universit                                                                                                    | al 🔹 Zentrale Enric                                                                                                    | chillingen 🕨 2                                                                                                    | ик → түрс                                                                                                    | 13-Portal                                                                                                    | -                                                                                                    |                                                                                                    |
| Ansicht Front                                                                                          | end                                                                                                    |                                                                                                    |                                                                                                    |                                                                                                    |                                                                                                    |                                                                                                    |                                                                                                    |
| use<br>gestelite Fragen (FAG)<br>bionele (imterstutsung<br>seeinstellungen<br>nd-Login                 | Lorem gisum dolor sit ame<br>akquyan etat, sed diam vi<br>takimata sanctus est. Lorer<br>exmod tempor invidunt ut<br>et ea retrum. State cita kas<br>consultur sadipacing elitr<br>Al yere eos et accusan et<br>dolor sit amet.<br>Euis exten vel eum inure-<br>vers eros et accursan et<br>Lorem gisum dolor sit ame | I. conseletur sadipsi<br>kiptua. At vero eos-<br>ni ipsum dolor sit am<br>labore et dolore mag<br>di gubergren, no sea<br>ised dam nonumy e<br>justo duo dolores et<br>dolor in bendrerti in i<br>uato odio dignissim<br>it, consectetuer adip | cong ekb, sud é<br>et accusam et<br>et. Lorem ipsu<br>ma aliquiyam e<br>lakimata sanc<br>immod tampor<br>ea robum. Sti<br>vulputate velé<br>qui blandit pro<br>iscing etit, sed | bam nonumy o<br>justo duo duo<br>m dolor si am<br>rat, sed dam<br>tus est Lorem<br>invidunt ut tab<br>it citta kasol gu<br>usse molesta<br>assent luptatum<br>diam nonumo | ermod tempor im<br>res et ea return<br>wit, conselettar sa<br>voluptua. At vero<br>josum dolor sti a<br>ore et dolore maj<br>bergran, no sea<br>consequat, vel et<br>szzri delanit aug<br>vy retin eurenod t | edum ut labbre of d<br>Stot Citta kasid gub<br>dipacing elit; sed d<br>eos el accusam el<br>met, Locern (paum-<br>ga aliquyam erat,<br>aliaimata sanctus e<br>um dolore ou feuge<br>au duis dolore ta fu<br>incidunt ut lacreat | tolore megna<br>ergren, no sea<br>iam nonuety<br>justo duo dolores<br>dolor sit amet,<br>sad diam voluptua.<br>di Laram (psum<br>ef nulla focitsis at<br>lugait nulla facitsis<br>dolore magna |
|                                                                                                    | Ar ada wato ad watos<br>Data aotive vel com va<br>al vent ecta el accumi<br>factas.                                                                                                    | veniere, quie nostruc<br>ne dolar in hendrent<br>av el auto colo dige                                                                                                    | f waarts' taktor<br>Fin wagaaladw w<br>waarn que blan                                                                                                    | diancoquar as<br>all asso mole<br>fit provision log                                                                                                    | ucabit kabcertai ma<br>den comuniquat, en<br>atatiam gant annior                                                                                                    | l al aliquip on so co<br>el alum dolore au h<br>el augue stue dolor                                                                                                    | minodo contangual<br>ognit milis facilian<br>e le feugait odhi                                                                                                    |
|                                                                                                    | Nam liber tempor cam solu<br>Lorem josum dolor sit ame<br>aliquam orat volutpat. Ut v<br>commodo consequat.                                                                                                    | uta nobis eleifend op<br>4. consectetuer adip<br>45i enim ad minim vo                                                                                                    | 6on congue ni<br>acing elit, sed<br>colum, quis no                                                                                                    | hil imperdiet d<br>diam nonumin<br>strud exerci ta                                                                                                    | oming id quod m<br>ny ribh eusmod t<br>tion ullamcorper                                                                                                    | apm placerat facer<br>incidunt ut laoreet<br>suscipit lobortis nisj                                                                                                    | possim desum<br>dolore megna<br>i ul aliquip ex ea                                                                                                    |
|                                                                                                    | Duis autem vel eum inure                                                                                                    | dolor in hendrett in s                                                                                                    | vulputate velit                                                                                                    | esse malestie                                                                                                    | consequat, vel II                                                                                                    | um dolore eu feugi                                                                                                    | at milla facilisis.                                                                                                    |
| 2. Wählen S                                                                                            | ie nun "Zitatblo                                                                                                    | ock".                                                                                                    | vel illum dok<br>em ipsum do                                                                                                    | ne ou feugiat<br>or sit amet, ci                                                                                                    | nulle facilisis at<br>onsectetuer adip                                                                                                    | verb erbs et accur<br>iscing elit, sed dja                                                                                                    | nsan et iuste odio digni<br>m nonummy nibb euisr                                                                                                    |
| si enim ad minim veniam, quis<br>Ann velt isse moletilie conter<br>dolore le feugait nulla faciliti    | nostiust exerci lation uttarncorp<br>Lux, voi dum dolom eu fergiet                                                                                                    | er suscipil loberte r<br>nutte lacitois al ven                                                                                                    | visi ut aliquip<br>o cros et acci                                                                                                    | ex ea terrano<br>mean of itest                                                                                                    | du consequel. ()<br>o cdin dignisem                                                                                                    | uis autem vel eur<br>qui blandit praese                                                                                                    | a mare dator (n hendler<br>of hydatam zzni deleni                                                                                                    |
| liber tempor cum soluta nobis<br>scing elit, sed diam nonummy i<br>pri lobortis nisi ut aliquig ex ea  | stellend option conque nitramp<br>sibb euismod tincidunt ut la ree<br>commodo consequat                                                                                                    | erdiet doming id qu<br>t dolore magna alig                                                                                                    | iod mazim pla<br>suam erat voli                                                                                                    | icerat facer pr<br>ripat. Ut wisi r                                                                                                    | ossim assum. Lo<br>anim ad minim y                                                                                                    | rem ipsum dolor :<br>eniam, quis nostry                                                                                                    | iñ amet, consectetuer<br>id exerci tation ulliamco                                                                                                    |
| 1. Wählen Sie                                                                                          | dazu zunächst                                                                                                    | den Text                                                                                                    | bereicl                                                                                                    | 1 aus, c                                                                                                    | ler eing                                                                                                    | erückt wo                                                                                                    | erden soll.                                                                                                    |
|                                                                                                    |                                                                                                    |                                                                                                    |                                                                                                    |                                                                                                    |                                                                                                    |                                                                                                    |                                                                                                    |
| H R R R J J U                                                                                          | = = ( = = ( <del>ii</del> ) = ⊲ ( =                                                                                                    | • Ω                                                                                                    |                                                                                                    |                                                                                                    |                                                                                                    |                                                                                                    |                                                                                                    |
| is autem vel eum inure dolor in<br>blandit praesent luptatum zzrif<br>cidumi ut laoreet dolore magna a | iendrent in vulputata velt esse n<br>lelenit augue duis dolore le feug<br>iquam erat volutpat.                                                                                                    | noleste consequat<br>all nulla factisi. Con                                                                                                    | vel illum dolo<br>em ipsum dolo                                                                                                    | e eo feugial n<br>r sit amet, co                                                                                                    | ulla facilisis et v<br>nsectetuer adipis                                                                                                    | ero eros el accums<br>cing elit, sed diam                                                                                                    | an el iusto odio digniss<br>nonummy nibh euismo                                                                                                    |
| Ut weil work ad mener worker<br>Nordbert in vopolate will av<br>Nachtum zzrif delevel augur d          | ), que nostrud oxerci tatión utar<br>a malestía consequat, vel illum<br>un detent le leugait nalla facilia                                                                                                    | ncorper suscipit lob<br>dainne au Reugait no                                                                                                    | ortis nist ut nie<br>die factisis af                                                                                                    | pup ex ea ror<br>vitto eras id a                                                                                                    | nmodo (onseque<br>countrain infinisăr                                                                                                    | d. Dan autom wa<br>adio dignesim qu                                                                                                    | nam inune dollor m<br>i blandit geacsant                                                                                                    |
| m (ber tempor cum private cohire                                                                       | stadand astiss control sibil une                                                                                                    | and at Annual States                                                                                                    | od maximizity                                                                                                    | anat the ar an                                                                                                    | nim seriem 1 en                                                                                                    | an ine so dolos elt                                                                                                    | ing transmitting                                                                                                    |
| acipit lobortis nist ut Der                                                                            | Text wird im B                                                                                                    | ackend (u                                                                                                    | und Fre                                                                                                    | ontend                                                                                                    | ) eingeri                                                                                                    | ickt ange                                                                                                    | ezeigt.                                                                                                    |

**5** Allgemeine Funktionen bei Elementen

tonly blockpath p

An dieser Stelle werden allgemeine Funktionen von Inhaltselementen beschrieben, die für alle Element identisch sind.

(% Seltesinhalt (245844)

# **5.1 Neues Inhaltselement erstellen**

| Seitentit | el                                                               |  |
|-----------|------------------------------------------------------------------|--|
| Inhalt    | Um ein neues Inhaltselement zu erstellen,<br>wählen Sie "Inhalt" |  |
| Inhalt 🖡  | 📮 Inhalt                                                         |  |
| Neues Inh | altselement erstellen<br>Kachel 2                                |  |
|           | 🛃 Inhalt 🖾                                                       |  |
|           | Kachel 3                                                         |  |
|           | El Inhalt E                                                      |  |

# **5.2 Inhaltselement speichern**

| ×     | 🖺 Speic                 | hern 💌                                                               |                                       |          |          |                 | <b>口</b> 公 |
|-------|-------------------------|----------------------------------------------------------------------|---------------------------------------|----------|----------|-----------------|------------|
| Sei   | P₀ Se<br>P₁ Sp<br>Ex Sp | ite speichern und an<br>wichern und neue ers<br>wichern und schließe | zeigen<br><sup>stellen</sup> it(<br>n | entitel" | neu er   | stellen         |            |
| Allo  | gemein                  | Erscheinungsbild                                                     | Sprache                               | Zugriff  | Hinweise | Raster-Elemente |            |
| 12.12 | 200 0                   |                                                                      |                                       |          |          |                 |            |

9

# 5.3 Inhaltselement aktivieren/deaktivieren und terminieren

# Möglichkeit 1 uf Seite "Seitentitel" neu erstellen

| Allgemein Ersch    | einungsbild :           | Sprache Zugriff Hinweise Raster-Elemente                                                                                                    |
|--------------------|-------------------------|----------------------------------------------------------------------------------------------------|
| Sichtbarkeit des 1 | (nhaltselement          | <sup>5</sup> Inhaltselemente sind standardmäßig deaktiviert<br>(sie werden im Frontend nicht angezeigt). Um sie<br>zu aktivieren, muss der Hacken entfernt werden. |
| Veröffentlichung   | gsdaten und 2<br>sdatum | Es besteht die Möglichkeit, Inhaltselemente                                                                                                    |
| Ablaufdatum 🗲      |                         | zuterminieren.Durch"Veröffentlichungsdatum"kanneinElement ab einem bestimmten Datum                                                                                |
|                    | <b>m</b>                | aktiviert werden. "Ablaufdatum" deaktiviert<br>das Element zu einem bestimmten Datum.                                                                              |

| Möglichkeit 2<br>Inhalt Das Symbol enthält kein rotes<br>Warnschild das Element ist<br>aktiviert.                                                                                                    | Über den "Schieber" kann der<br>Inhalt direkt aktiviert/deaktiviert<br>werden.                           |
|----------------------------------------------------------------------------------------------------|----------------------------------------------------------------------------------------------------|
| Text<br>Lorem ipsum dolor sit amet, consetetur sadipscing elitr,<br>tempor invidunt ut labore et dolore magna aliquyam era<br>vero eos et accusam et justo duo dolores et ea rebum.<br>Das Symbol enthält ein rotes<br>Warnschild das Element ist<br>deaktiviert. | sed diam nonumy eirmod<br>Über den "Schieber" kann der<br>Inhalt direkt aktiviert/deaktiviert<br>werden. |
| Text und Bild<br>Bild eines Mondes                                                                                                    | Kachel 3                                                                                                 |

Verborgene Inhalte anzeigen (1)

# **5.4 Seiteninhaltselemente verschieben** Aktuelles

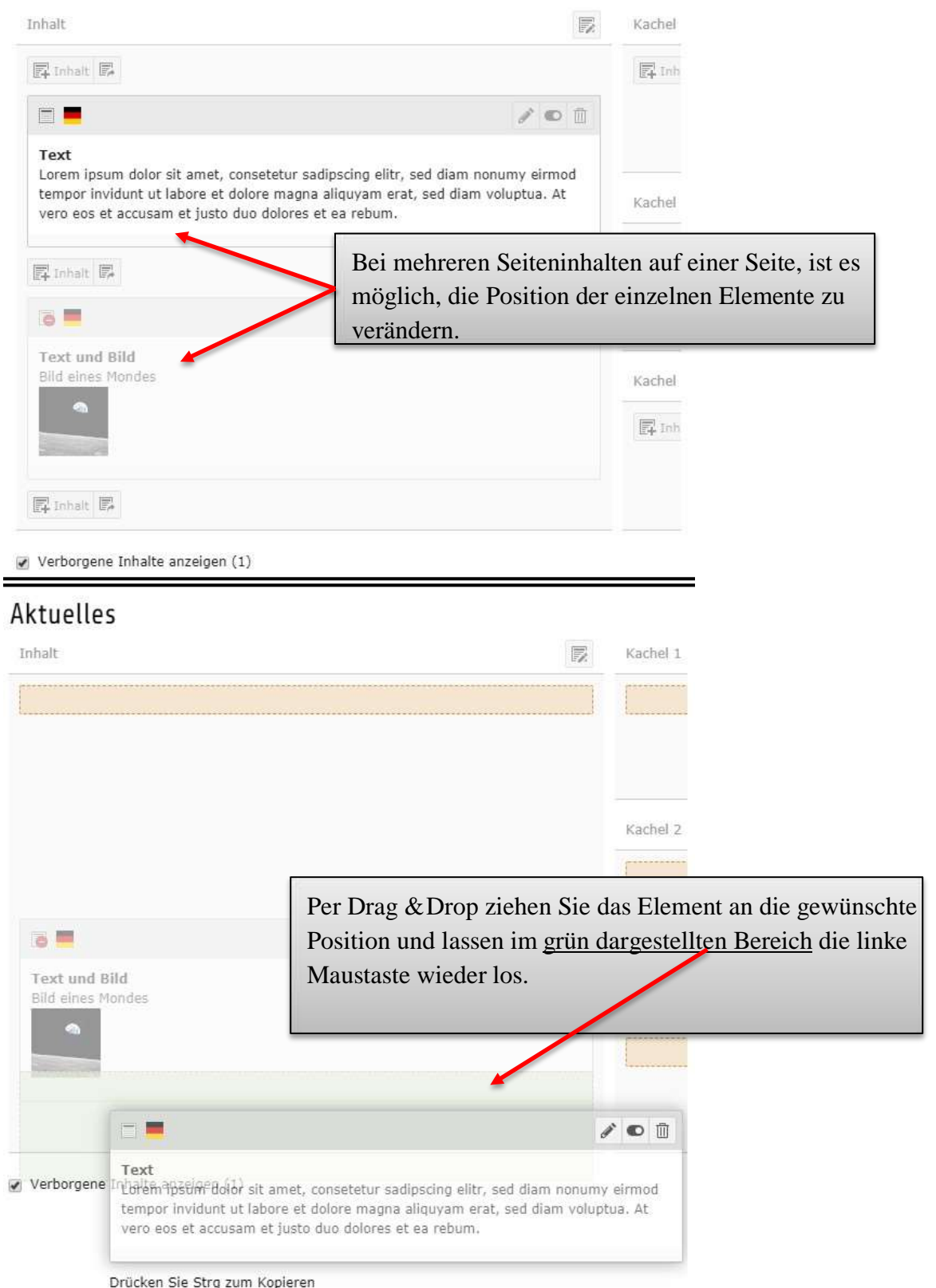

### 5.5 Löschen von Seiteninhaltselementen

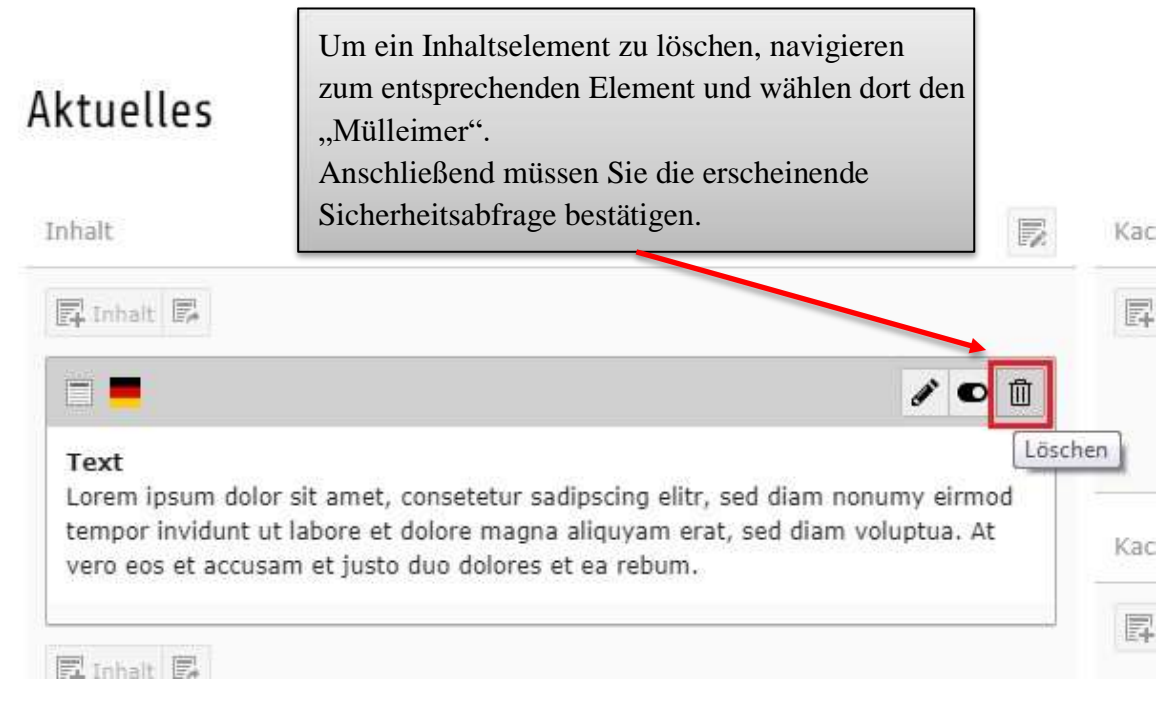

# 5.6 Kopieren von Inhaltselementen Aktuelles

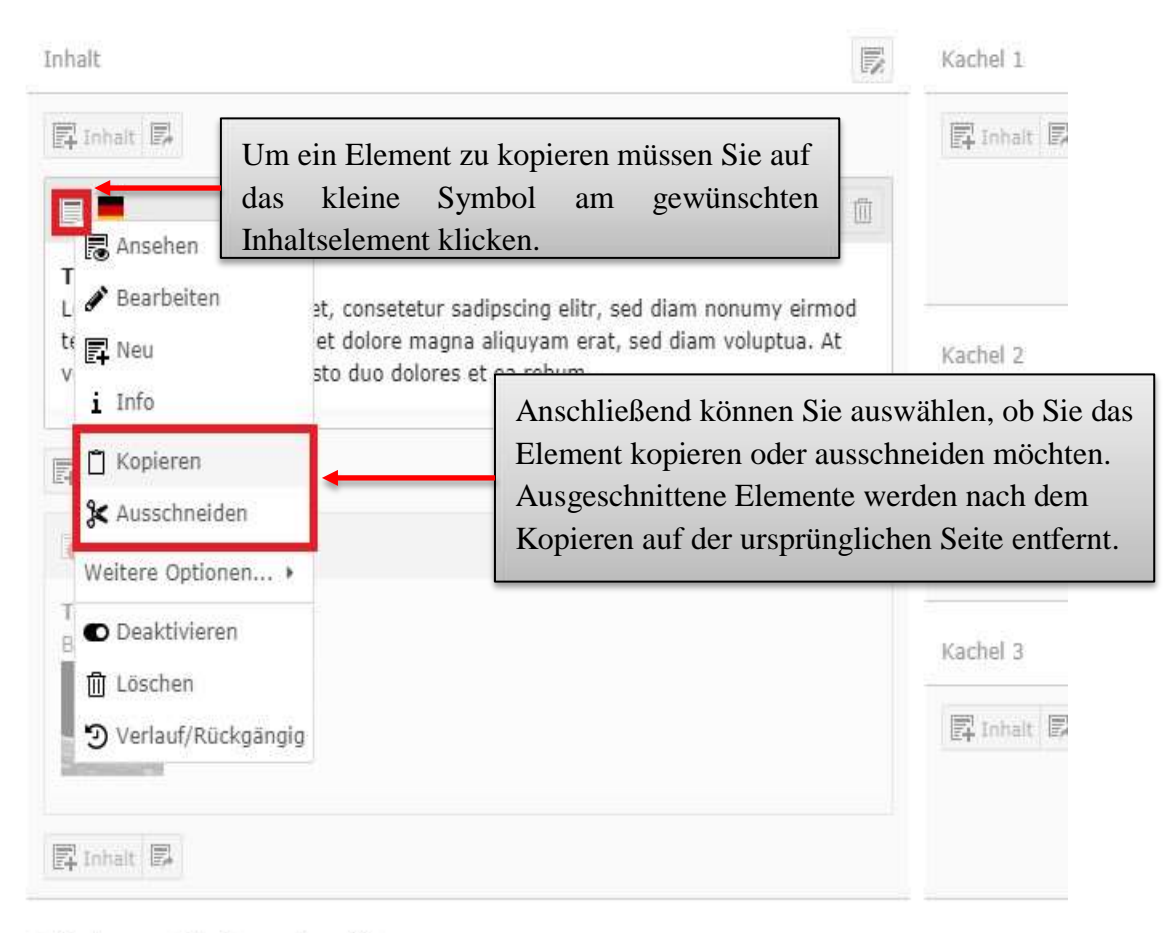

Verborgene Inhalte anzeigen (1)

Anschließend navigieren Sie zur der Seite in der das Inhaltselement eingefügt werden soll.

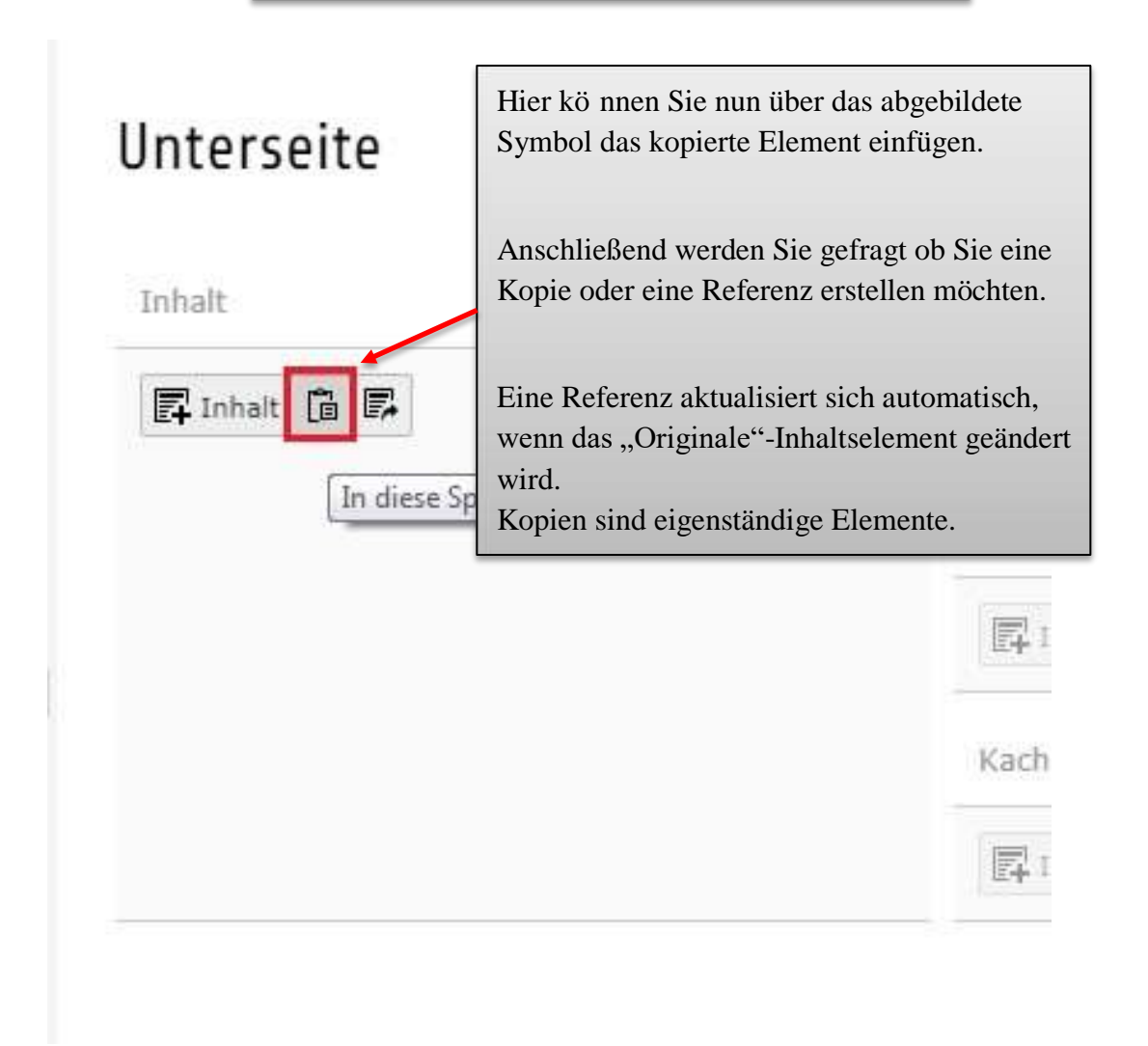

# **6** Typischer Seiteninhalt

Nachdem im vorangegangenen Kapitel zunächst die allgemeinen Funktionen stellvertretend für alle Inhaltselemente beschrieben wurden, werden nun die zur Verfügung stehenden Inhaltselemente erläutert.

Folgende Inhaltselemente stehen zur Verfügung:

| Formulare    | Menu                         | Plug-Ins              | Besondere Elemente                                                     | Grid Elements                        |
|--------------|------------------------------|-----------------------|------------------------------------------------------------------------|--------------------------------------|
| hl von Medie | n mit umf                    | ließendem Te          | ext.                                                                   |                                      |
|              | de Disebe                    |                       |                                                                        |                                      |
| ł            | nl von Medie<br>sch ablaufen | Il von Medien mit umf | nl von Medien mit umfließendem To<br>sch ablaufende Diashow zur Verfüç | nl von Medien mit umfließendem Text. |

#### Hinweis:

Das neu eingeführte Inhaltselement "Text & Medien" kombiniert die folgenden Elemente:

- Nur Überschrift
- Text
- Text und Bilder
- Nur Bilder
- Text & Medien

Die bereits von Ihnen angelegten Elemente bleiben selbstverständlich bestehen und können weiterhin bearbeitet werden. Zukünftig können Inhalte jedoch ausschließlich über das Inhaltselement "Text & Medien" erstellt werden. Dazu wurden die Funktionen aller fünf bisherigen Inhaltselemente kombiniert.

Sollten Sie also zukünftig nur eine Überschrift erstellen wollen, so kann dazu das Inhaltselement "Text & Medien" gewählt werden und lediglich eine Überschrift eingestellt werden.

Bilder oder Videos können über den Reiter "Medien" ausgewählt und eingefügt werden.

Im Folgenden wird das neue Element kurz beschrieben.

### 6.1 Text & Medien

Sie finden das Element "Text & Medien" im Reiter "Typischer Seiteninhalt".

| Ieues Inhaltse         | Reiter "          | Typischer Seite<br>en Sie erstellen wol | ninhalt"           |               |
|------------------------|-------------------|-----------------------------------------|--------------------|---------------|
| Typischer Seiteninhalt | Formulare N       | 1enu Plug-Ins                           | Besondere Elemente | Grid Elements |
| Text & Medien          |                   |                                         |                    |               |
| Text & Heaten          |                   |                                         | 11114              |               |
| Eine beliebige An      | zahl von Medien n | nit umfließendem T                      | ext.               |               |

47

# Seiteninhalt auf Seite "

" neu erstellen

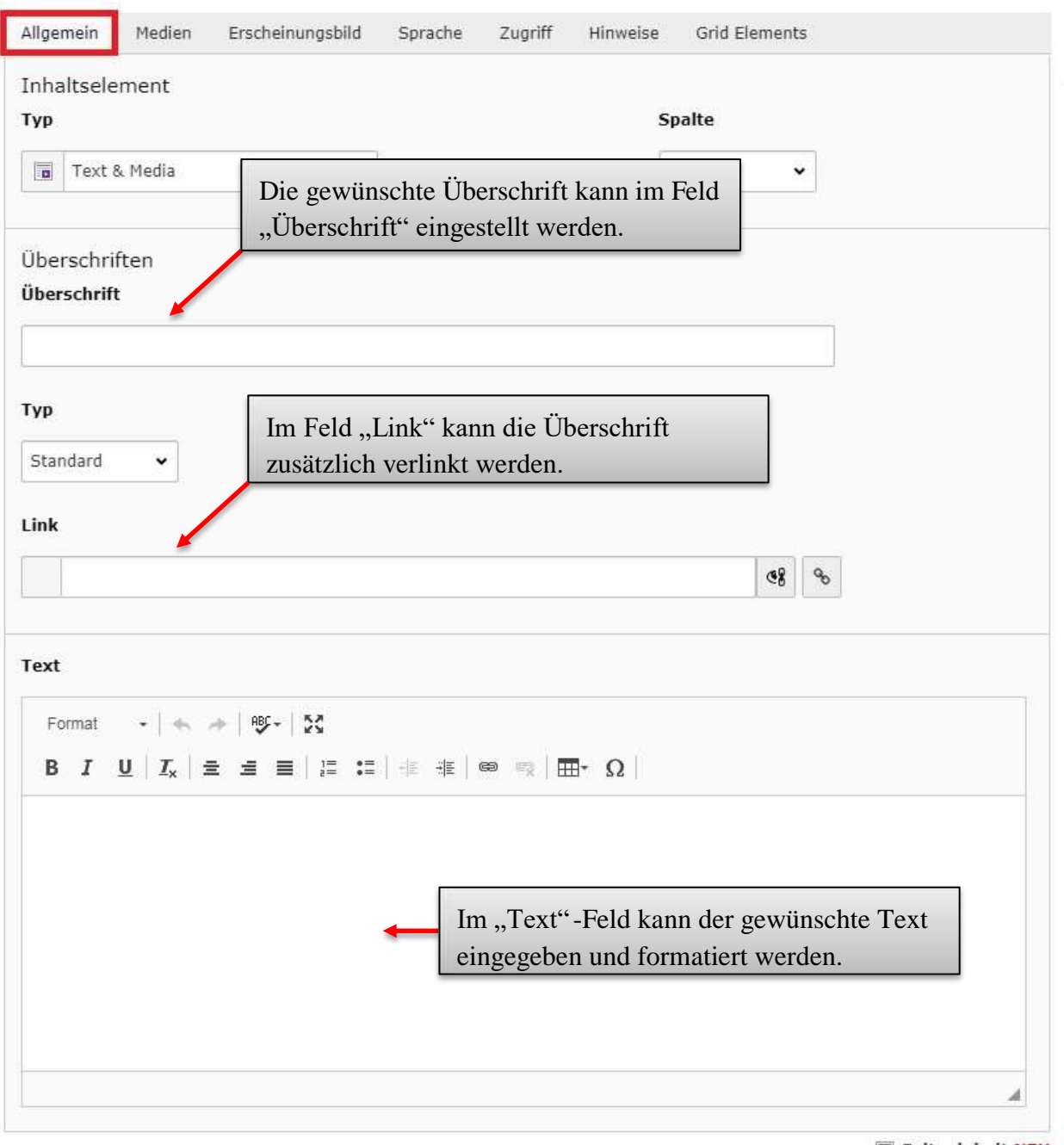

Seiteninhalt NEU

| Allgemein Medien Erscheinungsbild Sprache                                                                                                    | n"<br>a Zugriff "Add media file" ermöglicht es bereits<br>hochgeladene Bilder und Videos                                                                                                    |
|----------------------------------------------------------------------------------------------------|----------------------------------------------------------------------------------------------------|
| Media elements                                                                                                    | auszuwählen. Sie können über diese<br>Funktion auch weitere Bilder und Videos                                                                                                    |
| Erlaubte Dateierweiterungen:                                                                                                    | hochladen und auswählen.                                                                                                    |
| CIP JPG JPEG BMP PHG PDF SVG AT MP3 WAV                                                                                                    | HIMA DEC FLAC OPUS WERM YOUTURE VINEO                                                                                                    |
| Anhand der Auflistu                                                                                                    | ng können Sie überprüfen, welche Formate unterstützt wei                                                                                                    |
| Media Adjustments                                                                                                    |                                                                                                    |
| Width of each element (px)                                                                                                    | Height of each element (px)                                                                                                    |
| 0 ×                                                                                                    |                                                                                                    |
|                                                                                                    |                                                                                                    |
|                                                                                                    |                                                                                                    |
| Das Bild wird sta                                                                                                    | andardmäßig formatiert. Sollten Sie mit der angezeigten                                                                                                    |
| Gallery Settings Das Bild wird sta<br>Größe nicht zufr                                                                                               | andardmäßig formatiert. Sollten Sie mit der angezeigten<br>rieden sein, können Sie diese hier anpassen.                                                                                                    |
| Gallery Settings<br>Position und Ausrichtung                                                                                                    | andardmäßig formatiert. Sollten Sie mit der angezeigten<br>rieden sein, können Sie diese hier anpassen.                                                                                                    |
| Gallery Settings<br>Position und Ausrichtung                                                                                                    | andardmäßig formatiert. Sollten Sie mit der angezeigten<br>rieden sein, können Sie diese hier anpassen.                                                                                                    |
| Gallery Settings<br>Position und Ausrichtung                                                                                                    | andardmäßig formatiert. Sollten Sie mit der angezeigten<br>rieden sein, können Sie diese hier anpassen.<br>Hier kann die gewünschte Ausrichtung des Textes                                                                                                |
| Callery Settings Position und Ausrichtung  Oben mittig  Das Bild wird sta Größe nicht zufr                                                           | andardmäßig formatiert. Sollten Sie mit der angezeigten<br>rieden sein, können Sie diese hier anpassen.<br>Hier kann die gewünschte Ausrichtung des Textes<br>und des Bildes gewählt werden. Der kleine blaue                                             |
| Gallery Settings Position und Ausrichtung Oben mittig Oben mittig                                                                                    | andardmäßig formatiert. Sollten Sie mit der angezeigten<br>rieden sein, können Sie diese hier anpassen.<br>Hier kann die gewünschte Ausrichtung des Textes<br>und des Bildes gewählt werden. Der kleine blaue<br>Kasten zeigt die Position des Bildes an  |
| Gallery Settings Position und Ausrichtung  Oben mittig  Verhalten                                                                                    | andardmäßig formatiert. Sollten Sie mit der angezeigten<br>rieden sein, können Sie diese hier anpassen.<br>Hier kann die gewünschte Ausrichtung des Textes<br>und des Bildes gewählt werden. Der kleine blaue<br>Kasten zeigt die Position des Bildes an. |
| Das Bild wird sta<br>Gallery Settings<br>Position und Ausrichtung                                                                                    | andardmäßig formatiert. Sollten Sie mit der angezeigten<br>rieden sein, können Sie diese hier anpassen.<br>Hier kann die gewünschte Ausrichtung des Textes<br>und des Bildes gewählt werden. Der kleine blaue<br>Kasten zeigt die Position des Bildes an  |
| Das Bild wird sta<br>Gallery Settings<br>Position und Ausrichtung<br>Oben mittig<br>Verhalten<br>Bei Klick vergrößern<br>Bei "anklicken" des         | andardmäßig formatiert. Sollten Sie mit der angezeigten<br>rieden sein, können Sie diese hier anpassen.<br>Hier kann die gewünschte Ausrichtung des Textes<br>und des Bildes gewählt werden. Der kleine blaue<br>Kasten zeigt die Position des Bildes an. |
| Callery Settings Position und Ausrichtung  Oben mittig  Oben mittig  Verhalten Bei Klick vergrößern Aktiviert Bei "anklicken" des dieses dem Besuche | andardmäßig formatiert. Sollten Sie mit der angezeigten<br>rieden sein, können Sie diese hier anpassen.<br>Hier kann die gewünschte Ausrichtung des Textes<br>und des Bildes gewählt werden. Der kleine blaue<br>Kasten zeigt die Position des Bildes an. |

### 6.1.1 Youtube und Vimeo Videos einbinden

| Dateiauswahl - Google Chrome         Sicher       https://www.uni-trier.de/typo3/index.php?route=%2Fwizard%2Frecord       2Fbrowse&token=b5a07dcefc97:         Verzeichnisbaum:       Dateien 54:                                                                                                    | 2506450<br>1506450 |
|----------------------------------------------------------------------------------------------------|--------------------|
| Sicher https://www.uni-trier.de/typo3/index.php?route=%2Fwizard%2Frecord%2Fbrowse&token=b5a07dcefc973 Verzeichnisbaum:                                                                                                    | 3506450            |
| Verzeichnisbaum:       Dateien 54:               • • • • • • • • • • • • • •                                                                                                    | Jche               |
| Fileadmin/ (auto-created)     Vorschaubilder anzeigen     Vorschaubilder anzeigen     Vorschaubilder anzeigen     Vorschaubilder anzeigen     Jipg     + i      Jipg     + i      Jpg     + i      Dateien hochladen:     Pfad;/user_upload/     Dateien auswählen Keine ausgewählt     Erlaubte Dateierweiterungen:     Gr    Pr6    Pr6    Pr6    Pr6    Pr6    Sr    A     MP2    WAY    MP4    Occ    fu     OVIEN WEBH    YUNTUBE    VINED     OVIEN    YUNTUBE    VINED     OVIEN    YUNTUBE    VINED     OVIEN    YUNTUBE    VINED                                                                                                    | Jche               |
| Vorschaubilder anzeigen         /user_upload/         0000Titelbild000.png         j.jpg         .jpg                                                                                                    |                    |
| /user_upload/   000Titelbild000.png  jpg  jpg   Dateien hochladen: Pfad:/user_upload/ Dateien auswählen Keine ausgewählt Erlaubte Dateierweiterungen: GIF JPG JPEG BMP PNG PDF St G AL MP3 WAY MP4 OGG FLA OPUS WEBH YOUTUBE VIMED Vorhandene Dateien überschreibet                                                                                                    |                    |
| Dateien hochladen:   Pfad:/user_upload/   Dateien auswählen Keine ausgewäh t   Erlaubte Dateierweiterungen:   GIF JPG JPEG BMP PNG PDF SIG AL MP3 WAV MP4 OGG FLA   OPUS WEBM YOUTUBE VIMEO   Vorhandene Dateien überschreibe                                                                                                    |                    |
| jpg     imp     jpg     imp     imp     jpg     imp     imp     i |                    |
| Dateien hochladen:<br>Pfad:/user_upload/<br>Dateien auswählen Keine ausgewäh t<br>Erlaubte Dateierweiterungen:<br>GLF_PPG_PPEG_BMP_PNG_PDF_SN_G_AL_MP3_WAY_MP4_OGG_FLA<br>OPUS_WEBM_YOUTUBE_VIMEO<br>Vorhandene Dateien überschreiber                                                                                                    |                    |
| Dateien hochladen:<br>Pfad:/user_upload/<br>Dateien auswählen Keine ausgewäh t<br>Erlaubte Dateierweiterungen:<br>GIF JPG JPEG BMP PKG PDF SY G AI MP3 WAY MP4 OGG FLA<br>OPUS WEBM YOUTUBE VIMEO<br>Vorhandene Dateien überschreiber                                                                                                    | *                  |
| Hochladen<br>Neue Mediendatei hinzufügen:<br>Pfad:/user_upload/<br>Medien-URL hier einfügen<br>Erlaubte Medienanbieter:<br>YOUTUBE VINEO<br>Neuen Ordner erstellen:                                                                                                    | <b>c</b><br>ìgen   |
| Pfad:/user_upload/                                                                                                    |                    |
| Ordner erst                                                                                                    | ellen              |

Das entsprechende Video erscheint anschließend in der Liste und kann von Ihnen ausgewählt werden.

| Dateiauswahl - Google Chrome         | Contractorial II -                               |                            |
|--------------------------------------|--------------------------------------------------|----------------------------|
| Sicher   https://www.uni-trier.de/ty | /po3/index.php?route=%2Fwizard%2Frecord%2Fbrovse | &token=b5a07dcefc973506450 |
| Verzeichnisbaum:                     | Dateien 54:                                      |                            |
| 🕶 🚍 fileadmin/ (auto-created)        |                                                  | Suche                      |
|                                      |                                                  |                            |
|                                      | Vorschaubilder anzeigen                          |                            |
|                                      |                                                  |                            |
|                                      | 📁 / user_upload/                                 |                            |
|                                      |                                                  |                            |
|                                      |                                                  | + 1                        |
| . <b>.</b> - <b>-</b> 2              | .jpg                                             | + 1                        |
|                                      |                                                  |                            |
|                                      |                                                  | + 1                        |
| • •• <b>••</b>                       | 4                                                | +                          |
| • <del></del>                        | Dataian hashladan.                               |                            |
|                                      | Dateien hochladen:                               |                            |
|                                      | Pfad:/user_upload/                               |                            |
|                                      |                                                  |                            |
|                                      | Dateien auswahlen Keine ausgewählt               |                            |
|                                      |                                                  |                            |
|                                      | Erlaubte Dateierweiterungen:                     |                            |
| •                                    | GIF JPG JPEG BMP PNG PDF SVG AI MP               | 3 WAV MP4 DGG FLAC         |
| j                                    | OPOS WEBM TOUTOBE VIMEO                          |                            |
| k- <u>-</u>                          | 📄 Vorhandene Dateien überschreiben               |                            |
| 1                                    |                                                  |                            |
|                                      | Hochladen                                        |                            |
|                                      |                                                  |                            |
|                                      | Neue Mediendatei hinzufügen:                     |                            |
|                                      | Pfad:/user_upload/                               |                            |
|                                      | Median, URL hier einfühen                        | Medien hinzufügen          |
|                                      | Erlaubte Medienanbieter:                         | in a second day            |
|                                      | YOUTUBE VIMEO                                    |                            |
|                                      |                                                  |                            |
|                                      | Neuen Ordner erstellen:                          |                            |
|                                      | Pfad:/user_upload/                               |                            |
|                                      |                                                  | Ordner erstellen           |
|                                      |                                                  | eren orocenen              |

# **6.2 Dateilinks**

Sie können die Dateiliste verwenden, um eine Liste von Dateien zu erstellen. Diese werden im Frontend wie folgt angezeigt und können vom Besucher einzeln geöffnet werden:

© ZIMK Universität Trier

| ktuelles                    | Dateilinks                |  |
|-----------------------------|---------------------------|--|
| utig gestellte Fragen (FAQ) | • Esal                    |  |
| daktionelle Unterstützung   | Holzhütte                 |  |
| nutzereinstellungen         | Landschaft     Tider ided |  |
| ckend-Login                 | TYPO3 Broschüre           |  |
| BM                          |                           |  |

Wählen Sie bitte den Seiteninhaltstyp aus, den Sie erstellen wollen:

| Typischer Seiteninhalt              | Forn Sie                 | finden       | das                          | "Dateilinks"-Element | im | Reiter |
|-------------------------------------|--------------------------|--------------|------------------------------|----------------------|----|--------|
| Text & Medien<br>Eine beliebige An: | ,,Typ<br>zahl von Medier | ischer Se    | iteninl<br><sup>Sendem</sup> | nalt".<br>Text.      |    |        |
| Dateilinks<br>Erzeugt eine Liste    | e mit Dateien zu         | ım Herunter  | laden.                       |                      |    |        |
| Diashow<br>Stellt eine automa       | atisch ablaufen          | de Diashow : | zur Verfi                    | igung.               |    |        |

| Allgemein               | Erscheinungsbild    | Sprache          | Zugriff Hinweise      | Grid Elements     |                             |          |
|-------------------------|---------------------|------------------|-----------------------|-------------------|-----------------------------|----------|
| Inhaltsel               | ement               |                  |                       |                   |                             |          |
| Тур                     |                     |                  |                       | Spalte            |                             |          |
| Datei                   | ilinks              | •                |                       | Inhalt 👻          |                             |          |
| Überschri<br>Überschrif | iften<br>It         |                  |                       |                   |                             |          |
| <b>Typ</b><br>Standard  | •                   |                  |                       |                   |                             |          |
| Link                    |                     |                  |                       |                   | લ્ક્ષે                      |          |
| Dateien<br>Dateien au   | uswählen            |                  |                       |                   |                             |          |
| 🗅 Datei h               | inzufügen           |                  |                       |                   |                             |          |
| Dateisamr               | nlung auswählen     | Über ,<br>hinzut | "Datei hinz<br>fügen. | rufügen" können s | Sie neue Dateien z          | ur Liste |
|                         |                     |                  |                       |                   |                             |          |
| 🛅 Dateisa               | ammlung             |                  |                       |                   |                             |          |
| Dateiliste              | sortieren:          |                  |                       | Ziel:             |                             |          |
| keine                   | •                   |                  |                       |                   | •                           |          |
| Dateilinki              | ayout               |                  |                       |                   |                             |          |
| Informatio              | onen zur Dateigröße | anzeigen         | Display descri        | ption             | Display file/icon/thumbnail |          |
| Aktivier                | ŧ.                  |                  | Aktiviert             |                   | Only file name              | •        |

| abaltaclament                                                                                                    |                                                                                                    |                      |                                                                                                    |
|----------------------------------------------------------------------------------------------------|----------------------------------------------------------------------------------------------------|----------------------|----------------------------------------------------------------------------------------------------|
| manselement                                                                                                    |                                                                                                    |                      |                                                                                                    |
| 'P                                                                                                    |                                                                                                    | Spalte               |                                                                                                    |
| Dateilinks                                                                                                    | •                                                                                                    | Inhalt 👻             |                                                                                                    |
| perschriften                                                                                                    |                                                                                                    |                      |                                                                                                    |
| berschrift                                                                                                    |                                                                                                    |                      |                                                                                                    |
| Jateilinks                                                                                                    |                                                                                                    |                      | ×                                                                                                    |
| /p                                                                                                    | Die hinzugefügten Dateien v                                                                                                    | vardan Ihnan anschli | aband in ainar                                                                                                    |
| tandard 👻                                                                                                    | Übersicht angezeigt                                                                                                    |                      |                                                                                                    |
|                                                                                                    | Obersieht angezeigt.                                                                                                    |                      |                                                                                                    |
| nk                                                                                                    | Hier können wie gewohnt R                                                                                                    | aschraibungan ainfüg | t wardan ainzalna                                                                                                    |
|                                                                                                    | Deteion gelägeht dealtivier                                                                                                    | eschieldungen ennug  | nden veru                                                                                                    |
|                                                                                                    | Datelell geloscilt, deaktivier                                                                                                    | . oder verschoben we | iden usw.                                                                                                    |
| ateien auswählen                                                                                                    |                                                                                                    |                      |                                                                                                    |
| 🗅 Datei hinzufügen                                                                                                    |                                                                                                    |                      |                                                                                                    |
|                                                                                                    |                                                                                                    |                      |                                                                                                    |
| Titel<br>Dateina                                                                                                    | Esel<br>Esel.jpg                                                                                                    | 1                    | / D 🕅 i =                                                                                                    |
| Titel<br>Dateina<br>Titel<br>Dateina                                                                                                    | Esel<br>Esel.jpg<br>Holzhütte<br>Holzhütte.jpeg                                                                                                    | 1                    | ✓ ● ■ i = ✓ ● ■ i =                                                                                                    |
| Titel<br>Dateina<br>Titel<br>Dateina<br>Titel<br>Dateina                                                                                                    | Esel<br>Esel.jpg<br>Holzhütte<br>Holzhütte.jpeg<br>Landschaft<br>Landschaft                                                                                              | 1                    | <ul> <li>▶ ● ● ■ i =</li> <li>▶ ● ● ■ i =</li> <li>▶ ● ● ■ i =</li> </ul>                                                                                                    |
| <ul> <li>Titel Dateina</li> <li>Titel Dateina</li> <li>Titel Dateina</li> <li>Titel Dateina</li> <li>Dateina</li> <li>Dateina</li> </ul>                                                                                                    | Esel<br>Esel.jpg<br>Holzhütte<br>Holzhütte.jpeg<br>Landschaft<br>Landschaft.jpeg<br>Tiger.jpeg                                                                           |                      | <pre></pre>                                                                                                    |
| Titel       Titel       Dateina       Titel       Titel       Dateina       Titel       Titel       Titel       Dateina                                                                                                    | Esel<br>Esel.jpg<br>Holzhütte<br>Holzhütte.jpeg<br>Landschaft<br>Landschaft.jpeg<br>Tiger.jpeg<br>103 Broschüre<br>K_TYPO3_Broschuere_8_v1.5.pdf                         |                      | Image: Comparison of the comparison of the comparison                      |
| <ul> <li>Titel Dateina</li> <li>Titel Dateina</li> <li>Titel Dateina</li> <li>Titel Dateina</li> <li>Dateina</li> <li>Titel TY<br/>Dateina</li> <li>Titel TY</li> <li>Dateina</li> </ul>                                                                                                    | Esel<br>Esel.jpg<br>Holzhütte<br>Holzhütte.jpeg<br>Landschaft<br>Landschaft<br>Landschaft.jpeg<br>Tiger.jpeg<br>203 Broschüre<br>IK_TYPO3_Broschuere_8_v1.5.pdf          |                      | Image: Image of the second second                       |
| Titel       Dateina       Titel       Dateina       Titel       Dateina       Dateina       Titel       Dateina       Titel       Dateina       Titel       Dateina       Titel       Dateina       Titel       Dateina       Titel       Titel       Dateina       Zitateisammlung auswa       Q                                                                                                    | Esel<br>Esel.jpg<br>Holzhütte<br>Holzhütte.jpeg<br>Landschaft<br>Landschaft<br>Landschaft.jpeg<br>Tiger.jpeg<br>VO3 Broschüre<br>K_TYPO3_Broschuere_8_v1.5.pdf<br>ihlen  |                      | <pre></pre>                                                                                                    |
| Titel Dateina Titel Dateina Titel | Esel<br>Esel.jpg<br>Holzhütte<br>Holzhütte.jpeg<br>Landschaft<br>Landschaft<br>Landschaft.jpeg<br>Tiger.jpeg<br>203 Broschüre<br>IK_TYPO3_Broschuere_8_v1.5.pdf<br>Iklen |                      | O      1 =     O      0      1 =     O      0      1 =     O      0      1 =     O      0      1 =     O      0      1 =     O      0      1 =     O      1 =     O      O      1 =     O      O      1 =     O      O      D      I =     O      I =     O |

|                                 | Am Ende der Seite finden Sie noch Layout-Einstellung     | gen:           |
|---------------------------------|----------------------------------------------------------|----------------|
|                                 | Dateiliste sortieren                                     |                |
|                                 | • Ziel: Legt fest, ob durch das Auswählen einer I        | Datei diese in |
|                                 | einem neuen Fenster/Reiter geöffnet werden so            | 11.            |
|                                 | Informationen zur Dateigröße anzeigen                    |                |
|                                 | Display description (Zeigt die Beschreibung de           | r jeweiligen   |
|                                 | Datei an)                                                |                |
|                                 | Display file/iceon/thumbnail                             |                |
|                                 | <ul> <li>Nur den Dateinamen anzeigen</li> </ul>          |                |
|                                 | <ul> <li>Dateiname und Dateierweiterungssymb</li> </ul>  | ol anzeigen    |
|                                 | • Dateiname und Vorschaubild (falls verf                 | ügbar)         |
| Tateiliste sortieren:           | Ziel:                                                    | - D            |
| keine •                         | Neues Fensi                                              | ter            |
| Informationen zur Dateigröße an | anzeigen Display description Display file/icon/thumbnail |                |
| Aktiviert                       | Aktiviert     Only file name                             | •              |

# 6.3 Diashow

| Inhaltselement Reiter " | Allgemein"                              |    |
|-------------------------|-----------------------------------------|----|
| Тур                     |                                         |    |
| Diashow 🗸               |                                         |    |
| Spalte                  |                                         |    |
| Inhalt 🗸                |                                         |    |
|                         | Die gewünschte Überschrift kann im Feld |    |
| Überschriften           | "Überschrift" eingestellt werden.       |    |
| Überschrift             |                                         |    |
|                         |                                         |    |
| Тур                     |                                         |    |
|                         | Im Feld "Link" kann die Überschrift     |    |
| Standard 🗸              |                                         |    |
| Standard ~              | zusätzlich verlinkt werden.             |    |
| Standard ~              | zusätzlich verlinkt werden.             | Q. |

| Allgemein Bilder Bilder:                                                   | Zugriff<br>Reiter "Bilder"                                                       | "Dateien auswählen und hochladen"<br>ermöglicht es Medien von Ihrem PC<br>auszuwählen und hochzuladen.                           |
|----------------------------------------------------------------------------|----------------------------------------------------------------------------------|----------------------------------------------------------------------------------------------------|
| Erlaubte Dateierweite<br>GIF JPG JPEG TIF                                  | Dateien auswählen und hor<br>Bereits hochgeladene Me<br>Button "Bild hinzufügen" | chladen<br>edien können über den<br>" ausgewählt werden.                                                                         |
| Dateinan     J-as08-14     Dateinan     Juntary     Dateinan     sunset-10 | ne<br>4-2383a.jpg<br>ne<br>012477_960_720.jpg                                    | Die eingefügten Bilder werden in einer<br>Miniaturansicht dargestellt und erscheinen<br>im Frontend entsprechend in der Diashow. |
| Download-Button ar                                                         | Bei "anklicken" des<br>dieses dem Besucher                                       | Bildes im Frontend wird<br>vergrößert dargestellt.                                                                               |
|                                                                            |                                                                                  | 👌 Seiteninhalt NEL                                                                                                    |

# 7 Formulare

Im Folgenden werden die zur Verfügung stehenden Formulare und deren Verwendung erläutert. Folgende Formulare stehen zur Verfügung:

# Neues Inhaltselement

Wählen Sie bitte den Seiteninhaltstyp aus, den Sie erstellen wollen:

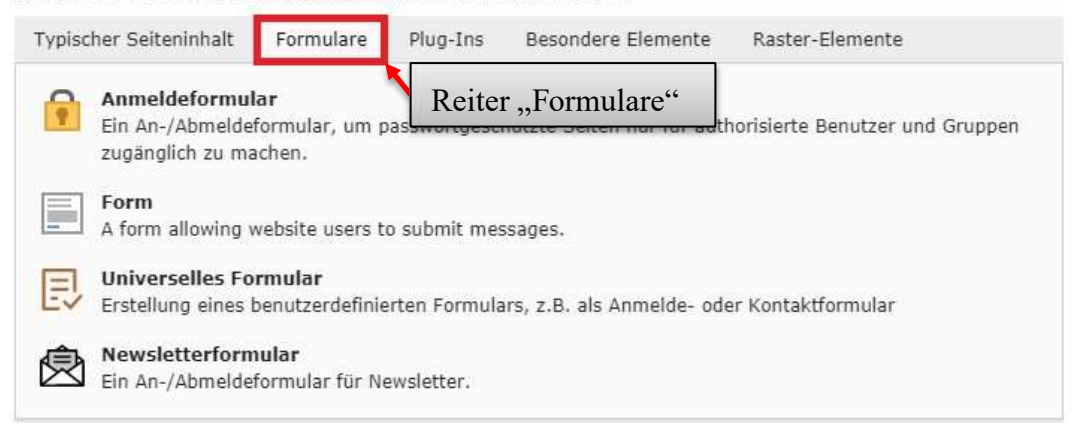

### 7.1 Anmeldeformular

Anmeldeformulare werden im Zusammenhang mit geschützten Bereichen benötigt. Aus diesem Grund wird das Formular an der entsprechenden Stelle in dieser Broschüre erläutert (<u>hier</u>).

# 7.2 Universelles Formular

| X Speichern -                                           | <b>口</b> 公                                                                                       |
|---------------------------------------------------------|--------------------------------------------------------------------------------------------------|
| Seiteninhalt au Reiter "Allgemein                       | " e" neu erstellen                                                                               |
| Allgemein Erweiterungsoptionen Zugriff                  | Raster-Elemente                                                                                  |
| Inhaltselement<br><b>Typ</b><br>Universelles Formular 🗸 |                                                                                                  |
| Spalte<br>Inhalt ~                                      |                                                                                                  |
| Überschriften<br><b>Überschrift</b>                     |                                                                                                  |
| Тур                                                     |                                                                                                  |
| Standard V                                              | Für das Formular kann eine Überschrift gewählt<br>werden. Diese kann bei Bedarf verlinkt werden. |
|                                                         | હર્શ જ                                                                                           |

| ormularüberschrift:                       | Im Reiter "Erweiterungsoptionen → Informationen"<br>können Sie dem Formular eine Überschrift vergeben und<br>darüber hinaus einen Erklärungstext für das Formular<br>erstellen. |
|-------------------------------------------|----------------------------------------------------------------------------------------------------|
| <b>rklärungstext</b><br>Format <b>- B</b> | I ×₂ ת   ≟≣ :≣   ⊕≣ ⊕≣   99   E ± ± ≡   ⊕ ≪≳                                                                                                    |
|                                           | <i>I</i> <sub>x</sub>   ← →   ⊮ +   ⊞ +<br>Ω   Σ  <br>Quellcode                                                                                                    |
|                                           |                                                                                                    |
|                                           |                                                                                                    |

#### Einführung in TYPO3 Version 8 © ZIMK Universität Trier Allgemein Erweiterungsoptionen Zugriff Raster-Elemente Erweiterungsoptionen Im Reiter "Erweiterungsoptionen $\rightarrow$ Formularfelder" können die Formularfelder erstellt werden. Informationen Formularfelder Erstelle Elemente können verschoben bzw. gelöscht werden Alle umschalten ■ ⑪ ^ Elementauswahl Eingabefeld Als erstes müssen Sie ein neues Element (Formularfeld) Eingabefeld erstellen. Dazu nützen Sie das entsprechende Symbol. Checkbox Texteingabe (Bsp.: Name/Tel./Straße/etc.) Auswahlbox Textausgabe E-Mail Eingabe Platzhalter Anschließend können Sie über das Dropdown -Menü das gewünschte Element auswählen. Diese können dann entsprechend der erscheinenden Vorgaben konfiguriert werden. 睅

© ZIMK Universität Trier

| Allgemein Erweiterungsoptionen Zugriff                                                                                                    | Raster-Elemente                                                                                                    |
|----------------------------------------------------------------------------------------------------|----------------------------------------------------------------------------------------------------|
| Frweiterungsoptionen                                                                                                    |                                                                                                    |
| Informationen Formularfelder Bestätig                                                                                                    | ungsmail                                                                                                    |
| Bestätigungs-E-Mail an Benutzer senden:<br>Betreff der Bestätigungs-E-Mail                                                                                                    | Im Reiter "Erweiterungsoptionen → Bestätigungsmail"<br>können Sie falls gewünscht eine Bestätigungsmail<br>konfigurieren.<br>Zum einen kann an dieser Stelle eine Bestätigungsmail<br>für den Benutzer des Formulars, als auch für Sie als<br>Ersteller des Formulars eingerichtet werden. |
| Inhalt der Bestätigungs-E-Mail                                                                                                    |                                                                                                    |
| Format $\cdot   \mathbf{B} \mathbf{I} \times_a \mathbf{x}^a   \stackrel{1}{\underset{a=}{\overset{a=}{\overset{a=}}{\overset{a=}}{\overset{a=}}{\overset{a=}}{\overset{a=}}{\overset{a=}}{\overset{a=}}{\overset{a=}}{\overset{a=}}{\overset{a=}}{\overset{a=}}{\overset{a=}}}}}}}}}}$ | · · · · · · · · · · · · · · · · · · ·                                                                                                    |
| x 6 6 6 6 1. Ix + + + -                                                                                                    | $\blacksquare$ $\blacksquare$ $\Omega$ $\bigcirc$ $\Omega$ Quellcode                                                                                                    |
| Ich möchte eine Benachrichtigung erhalte                                                                                                    | en, wenn der Benutzer das Formular ausgefüllt hat:                                                                                                    |
| Betreff der Benachrichtigungs-E-Mail:                                                                                                    |                                                                                                    |
| Empfänger der Benachrichtigungs-E-Mail                                                                                                    | (kommasepariert):                                                                                                    |
| Der Benutzer soll nach dem Absenden folg<br>bekommen:                                                                                                    | gende Nachricht auf der Webseite angezeigt                                                                                                    |
|                                                                                                    |                                                                                                    |

| •                  |                                                                                                    | ] = 1  |
|--------------------|----------------------------------------------------------------------------------------------------|--------|
| Elementauswahl     | Wichtig<br>Die Auswahlmöglichkeit "Das Feld soll nicht vorausgesetzt<br>werden" erscheint beim Eingabefeld ggf. erst, nachdem Sie | tertre |
| Eingabefeld 🗸      | das Formular einmal abgespeichert haben. Gleiches gilt auch<br>für die Checkbox und die Texteingabe. Eine Email-Angabe            |        |
| Formularfeld-Te    | ist generell verpflichtend, eine Selectbox immer optional.                                                                        |        |
| Name               |                                                                                                    | ×      |
| Das Feld soll nich | t vorausgesetzt werden:                                                                                                    |        |
| Distribution       |                                                                                                    |        |

# Beispielhafte Ansicht Frontend

| lame:                                                       | Mustermann |  |
|-------------------------------------------------------------|------------|--|
| Bitte senden Sie mir<br>weitere Informationen<br>per Mail*: |            |  |
| E-Mail*:                                                    |            |  |

#### 7.2.1 Verwaltung der Formular-Daten

Über den Erhalt von Bestätigungsmails hinaus stehen Ihnen die Daten, die Nutzer im Formular eintragen auch in Tabellenform im Backend zur Verfügung.

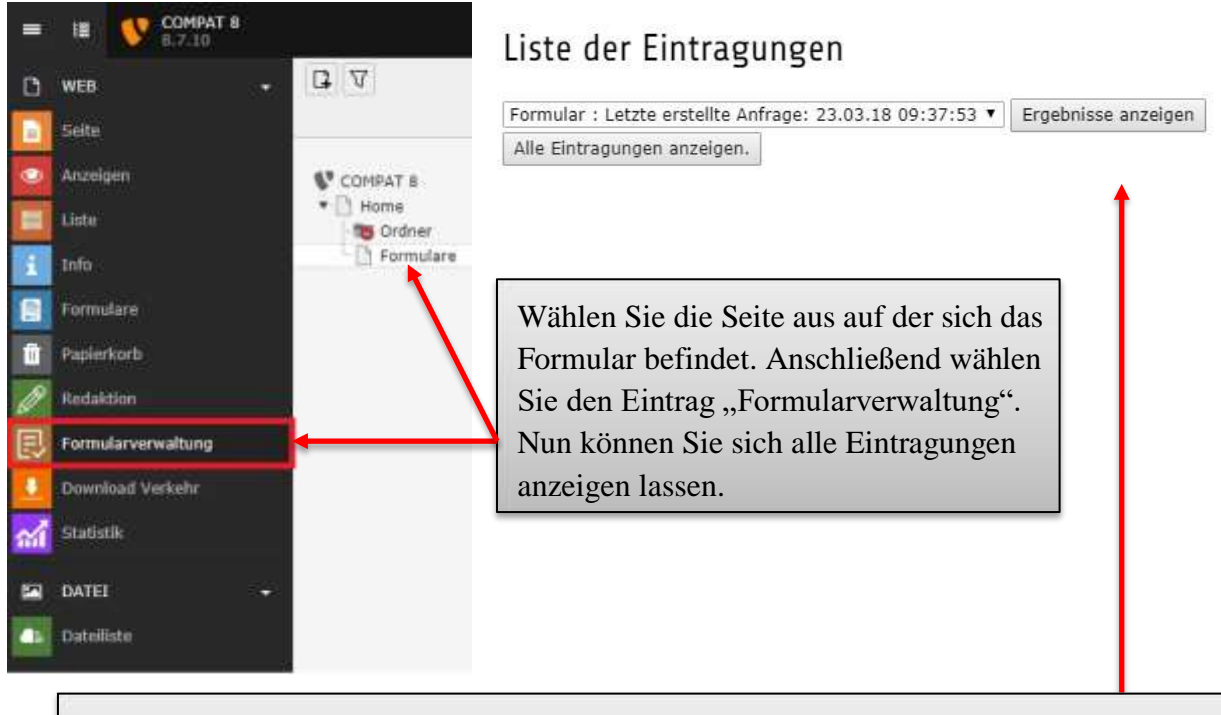

Mit einem Klick auf "Ergebnisse anzeigen" bzw. "Alle Eintragungen anzeigen" wecheln Sie zu einer Tabellenansicht der entsprechenden Einträge. Die beiden Möglichkeiten unterscheiden sich dadurch, dass bei "Ergebnisse anzeigen" zusätzlich die spezifizierten Formularfelder als Kopfzeile der Tabelle mitgeliefert werden. In der Ansicht "Alle Eintragungen anzeigen" werden diese Felder innerhalb der einzelnen Zeilen der jeweiligen Eintragung angezeigt.

# Eintragungen

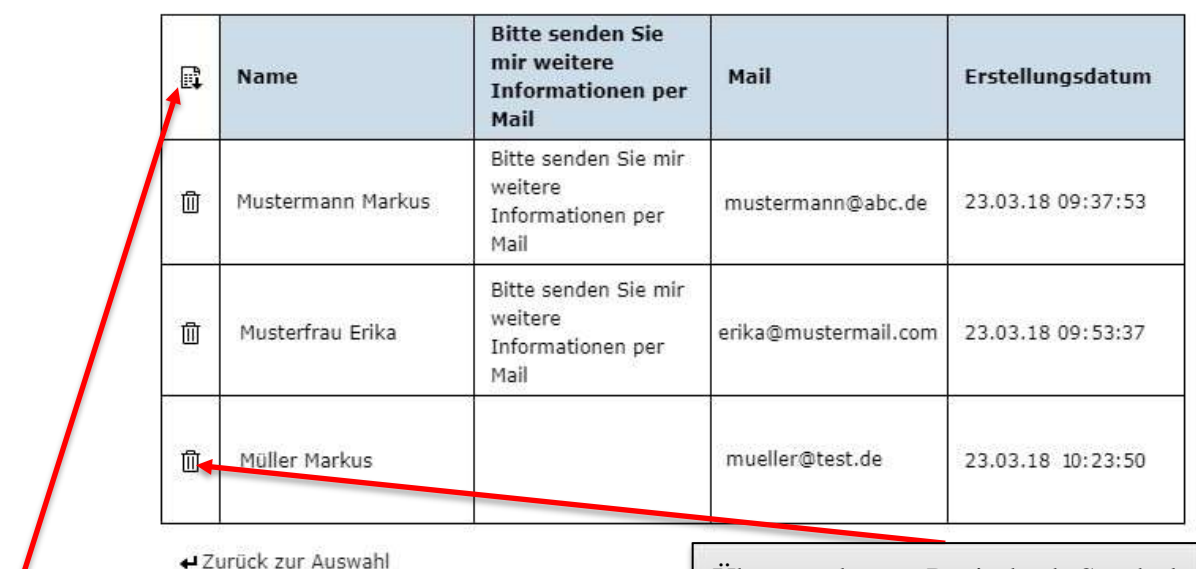

Über den Downloadbutton am linken oberen Ende ist ein csv-Export der Daten – z.B. für eine Weiterverarbeitung in Excel – realisierbar. Mit einem Klick auf diesen Button startet sofort der Download der entsprechenden csv-Datei. Diese kann z.B. in Excel eingelesen werden und besteht aus mit Semikolons getrennten Werten. Über das Papierkorb-Symbol können einzelne Einträge gelöscht werden.

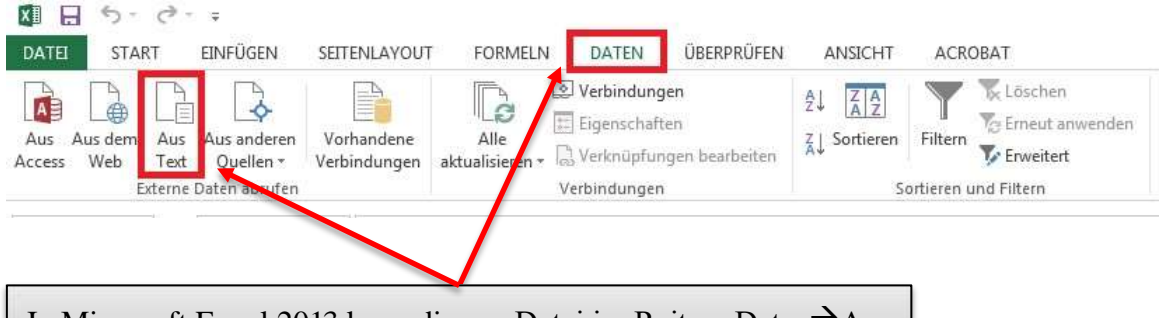

In Microsoft Excel 2013 kann die csv-Datei im Reiter "Daten→Aus Text" eingelesen werden.

#### © ZIMK Universität Trier

| Textsorvertierungs-Azoistert - Schrift 1 von 3                                                                                                    | Teckoniertierungs-Assistent - Schelt 2 von 3                                                                                                    |
|----------------------------------------------------------------------------------------------------|----------------------------------------------------------------------------------------------------|
| Der Teckkonverberungs-Aussiert hat erkannt, dass Dire Deten nich Trenzsskihen versehen sind.<br>Weinn alle Angeben konnet sind, klisten Sie auf "Weiter", oder wählen Sie den konnetzen Detertige.<br>Umpränglicher Detertige.<br>Weiten Sie den Detertige, der Tere Deten an besten beschnetzle.<br>Bigentent - Zeitzber wie 2.5. Kommes oder Teblitoppt bernen Felder (Eccel 4.0-Sandard).<br>Die beste Bieter - Felden sind is Spatten ausgeschlicht, det Leersekhen zeitschen jeden Feld.<br>plagent beginnen in Seiter 1 😭 Bategriprung. 63081: Unrober (UTT-B). | Denne Duisgrid ernspätrid is Brein, Tiennasichen findzulegen. Sie können in der Vorschau der mahlenten Daten<br>sehen, wie bis Teat erschneinen serz.<br>Tiennasichen |
|                                                                                                    | Duterwenghau<br>                                                                                                    |

Bei dem anschließend erscheinenden "Textkonvertierungs -Assistenten" wählen Sie dann in Schritt 1 "Getrennt" und "65001: Unicode (UTF-8)". In Schritt 2 wählen Sie "Semikolon". In Schritt 3 müssen Sie nur noch "Fertig stellen" wählen und schon erscheinen die Formulardaten in der Excel Tabelle.

# 8 Plug-Ins

# 8.1 Nachrichten-System

# Neues Inhaltselement

Wählen Sie bitte den Seiteninhaltstyp aus, den Sie erstellen wollen:

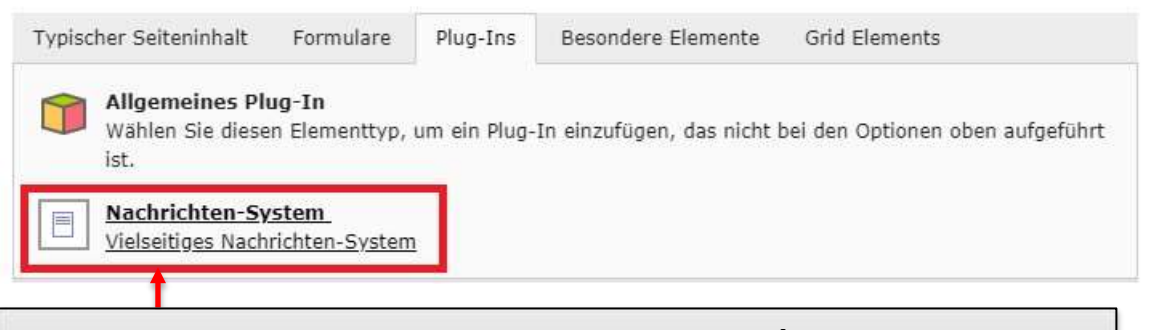

Um neue Nachrichten anzulegen wählen Sie "Plug -Ins  $\rightarrow$  Nachrichten-System". Wie gewohnt kann hier anschließend eine Überschrift, Verlinkung usw. eingefügt werden.

| nführung in TYPO3 Version 8                                                                         | © ZIMK U                                                                                                    | Iniversität Tri |
|----------------------------------------------------------------------------------------------------|----------------------------------------------------------------------------------------------------|-----------------|
| K Speichern 👻 🗊 🄊                                                                                   |                                                                                                    | C C             |
| eiteninhalt "Neuigkeiten" a<br>Allgemein Plug-In Erscheinungsbild<br>Ausgewähltes Plug-In           | Im Reiter "Plug -In" kann das<br>Nachrichten-System konfiguriert t<br>werden. Auf die wichtigsten<br>Einstellungen wird im Folgenden<br>näher eingegangen. | S               |
| Erweiterungsoptionen<br>Einstellungen Weitere Eir<br>Ausgabemodus wählen<br>Listenansicht           | sollte im "Subreiter" als "Ausgabemodu<br>ounkt "Listenansicht" gewählt werden.                                                                            | s wählen"       |
| Sortieren nach                                                                                      |                                                                                                    |                 |
| Sortierung                                                                                          |                                                                                                    |                 |
| Kategoriemodus                                                                                      |                                                                                                    |                 |
| Nicht berücksichtigen, alle Nachrichten anze                                                        | eigen 🗸                                                                                                    |                 |
| Weiter unten finden Sie die Eingabe<br>las " <u>Ordnersymbol"</u> die entsprechen<br>Ausgangspunkt: | "Ausgangspunkt". Dabei wählen Sie rec<br>de Seite auf die Newsdatensätze liegen.                                                                           | ehts über       |
| News                                                                                                |                                                                                                    |                 |
| Seite                                                                                               |                                                                                                    |                 |
|                                                                                                    |                                                                                                    |                 |

66

© ZIMK Universität Trier

| Nachrichten-Sys                        | stem 🗸                                                                                                    |                                              |
|----------------------------------------|----------------------------------------------------------------------------------------------------|----------------------------------------------|
| weiterungsoption                       | en<br>Vorlage                                                                                                    |                                              |
| eiten-ID für Einz                      | elnachrichten-Ansicht                                                                                                    | 1                                            |
| C Seite                                | Im Subreiter "Weitere Einstellungen" kann<br>anderem angegeben werden welche Seite f<br>"Einzelnachrichten-Ansicht" und<br>"Listenansicht" genutzt werde                        | n unter<br>für die<br>für di<br>en sol       |
| Geiten-ID für Liste<br>Q Datensätze su | Darüber hinaus kann festgelegt werden, au<br>Seite der Nutzer gelangen soll, wenn beim<br>Nachricht auf "Zurück" klickt (Hier wurde<br>"News [138]"-Seite ausgewählt, sodass de | If welche<br>Lesen eine<br>e die<br>r Nutzer |
| 🗋 Seite                                | wieder auf die Obersichtsseite gefangt).                                                                                                    |                                              |
| eiten-ID für "Zur<br>Q Datensätze su   | rück"-Link<br>Johen                                                                                                    | ][                                           |
| News                                   |                                                                                                    |                                              |
| 🗋 News [138]                           |                                                                                                    |                                              |
|                                        |                                                                                                    |                                              |

© ZIMK Universität Trier

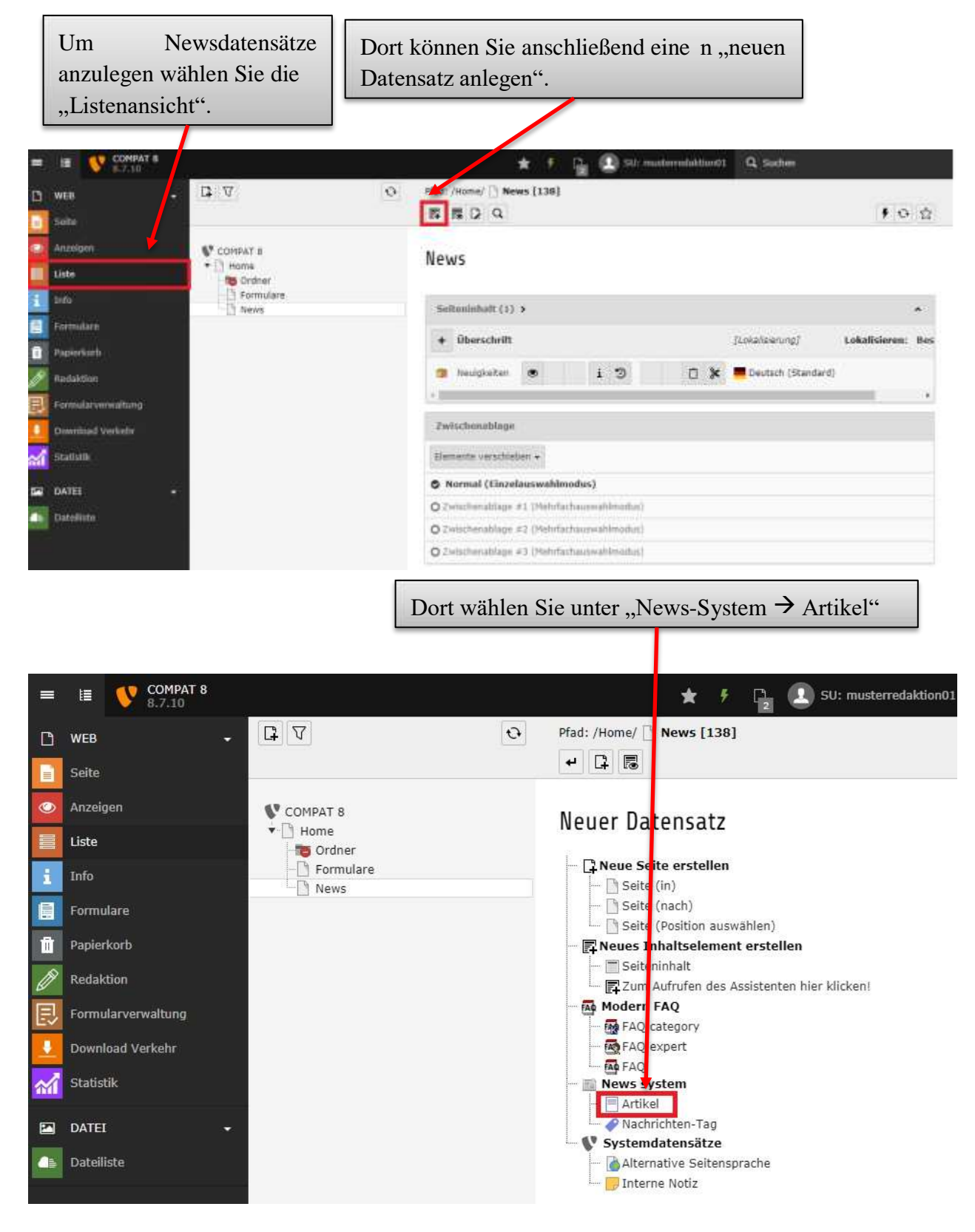

🗙 🖺 Speichern 👻

1 C 🗘

# Artikel auf Seite "News" neu erstellen

| Allgemein Inhaltselemente Zugriff Optionen                                       | Relationen Metadaten Notes                                                    |                                                                             |
|----------------------------------------------------------------------------------|-------------------------------------------------------------------------------|-----------------------------------------------------------------------------|
| 0 Überschrift                                                                    |                                                                               |                                                                             |
|                                                                                  |                                                                               |                                                                             |
| Top-Nachrichten                                                                  |                                                                               |                                                                             |
| Typ Nachrichten                                                                  | Anschließend können Sie e<br>und die gewünschten<br>Abschließend speichern Si | eine neue Nachricht anlegen<br>Informationen eingeben.<br>e wie gewohnt ab. |
|                                                                                  |                                                                               |                                                                             |
| Sprache:                                                                         |                                                                               |                                                                             |
| Verbergen:                                                                       |                                                                               |                                                                             |
| Teaser                                                                           |                                                                               |                                                                             |
|                                                                                  |                                                                               |                                                                             |
| Redaktion<br>Name des Autors                                                     |                                                                               |                                                                             |
| E-Mail des Autors                                                                |                                                                               |                                                                             |
| Datum & Zeit                                                                     |                                                                               |                                                                             |
| 11:17 23-03-2018 × 🛍                                                             |                                                                               |                                                                             |
|                                                                                  |                                                                               |                                                                             |
| Rich-Text-Editor                                                                 |                                                                               |                                                                             |
| Format •   • ◆ →   № •   №<br>B I <u>U</u>   I <sub>x</sub>   Ξ Ξ ≡   ½ :≡   ½ ½ | en   <b>Ξ-</b> Ω                                                              |                                                                             |
|                                                                                  |                                                                               |                                                                             |

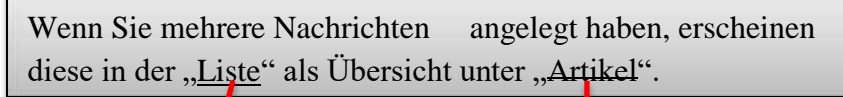

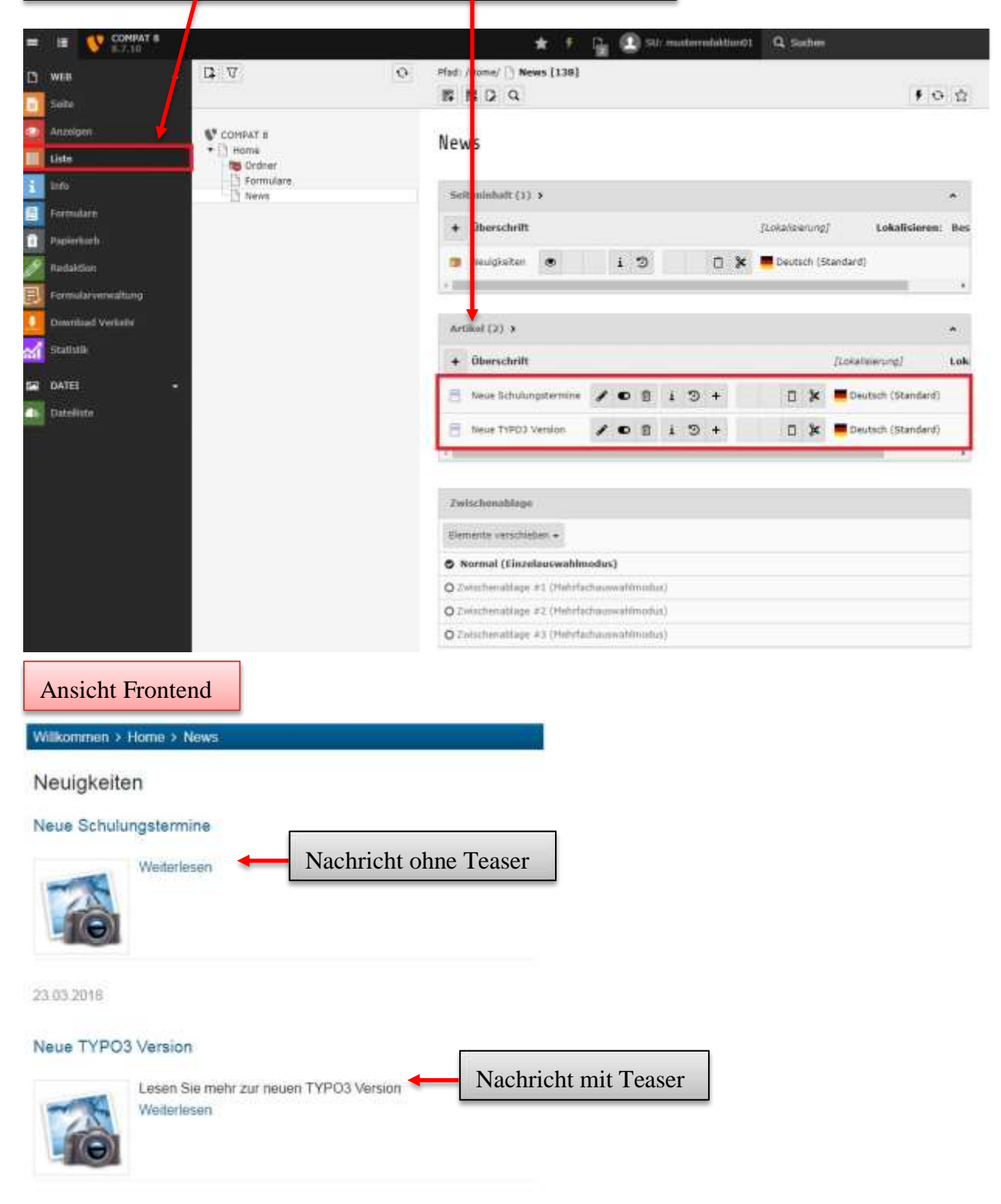

#### 8.1.1 Kalenderfunktion für News / Events

Durch die Kalenderfunktion des Nachrichten-Systems haben Sie die Möglichkeit einen Kalender mit Events auf Ihrer Seite zu erstellen. Ein Beispiel zeigt das folgende Bild:

|   | Ansicht Frontend |                  |       |    |    | <ul> <li>Febr</li> </ul> | ruar 2019 🕨 |
|---|------------------|------------------|-------|----|----|--------------------------|-------------|
| - | Мо               | Di               | Mi    | Do | Fr | Sa                       | So          |
|   | 28               | 29               | 30    | 31 | 1  | 2                        | 3           |
|   | 4                | 5                | 6     | 7  | 8  | 9                        | 10          |
|   | 11               | 12               | 13    | 14 | 15 | 16                       | 17          |
|   | 18 Grun          | dlagenschulung X | /Z 20 | 21 | 22 | 23                       | 24          |
|   | 25               | 26               | 27    | 28 | 1  | 2                        | 3           |

Die grundlegende Erstellung des Kalenders basiert auf dem Nachrichtensystem. Sie sollten daher mit dem vorherigen <u>Abschnitt</u> vertraut sein, bevor Sie mit der Erstellung des Kalenders beginnen.

Zunächst muss das "Nachrichten-System" Plug-In wie gewohnt ausgewählt werden. Anschließend müssen die beiden folgenden Einstellungen vorgenommen werden: Seiteninhalt auf Seite "News" bearbeiten

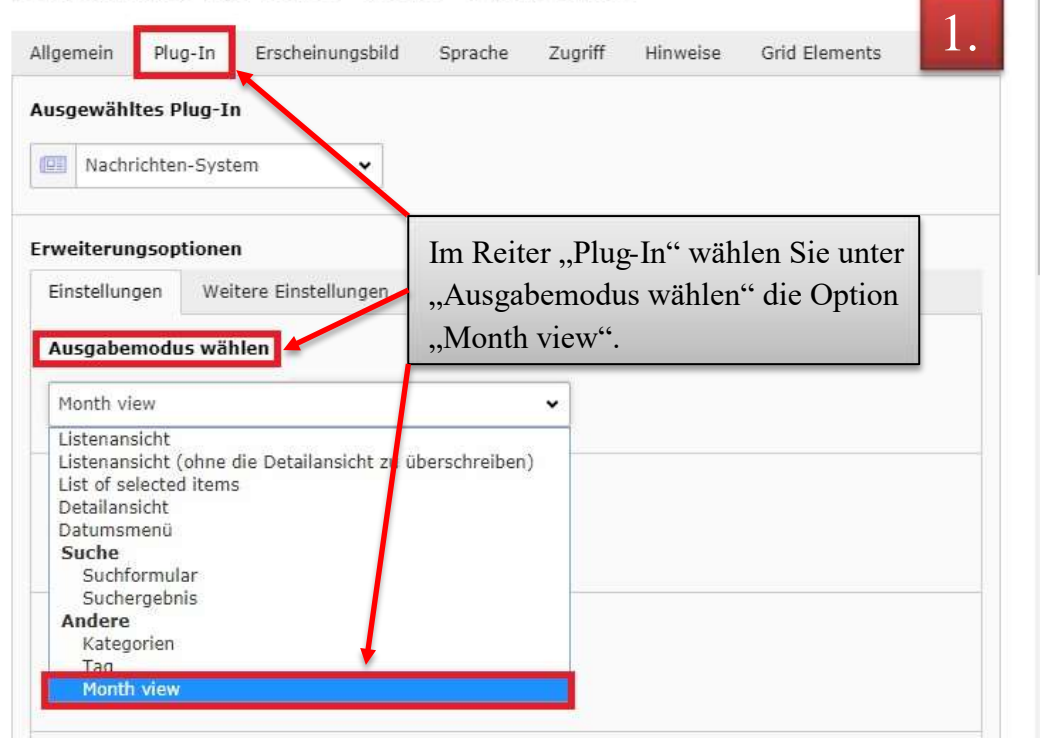

| © ZIMK Universität T | rier |
|----------------------|------|
|----------------------|------|

2.

| mm               | ш      |                |               | - W         |
|------------------|--------|----------------|---------------|-------------|
| usgangspunkt:    |        |                |               |             |
| Q Datensätze     | suchen |                |               |             |
| News             |        |                | *<br>▼<br>₪   |             |
| Seite            |        |                | *             |             |
| 🍓 News [66869    | 1      |                |               |             |
| ekursiv:         |        |                |               |             |
| Defined in TypoS | cript  | *              |               |             |
| ist of articles  |        |                |               |             |
| Q Datensätze     | suchen |                |               |             |
|                  |        |                | * ▲<br>▼<br>₪ |             |
|                  |        |                | ÷             |             |
| Artikel          |        |                |               |             |
| vent Restrictio  | n      | 7              |               |             |
| Only avents      |        | Zusatzlich mus | ss ganz un    | ten auf der |
| eine Finschränk  | ung    | Ontion Only    | ovent Kestr   | legowählt   |
| Only events      |        | option "Only a | events au     | isgewählt   |
| only non events  |        | werden.        |               |             |

Sie können anschließend die gewünschten Events anlegen. Ausgangspunkt für ein Event ist der Artikel, den Sie aus dem Kalender-System kennen. Die folgende Einstellung macht diesen Artikel zu einem Event für den Kalender:
1 2

🗙 📳 Speichern 🔹 🗎

| Artikel "Grundlagenschulung | XYZ" | auf | Seite | "News" | bearbeiten |
|-----------------------------|------|-----|-------|--------|------------|
|-----------------------------|------|-----|-------|--------|------------|

| Nachrichten 👻           | Top-Nachrichten                                                                              |
|-------------------------|----------------------------------------------------------------------------------------------|
| 35                      |                                                                                              |
| schrift                 |                                                                                              |
| undlagenschulung XCZ Im | Reiter "Allgemein" muss                                                                      |
| Event ledig             | glich die Checkbox "Is Event"                                                                |
| aktiv                   | hert werden.                                                                                 |
| ent End                 | Full Day                                                                                     |
|                         |                                                                                              |
| janizer                 | Falls die Veranstaltung über einen langeren<br>Zeitraum stattfindet, können Sie das Enddatum |
| *                       | ebenfalls angeben. Das (Start-)Datum der                                                     |
|                         | Veranstaltung findet sich weiter unten unter                                                 |
| cation                  | verailstattang indet sien weiter anten anter                                                 |

# 8.2 FAQ

Um Ihren Webseitenbesuchern eine Übersicht über oft gestellte Fragen mitsamt Antworten zu geben, können Sie das FAQ-Plug-In (frequently asked questions) verwenden

Zunächst werden die FAQ-Einträge angelegt. Dazu erstellen Sie falls gewünscht eine neue Seite oder navigieren Sie zu der Seite, auf der das FAQ Element erstellt werden soll.

| = | III 🚺 COMPAT 8<br>8.7.12 |                                            |
|---|--------------------------|--------------------------------------------|
| ۵ | WEB -                    | D V O                                      |
|   | Seite                    |                                            |
| ۲ | Anzeigen                 | COMPAT 8 Home - Broschüre                  |
|   | Liste                    | Home - Broschüre     Tordner               |
| 1 | Infa                     | FAQ Seite (4) >                            |
|   | Formulare                | News C Seitentitel                         |
| Û | Papierkorb               |                                            |
| 0 | Redaktion                | Anschließend wechseln Sie in die           |
| N | Statistik                | Listenansicht ("Liste") der entsprechenden |
|   |                          | Seite und erstellen ein neues Element.     |

| - G B                                                                                                    |                                                |
|----------------------------------------------------------------------------------------------------|------------------------------------------------|
| Neuer Datensatz                                                                                                    | en                                             |
| Cum Aufrufen des Assisten     Modern FAQ     FAQ category     FAQ expert     FAQ     FAQ     Systemdatensätze     Alternative Seitensprache     Interne Notiz | Nun wählen Sie unter "Modern FAQ" → "FAQ" aus. |

🗙 🖺 Speichern 🔹

FAQ auf Seite "Home - Broschüre" neu erstellen

| Anschließend können Sie die FAQ                                  |
|------------------------------------------------------------------|
| wie gewünscht mit Inhalten füllen.                               |
| Es können mehrere Fragen- und<br>Antwortpaare nach diesem Muster |
|                                                                  |

# Neues Inhaltselement

Wählen Sie bitte den Seiteninhaltstyp aus, den Sie erstellen wollen:

| Typische | er Seiteninhal                        | t Formula                      | re Menu          | Plug-Ins    | Besondere Ele     | emente     | Grid Elements | 3              |         |
|----------|---------------------------------------|--------------------------------|------------------|-------------|-------------------|------------|---------------|----------------|---------|
|          | <b>llgemeines f</b><br>Vählen Sie die | <b>Plug-In</b><br>esen Element | typ, um ein Plug | -In einzufi | igen, das nicht b | ei den Opt | ionen oben au | ıfgeführt ist. |         |
| Im nä    | chsten Se                             | chritt we                      | chseln Sie 1     | nun wie     | der zu der s      | pewüns     | chten Seit    | te und erst    | ellen.  |
| wie      | in c                                  | lieser                         | Broschüre        | bes         | chrieben,         | ein        | neues         | Inhaltsel      | lement. |

Dabei wählen Sie im Reiter "Plug-Ins"  $\rightarrow$  "Allgemeines Plug-In".

🗙 🖺 Speichern 👻

3

# Seiteninhalt auf Seite "Home - Broschüre" neu erstellen

| Allgemein | Plug-In     |   |                                                 |
|-----------|-------------|---|-------------------------------------------------|
| Ausgewähl | tes Plug-In |   | Reiter "Plug-In" und dort als Plug "Modern FAQ" |
| Mode      | ern FAQ     | ~ |                                                 |

| × 🖺 sp | eichern 👻 | Ū |
|--------|-----------|---|
|--------|-----------|---|

# Seiteninhalt auf Seite "Home - Broschüre" bearbeiten

| Ausgewähltes Plug-In Modern FAQ         | <ul> <li>Nachdem Sie den Hinweis bestätigt haben, wählen</li> <li>Sie nun noch "Static view with answers below for question list" aus.</li> </ul>                                                                                                    |
|-----------------------------------------|----------------------------------------------------------------------------------------------------|
| rweiterungsoptionen                     |                                                                                                    |
|                                         |                                                                                                    |
| What to display:<br>Ausgewählte Objekte | Verfügbare Objekte                                                                                                    |
| What to display:<br>Ausgewählte Objekte | Image: Static view with answers below of question list         Image: Static view with answers below of question list         Image: Static view with answers below of question list |
| What to display:<br>Ausgewählte Objekte | Verfügbare Objekte         Static view with answers below of question list         Search form                                                                                                    |

#### Beispielhafte Ansicht Frontend

- FAQ
- Wie entferne ich Formatierungen aus einem Text, den ich in TYPO3 veröffentlichen möchte?
- Wann findet die nächste Schulungsreihe statt und wo kann ich mich dafür anmelden?
- O Warum kann ich im Mozilla Firefox teilweise keine PDF-Dokumente mehr betrachten?
- O In der Vergangenheit standen mir mehr Funktionalitäten in TYPO3 zur Verfügung. Sind diese verschwunden?
- O Meine Änderungen werden nicht angezeigt.
- O Ich werde in der Mitarbeiter-Liste zur Auswahl nicht angezeigt.
- O Meine persönlichen Daten werden falsch angezeigt. Wie kann ich diese abändern?
- O Ich habe Anregungen zu Konzeption und zum Design der Website.
- O Ich kann keine Dateien mehr löschen oder bearbeiten.
- Meine Elemente werden nicht angezeigt.
- Wie kann ich mein Mitarbeiter-Bild oder meine Sprechstunde ändern?

| Möglichkeit 2:<br>Alternativ zu dem hier beschriebenen V<br>erstellt werden, in dem die Fragen und A | orgehen, kann<br>Antworten gesj | auch ein eigener C<br>peichert werden. | Drdner      |
|----------------------------------------------------------------------------------------------------|---------------------------------|----------------------------------------|-------------|
|                                                                                                    | to<br>Lagan Sia                 | lazu zunächet eine                     | n Ordnar an |
|                                                                                                    | Legen Sie (                     |                                        |             |
|                                                                                                    |                                 |                                        |             |
| × B Speichern •                                                                                      |                                 |                                        | 2           |
| Seite "FAQ Ordner" bearbeiten                                                                        |                                 |                                        |             |
| Allgemein Erscheinungsbild Verhalten F<br>Social Media                                               | Ressourcen Zu                   | ugriff Kategorien                      | Titelbild   |

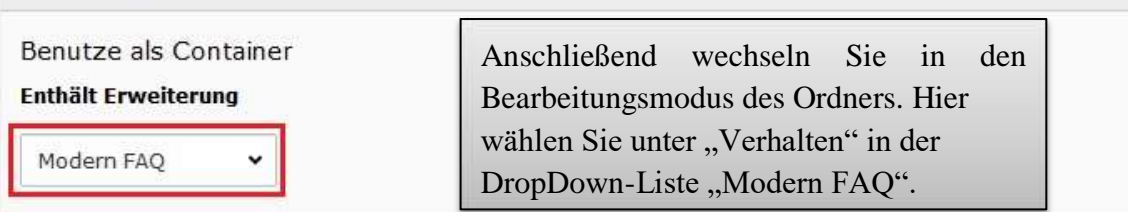

Die Fragen und Antworten können nun wie in diesem Kapitel beschrieben angelegt werden.

Wählen Sie den Ordner aus und navigieren Sie anschließend zu Listen-Ansicht. Dort erstellen Sie einen neuen Datensatz vom Typ "FAQ".

# Seiteninhalt auf Seite "FAQ" bearbeiten

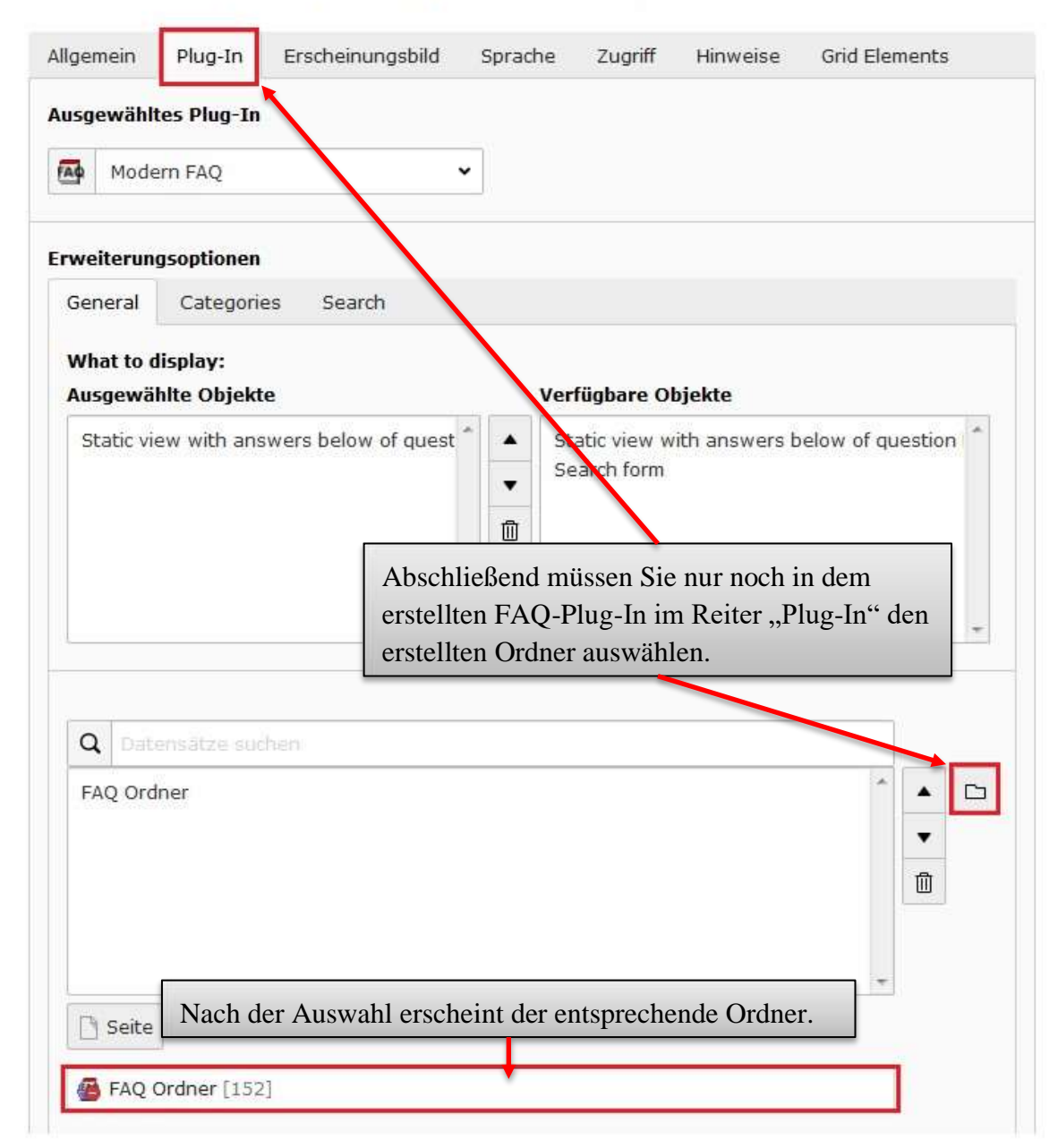

## 8.3 ZIMK LDAP Login

| Jes Inhaltsel                                           | ement                 |            |                |                            |               |
|---------------------------------------------------------|-----------------------|------------|----------------|----------------------------|---------------|
| en Sie bitte den Seite                                  | eninhaltstyp au       | s, den Sie | e erstellen wo | ollen:                     |               |
| ischer Seiteninhalt                                     | Formulare             | Menu       | Plug-Ins       | Besondere Elemente         | Grid Elements |
| Allgemeines Plug<br>Wählen Sie diese<br>aufgeführt ist. | g-In<br>n Elementtyp, | um ein Pli | ug-In einzufü  | igen, das nicht bei den Of | otionen oben  |

# Seiteninhalt auf Seite "ZIMK LDAP Login" neu erstellen

| Allge | nein Plug-In                         |                    |
|-------|--------------------------------------|--------------------|
| Ausg  | ewähltes Plug-In                     |                    |
| FAQ   | Modern FAQ 🗸                         |                    |
|       | Modern FAQ<br>Multi-Kontakt Formular | 🍞 Seiteninhalt NEU |
|       | ZIMK LDAP Login                      |                    |

## 8.4 Geschützter Bereich

Ein geschützter Bereich sind Webseiten, die erst nach einem erfolgreichen Login über das Frontend sichtbar werden. Sollten Sie geschützte Bereiche speziell für Studierende an der Universität Trier anlegen, um dort Materialien hochzuladen, bitten wir Sie eindringlich, das Stud.IP zu nutzen, da die Webseite der Universität nicht für diese Zwecke konzipiert ist. Stud.IP bietet hier weitergehende Unterstützung für Ihre Zwecke und bietet gleichzeitig eine Reihe von Möglichkeiten, die Ihnen in dieser Form nicht auf der Webseite zur Verfügung stehen.

Bei Fragen rund um das Thema Stud.IP unterstützt Sie die Koordinationsstelle E-Learning.

| Webseite: | www.elearning.uni-trier.de |
|-----------|----------------------------|
| E-Mail:   | elearning@uni-trier.de     |
| Telefon:  | 0651 - 201 - 3582          |

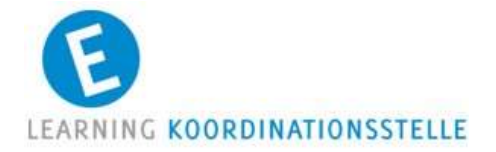

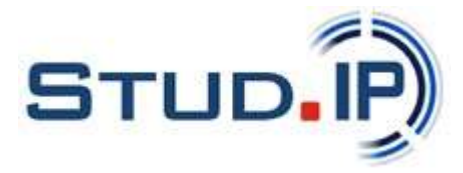

#### 8.4.1 Systemordner für Website-Benutzer(gruppen) anlegen

Falls noch nicht vorhanden, muss zunächst ein sogenannter Systemordner zum Anlegen der Website-Benutzer bzw. Benutzergruppen angelegt werden.

Dazu erstellen Sie eine neue Seite. Während der Erstellung wählen Sie im Reiter "Allgemein" im Dropdown-Menü unter "Typ" die Option "Ordner" aus. Bestätigen Sie die erscheinende Abfrage mit "OK".

# Seite "Geschützter Bereich" bearbeiten

| Allger                 | nein Metada                                                                                   | iten Ersc                       | heinungsbild | Verhalten | Re |
|------------------------|-----------------------------------------------------------------------------------------------|---------------------------------|--------------|-----------|----|
| Seite<br>Typ           | •                                                                                             |                                 |              |           |    |
|                        | Standard                                                                                      |                                 | ~            |           |    |
| Titel<br>Seite<br>Gesi | Seite<br>Standard<br>Backend-Be<br>Link<br>Verweis<br>Einstiegspur<br>Link zu exte<br>Spezial | nutzerbereic<br>ikt<br>rner URL | h            |           |    |
| Alter                  | Ordner<br>Papierkorb<br>Trennzeiche                                                           | n für Menü                      |              |           |    |

Außerdem geben Sie dem Ordner im entsprechenden Feld einen Titel, z.B. "WebsiteBenutzer". Den letzten Schritt, der zur Erstellung des Systemordners notwendig ist, führen Sie im Reiter "Verhalten" durch. Dort wählen Sie im Dropdown-Menü unter "Enthält Erweiterung" den Eintrag "Website-Benutzer" aus.

# Seite "Geschützter Bereich" bearbeiten

| Allgemein Erscheinungsbild | Verhalten | Ressourcen | Zu |
|----------------------------|-----------|------------|----|
| Benutze als Container      |           |            |    |
|                            |           |            |    |
| Website-Benutzer           |           |            |    |
| Nachrichten<br>Modern FAQ  |           |            |    |

Wenn alle notwendigen Konfigurationsschritte erfolgt sind, speichern Sie ab.

#### 8.4.2 Website-Benutzergruppe(n) anlegen

Bevor Sie einen Website-Benutzer anlegen können, muss eine übergeordnete Gruppe angelegt werden. Der Grund dafür ist, dass ein Benutzer unbedingt einer Gruppe angehören muss. Ansonsten lässt sich der Benutzer nicht abspeichern.

Zum Anlegen einer Website-Benutzergruppe wählen Sie die Listenansicht des Systemordners aus, in welchem Sie die Gruppen und Benutzer anlegen wollen. In der Listenansicht wählen Sie zunächst die Option "Neuen Datensatz erstellen".

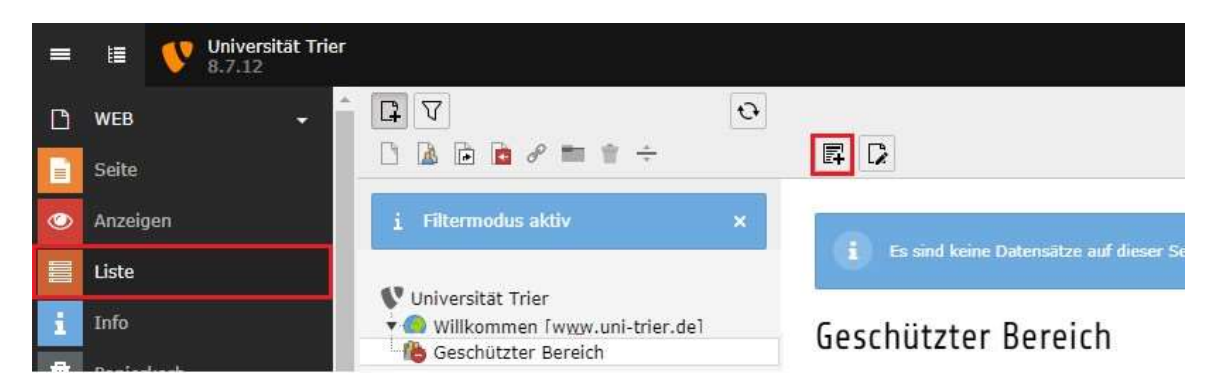

In dem sich öffnenden Fenster klicken Sie in der Kategorie "Systemdatensätze" auf "WebsiteBenutzergruppe" (rot umrandet).

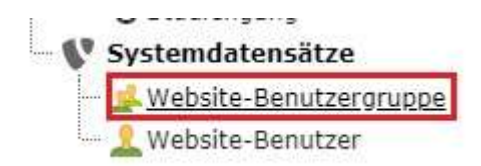

Das einzige Feld, welches ausgefüllt werden muss, befindet sich im Reiter "Allgemein". Unter "Gruppenname" vergeben Sie bitte einen Namen für die Website-Benutzergruppe, z.B.

"Konferenzen". Anschließend speichern Sie ab. Die Website-Benutzergruppe ist nun angelegt.

| Inaktiv:           Imaktiv:           Imaktiv: | Allgemein 🛕 | Optionen | Erweitert |  |
|----------------------------------------------------------------------------------------------------|-------------|----------|-----------|--|
| Gruppenname:                                                                                                    | Inaktiv:    |          |           |  |
| Gruppenname:                                                                                                    |             |          |           |  |
|                                                                                                    | Gruppenname |          |           |  |

#### 8.4.3 Website-Benutzer anlegen

Das Anlegen eines Benutzers erfolgt auf die gleiche Art und Weise, wie das Anlegen der Gruppe. Über die Listenansicht des Systemordners wählen Sie erneut das Symbol "Neuen Datensatz erstellen" 🗊 aus. Als Datensatztyp wählen Sie diesmal "Website-Benutzer" aus (blau umrandet).

| 🜔 Systemdatensätze        |    |
|---------------------------|----|
| - 📕 File Storage          | 0  |
| 🔏 Website-Benutzer        | 0  |
| 🚽 Website-Benutzergruppe  | Ő. |
| Alternative Seitensprache | 0  |
| 🖉 Internal note           | ő  |

Zum Anlegen eines Website-Benutzers müssen im Reiter "Allgemein" der Benutzername (rot umrandet), das Passwort (schwarz umrandet) und eine Benutzergruppe aus der Liste der verfügbaren Objekte (orange umrandet) angegeben werden. Die ausgewählte Benutzergruppe wird Ihnen unter "Ausgewählte Objekte" (blau umrandet) angezeigt.

|                                                                     | Persönliche Daten        | Optionen | Zugriff                                                                             |         |
|---------------------------------------------------------------------|--------------------------|----------|-------------------------------------------------------------------------------------|---------|
| naktiv:                                                             | tVi-                     |          | -X                                                                                  |         |
|                                                                     |                          |          |                                                                                     |         |
|                                                                     |                          |          |                                                                                     |         |
|                                                                     |                          |          |                                                                                     |         |
| Benutzernar                                                         | ne:                      |          |                                                                                     |         |
| kanfaranza                                                          | 015                      |          |                                                                                     |         |
| konrerenz2                                                          | 015                      |          |                                                                                     |         |
|                                                                     |                          |          |                                                                                     |         |
|                                                                     |                          |          |                                                                                     |         |
| Passwort:                                                           |                          |          |                                                                                     |         |
| Passwort:                                                           |                          |          |                                                                                     |         |
| Passwort:                                                           |                          |          |                                                                                     |         |
| Passwort:                                                           |                          |          |                                                                                     |         |
| Passwort:                                                           |                          |          |                                                                                     |         |
| Passwort:<br>********<br>Benutzergru                                | ippe:                    |          |                                                                                     |         |
| Passwort:<br>*********<br>Benutzergru                               | a Objekte:               |          | Verfügbare Objekte:                                                                 |         |
| Passwort:<br>*********<br>Benutzergru<br>Ausgewählte<br>Konferenzei | appe:                    |          | Verfügbare Objekte:<br>###HASHTAG                                                   |         |
| Passwort:<br>********<br>Benutzergru<br>Ausgewählte<br>Konferenze   | appe:<br>e Objekte:<br>n | * 2      | Verfügbare Objekte:<br>###HASHTAG<br>ADMIN                                          | × 11    |
| Passwort:<br>*********<br>Benutzergru<br>Ausgewählte<br>Konferenzei | appe:<br>e Objekte:<br>n | * 1      | Verfügbare Objekte:<br>###HASHTAG<br>ADMIN<br>Bib intern                            | < [III] |
| Passwort:<br>********<br>Benutzergru<br>Ausgewählte<br>Konferenze   | appe:<br>e Objekte:<br>n | * 1      | Verfügbare Objekte:<br>###HASHTAG<br>ADMIN<br>Bib intern<br>INTRANET                | • 111   |
| Passwort:<br>********<br>Benutzergru<br>Ausgewählte<br>Konferenze   | nppe:<br>e Objekte:<br>n | * 1      | Verfügbare Objekte:<br>###HASHTAG<br>ADMIN<br>Bib intern<br>INTRANET<br>Konferenzen | × [III] |
| Passwort:<br>********<br>Benutzergru<br>Ausgewählte<br>Konferenzel  | appe:<br>e Objekte:<br>n | * 1      | Verfügbare Objekte:<br>###HASHTAG<br>ADMIN<br>Bib intern<br>INTRANET<br>Konferenzen | × III   |

Einem Benutzer können, je nach Bedarf, auch mehrere Benutzergruppen zugeordnet werden, wenn es sinnvoll erscheint. Nachdem Sie abgespeichert haben, können Sie auf dem gleichen Weg optional weitere Benutzer anlegen.

#### 8.4.4 Dateien im Fileadmin schützen

Es ist zu beachten, dass alle Dateien, die nur berechtigten Besuchern zugänglich sein sollen, sich in einem speziellen Ordner im Fileadmin befinden müssen, da diese Dateien andernfalls z.B. über eine Google-Suche zugreifbar sind. Dieser Ordner muss "SECURE" heißen. Die Großschreibweise ist zu beachten. Alle Inhalte, die in diesem Ordner oder in tieferen Ebenen innerhalb dieses Ordners abgelegt sind, werden geschützt. Erst nach einem erfolgreichen Login auf Ihren Seiten wird der Link zu der geschützten Datei funktionieren.

#### 8.4.5 Geschützten Bereich anlegen

In TYPO3 ist es möglich, komplette Seiten oder nur einzelne Seiteninhaltselemente auf einer Seite vor ungewolltem Zugriff zu schützen. Dies erreichen Sie mittels eines geschützten Bereichs. Wenn Sie eine ganze Seite schützen wollen, legen Sie zuerst eine neue Seite - falls noch nicht vorhanden - an. In den Seiteneigenschaften legen Sie über den Karteireiter "Zugriff" unter "Veröffentlichungsdaten und Zugriffsrechte" fest, welcher/n Gruppe(n) der Inhalt der Seiten angezeigt werden soll. Dazu wählen Sie die betreffende(n) Website-Benutzergruppe(n) aus der Liste der verfügbaren Objekte (rot umrandet) aus. Wollen Sie z.B. ab einer bestimmten Seite alle Unterseiten ebenfalls im Zugriff einschränken (also einen ganzen Seitenbereich), so setzen Sie bitte einen Haken bei "Aktiviert" unter "Auf Unterseiten ausdehnen" (blau umrandet). Die Zugriffsrestriktionen werden dann auf alle Unterseiten "vererbt".

#### © ZIMK Universität Trier

| Allgemein     | Zugriff        | Metadaten      | Erschei     | nungsbild                                      | Verhalten | Ressourcen        | Katego   |
|---------------|----------------|----------------|-------------|------------------------------------------------|-----------|-------------------|----------|
| Sichtbarkeit  | t .            | 0              |             |                                                |           |                   |          |
| Seite         | In Me          | nüs            |             |                                                |           |                   |          |
| 🔵 Deaktivier  | ren 🕑 Ver      | bergen         |             |                                                |           |                   |          |
| /eröffentlic  | hungsdaten     | und Zugriffsre | chte        |                                                |           |                   |          |
| /eröffentlich | ungsdatum      |                | Ablaufdatum | i                                              |           | Auf Unterseiten a | usdehnen |
|               |                |                |             |                                                |           | 🕢 Aktiviert       |          |
| Zugriffsrecht | e für Benutzei | rgruppen       |             |                                                |           |                   |          |
| Ausgewählte   | Objekte:       |                |             | Verfügbare Ob                                  | jekte:    |                   |          |
| ZIMK - Mitar  | beiter IP      |                | *           | ZfG2011<br>ZfG2012<br>ZfG2013<br>ZfGProtokolle |           |                   | *        |
|               |                |                |             | ZIMK - Login                                   | mitarbhk  |                   |          |

Selbstverständlich können Sie Zugriffsrestriktionen auch für bereits angelegte Seiten oder Seiteninhaltselemente nachträglich einstellen. Nach dem Abspeichern ist der Inhalt der Seite für normale Website-Besucher nicht mehr sichtbar. Erst nach einem erfolgten Login innerhalb Ihres Webseitenbereichs wird der Inhalt für die entsprechende Benutzergruppe sichtbar. Im Backend wird dies durch ein entsprechendes Icon dargestellt.

🗟 Geschützter Bereich

Bitte beachten Sie: Wenn Sie eine ganze Seite (z.B. im Bild die Seite "Geschützter Bereich") erst nach einem Login angezeigt werden soll, so muss das Loginfenster (siehe übernächster Abschnitt) logischerweise auf einer übergeordneten Seite platziert werden, die <u>nicht</u> im Zugriff beschränkt ist!

Andernfalls hat der Besucher der Webseite keine Möglichkeit, sich für die betreffende Seite zu authentifizieren.

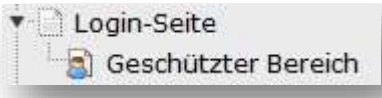

Auf der Login-Seite haben Sie dann z.B. die Möglichkeit, nach dem erfolgten Login ein TextElement mit einem Link zu der geschützten Seite bereitzustellen. Sollen nur einzelne Seiteninhaltselemente auf einer Webseite erst nach einem Login sichtbar werden, so können die geschützten Elemente <u>und</u> das Loginfenster auf der gleichen Seite platziert werden!

**WICHTIG:** Bitte achten Sie darauf, dass Sie in den Seiteneigenschaften einer geschützten Seite im Reiter "Verhalten" bei der Option "In Indexsuche einbeziehen" ein Häkchen bei "Deaktivieren" (rot umrandet) setzen, damit die geschützte Seite nicht über die TYPO3-interne Suche auffindbar ist.

| Sonstige                  | l |
|---------------------------|---|
| In Indexsuche einbeziehen | I |
| Deaktivieren              |   |

#### 8.4.6 Einzelne Inhaltselemente schützen

Um einzelne Inhaltselemente erst nach einem Login anzuzeigen, wechseln Sie in die Einstellungen des Inhaltselements. Im Reiter "Zugriff" wählen Sie – analog zur Vorgehensweise für ganze Seiten – unter "Veröffentlichungsdaten und Zugriffsrechte" aus der Liste der verfügbaren Objekte die gewünschte Website-Benutzergruppe aus. Nach erfolgtem Abspeichern ist das Inhaltselement erst nach einem Login für die betreffende Website-Benutzergruppe sichtbar.

#### 8.4.7 Loginformular anlegen

Falls noch nicht geschehen, muss jetzt noch ein Anmeldeformular bereitgestellt werden. Dies erfolgt über den Reiter "Formulare →Anmeldeformular".

🗙 🖺 Speichern 👻

☑ ☆

# Seiteninhalt auf Seite "Formulare" neu erstellen

| Allgemein Erscheinun                              | gsbild Sprache Zugriff Hinweise Raster-Elemente                                                                                                    |     |
|---------------------------------------------------|----------------------------------------------------------------------------------------------------|-----|
| Inhaltselement                                    | Snalte                                                                                                    |     |
| Anmeldung                                         | ▼ Inhalt ▼                                                                                                    |     |
| Überschriften<br>Überschrift<br>Typ<br>Standard V | Im Reiter "Allgemein" sollte zunächst eine Überschrift eingeben werden.                                                                                                    |     |
| Link                                              | Unter "Erweiterungsoptionen → Allgemein" geben Sie bitte unbedingt bei<br>"Speicherort Benutzer" nach einem Klick auf "Datensätze durchblättern" d<br>Ordner an, in dem Sie die betreffenden Benutzer(gruppen) angelegt haben. | len |
| Erweiterungsoptionen                              | tungen Meldungen                                                                                                    |     |
| Passwort-Wiederher:                               | stellungs-Link anzeigen                                                                                                    |     |
| Weiterleitung nach e                              | rfolgreicher Anmeldung deaktivieren, aber Abmeldeformular anzeigen                                                                                                    |     |
| Speicherort Benutzer                              |                                                                                                    | 1   |
| Q Datensätze suche                                |                                                                                                    |     |
| Jere                                              |                                                                                                    | ]   |

| Unter "Erweiterungsoptionen" finden Sie<br>"Meldungen".<br>Hier können die entsprechend beschrieben<br>werden | ebenfalls die Subreiter "Weiterleitungen" und<br>Weiterleitungen bzw. Meldungen festgelegt |
|----------------------------------------------------------------------------------------------------|--------------------------------------------------------------------------------------------|
| Erweiterungsoptionen                                                                                          |                                                                                            |
| Allgemein Weiterleitungen Meldungen                                                                           |                                                                                            |
|                                                                                                    |                                                                                            |
| Nach erfolgreicher Anmeldung auf folgende Seite weiterle                                                      | eiten                                                                                      |
| Q. Datensätze suchen                                                                                          |                                                                                            |
|                                                                                                    |                                                                                            |
| [ <sup>™</sup> ] Seite                                                                                        |                                                                                            |
|                                                                                                    |                                                                                            |
|                                                                                                    | 47 ×147                                                                                    |
| Nach einem Fehler bei der Anmeldung auf folgende Seite                                                        | weiterleiten                                                                               |
| Q Datensätze suchen                                                                                           |                                                                                            |
|                                                                                                    |                                                                                            |
| 🗋 Seite                                                                                                    |                                                                                            |
|                                                                                                    | Aligemein Welterleitungen Meldungen                                                        |
|                                                                                                    | Migenen werenerungen merungen                                                              |
| Nach Abmeldung auf folgende Seite weiterleiten                                                                | Überschrift Begrüßung                                                                      |
| Q. Datensätze suchen.                                                                                         | _                                                                                          |
|                                                                                                    | -                                                                                          |
| 🕒 Seite                                                                                                    | Meldung Begrüßung                                                                          |
|                                                                                                    |                                                                                            |
| Weiterleitung desktivioren                                                                                    |                                                                                            |
|                                                                                                    |                                                                                            |
| Deaktivieren                                                                                                  |                                                                                            |
|                                                                                                    | Überschrift erfolgreiche Anmeldung                                                         |
|                                                                                                    |                                                                                            |
|                                                                                                    |                                                                                            |
|                                                                                                    | Maldung arfolgesiche Anmaldung                                                             |
|                                                                                                    | Finding enorgencies Anneidung                                                              |
|                                                                                                    |                                                                                            |
|                                                                                                    |                                                                                            |
|                                                                                                    |                                                                                            |
|                                                                                                    |                                                                                            |
|                                                                                                    | Überschrift fehlgeschlagene Anmeldung                                                      |
|                                                                                                    |                                                                                            |
|                                                                                                    |                                                                                            |
|                                                                                                    | Meldung fehlgeschlagene Anmeldung                                                          |

#### 8.4.8 Intranet

Wenn Sie Seiteninhalte oder ganze Seiten nur im Uni-Netz bereitstellen möchten, steht Ihnen die Website-Benutzergruppe "INTRANET" zur Verfügung. Bei dieser Gruppe sind kein Login und

#### © ZIMK Universität Trier

auch keine Benutzerkennung nötig. Der Webseitenbenutzer/-besucher wird anhand der IP-Adresse seines Rechners identifiziert. Sollte die IP des Webseitenbenutzers im IP-Bereich des Uni-Netzes sein, so wird der Webbenutzer automatisch dieser Gruppe zugeordnet und ist berechtigt, die Seiteninhalte und Seiten zu sehen, die nur für die Gruppe "INTRANET" freigegeben sind. Um den Zugriff auf diese Weise zu schützen, wählen Sie in den Seiteneigenschaften den Reiter "Zugriff" und dann aus dem Punkt "Verfügbare Objekte" den Eintrag "INTRANET" aus.

| Allgemein    | Metadaten                   | Erscheinungsbild | Verhalten   | Ressourcen | Sprache | Zugriff      | Kategorien    | Titelbild | Social Media |
|--------------|-----------------------------|------------------|-------------|------------|---------|--------------|---------------|-----------|--------------|
| Sichtbark    | eit                         |                  |             |            |         |              |               |           |              |
| Seite        |                             |                  |             |            |         |              | In Me         | nüs       |              |
| 🕑 Deaktivie  | ren                         |                  |             |            |         |              | 🔲 Ver         | bergen    |              |
| Veröffentl   | ichungsdate                 | n und Zugriffsre | chte        |            |         |              |               |           |              |
| Veröffentlie | chungsdatum                 |                  | Ablaufdatum |            |         | Auf Unte     | rseiten ausde | hnen      |              |
|              |                             | <b>#</b>         |             |            |         | 📄 Aktivie    | rt            |           |              |
|              |                             |                  |             | 11.00      |         |              |               |           |              |
| Ausgewähl    | nte fur Benut<br>te Objekte | zergruppen       |             |            | Verfüg  | ıbare Objel  | cte           |           |              |
|              | 1996                        |                  |             |            | T IN    | TRANET       |               |           |              |
|              |                             |                  |             |            | INTRA   | ANET (Uni Tr | ier)          |           | *            |
|              |                             |                  |             |            |         |              |               |           |              |
|              |                             |                  |             |            |         |              |               |           |              |
|              |                             |                  |             |            |         |              |               |           |              |
|              |                             |                  |             |            |         |              |               |           | v            |

#### 8.4.9 Seiteninhaltselement nach Login verstecken

Es besteht die Möglichkeit, bestimmte Seiteninhaltselemente nach einem erfolgten Login nicht mehr anzeigen zu lassen. Dies ist z.B. sinnvoll, wenn Sie auf einer Seite, auf der sich geschützte Seiteninhaltselemente befinden, einen Hinweis einstellen wollen, dass der Besucher sich zuerst einloggen muss, um alle Inhalte zu sehen. Nach dem Login ist der Hinweis dann natürlich nicht mehr nötig und kann ausgeblendet werden. Um dies zu realisieren, müssen Sie innerhalb des Seiteninhaltselements im Reiter "Zugriff" unter "Veröffentlichungsdaten und Zugriffsrechte" die Option "Nach Anmeldung verbergen" auswählen. Speichern Sie ab. Analog können Sie Inhaltselemente erst anzeigen lassen, wenn der Benutzer angemeldet ist. Dazu wählen Sie die Option "Anzeigen, wenn angemeldet" aus.

| Ausgewählte Objekte:     |     | Verfügbare Objekte:                                         |   |
|--------------------------|-----|-------------------------------------------------------------|---|
| Nach Anmeldung verbergen | * I | Nach Anmeldung verbergen                                    |   |
|                          | * * | Anzeigen, wenn angemeldet<br>Benutzergruppen:<br>###HASHTAG |   |
|                          | *   | ADMIN                                                       | + |

# 9 Besondere Elemente

### 9.1 Trenner

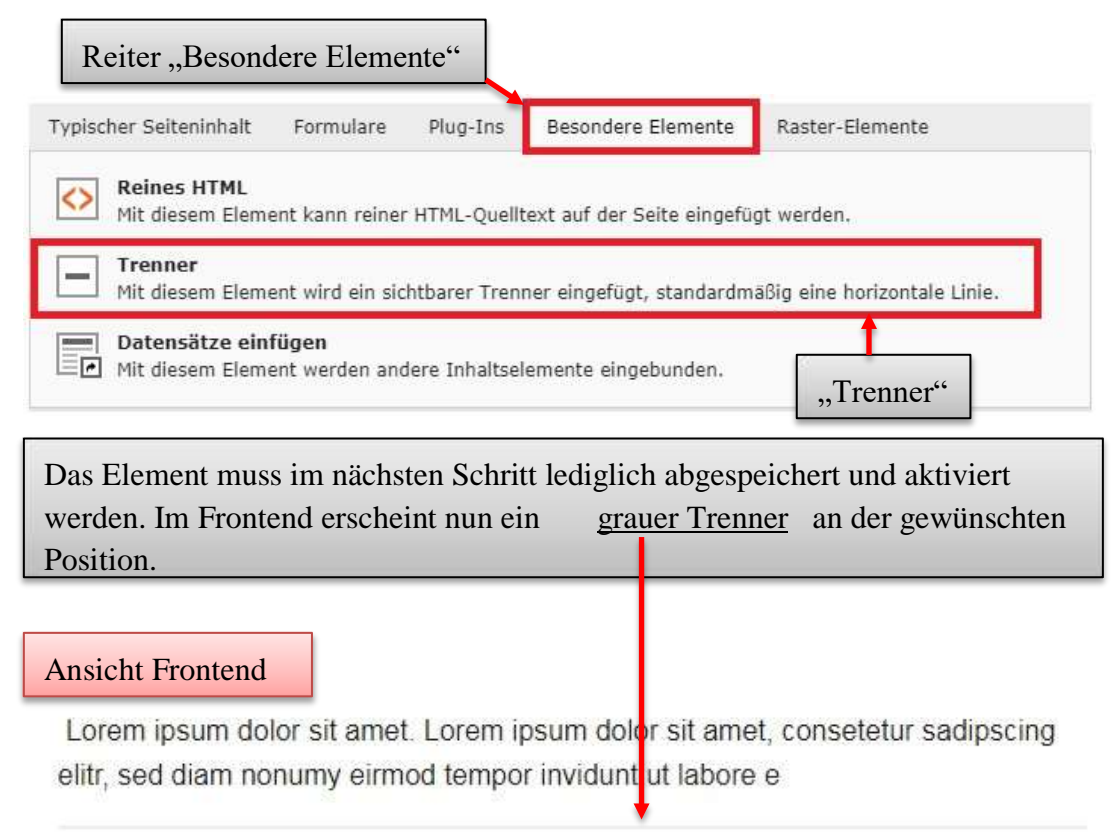

Lorem ipsum dolor sit amet. Lorem ipsum dolor sit amet, consetetur sadipscing elitr, sed diam nonumy eirmod tempor invidunt ut labore e

# **10 Raster-Elemente**

Grundsätzlich funktionieren die Raster-Elemente alle sehr ähnlich. Entsprechend sind die folgenden Darstellungen größtenteils identisch.

### © ZIMK Universität Trier

| Typischer Seiteninhalt                 | Formulare       | Plug-Ins      | Besondere Elemente        | Raster-Elemente           |      |
|----------------------------------------|-----------------|---------------|---------------------------|---------------------------|------|
| Akkordeon<br>Inhalte in einem          | vertikalen Akk  | ordeon darst  | ellen. R                  | eiter "Raster-Elemen      | ite" |
| Beliebige Inhalte                      | in einem Conta  | ainer ableger | ı. (z.B. für Verschachtel | ingen bei Registerkarten) |      |
| Registerkarten<br>Inhalte in Registe   | erkarten ordne  | n.            |                           |                           |      |
| <b>Zweispalter</b><br>Ein zweispaltige | Ansicht für Inh | alte.         |                           |                           |      |

## **10.1 Akkordeon**

Das Element muss lediglich abgespeichert und aktiviert werden. Darüber hinaus kann eine Überschrift für das Element eingestellt werden (hier: "Überschrift Akkordeon").

|                       |                                                                    | e 🖸 🗊                                                   |
|-----------------------|--------------------------------------------------------------------|---------------------------------------------------------|
| Überschrift Akkordeor |                                                                    |                                                         |
| Akkordeon             |                                                                    | ~                                                       |
| 🗐 Inhalt              | Über "Inhalt" kann das<br>vorangegangenen Kapit<br>gefüllt werden. | Akkordeon mit den in den<br>eln vorgestellten Elementen |

|                                                                                                    | e 🖸                                                                                                    |
|----------------------------------------------------------------------------------------------------|----------------------------------------------------------------------------------------------------|
| erschrift Akkordeon                                                                                                    |                                                                                                    |
| kordeon                                                                                                    |                                                                                                    |
| Inhalt 🛱                                                                                                    |                                                                                                    |
| I <mark>-</mark>                                                                                                    | e 🗊                                                                                                    |
| nonumy eirmod tempor invidunt ut labor<br>sed diam voluptua. At vero eos et accusa                                                                                                    | e et dolore magna aliquyam erat,                                                                                                    |
| Pebum. Stet clita kasd gubergren, no sea<br>psum dolor sit amet.                                                                                                    | takimata sanctus est Lorem                                                                                                    |
| rebum. Stet clita kasd gubergren, no sea<br>psum dolor sit amet.                                                                                                    | wurden zwei "Text-Elemente" e                                                                                                    |
| The provide the set of the set of | wurden zwei "Text-Elemente" e<br>sadipscing elitr, sed diam<br>e et dolore magna aliquyam erat,<br>im et justo duo dolores et ea<br>takimata sanctus est Lorem |
| The provide the set of the set of | wurden zwei "Text-Elemente"<br>adipscing elitr, sed diam<br>e et dolore magna aliquyam erat,<br>im et justo duo dolores et ea<br>takimata sanctus est Lorem    |

Ansicht Frontend

# Überschrift Akkordeon

- Überschrift Element 1
- Überschrift Element 2

Die einzelnen Elemente erscheinen im Frontend und können aus- und eingeklappt werden.

Lorem ipsum dolor sit amet, consetetur sadipscing elitr, sed diam nonumy eirmod tempor invidunt ut labore et dolore magna aliquyam erat, sed diam voluptua. At vero eos et accusam et justo duo dolores et ea rebum. Stet clita kasd gubergren, no sea takimata sanctus est Lorem ipsum dolor sit amet.

### **10.2 Container**

In einem Container können beliebe Inhalte abgelegt werden und übersichtlich organisiert werden. Beispielsweise kann er für Verschachtelungen bei Registerkarten genutzt werden.

Das Element muss lediglich abgespeichert und aktiviert werden. Darüber hinaus kann eine Überschrift für das Element eingestellt werden (hier: "Überschrift Container").

| 1                   |                                                                                                    |
|---------------------|----------------------------------------------------------------------------------------------------|
| İberschrift Contair | ner                                                                                                    |
| Container           |                                                                                                    |
| Inhalt E            | Über "Inhalt" kann der Container mit den in<br>den vorangegangenen Kapiteln vorgestellten<br>Elementen gefüllt werden. |

### **10.3 Registerkarten**

Das Element muss lediglich abgespeichert und aktiviert werden. Darüber hinaus kann eine Überschrift für das Element eingestellt werden (hier: "Überschrift Registerkarten").

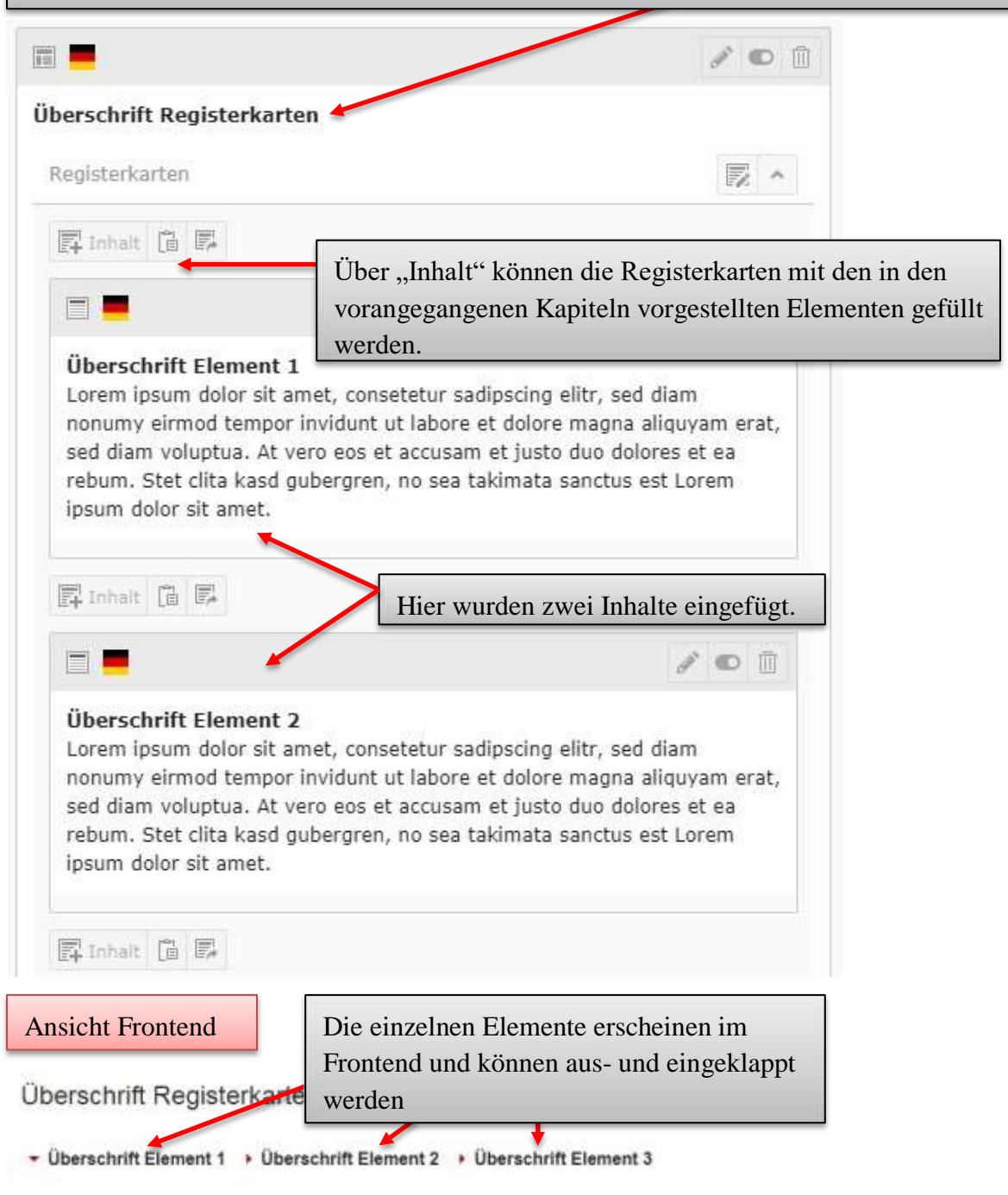

Lorem ipsum dolor sit amet, consetetur sadipscing elitr, sed diam nonumy eirmod tempor invidunt ut labore et dolore magna aliquyam erat, sed diam voluptua. At vero eos et accusam et justo duo dolores et ea rebum. Stet clita kasd gubergren, no sea takimata sanctus est Lorem ipsum dolor sit amet.

#### **10.4 Zweispalter**

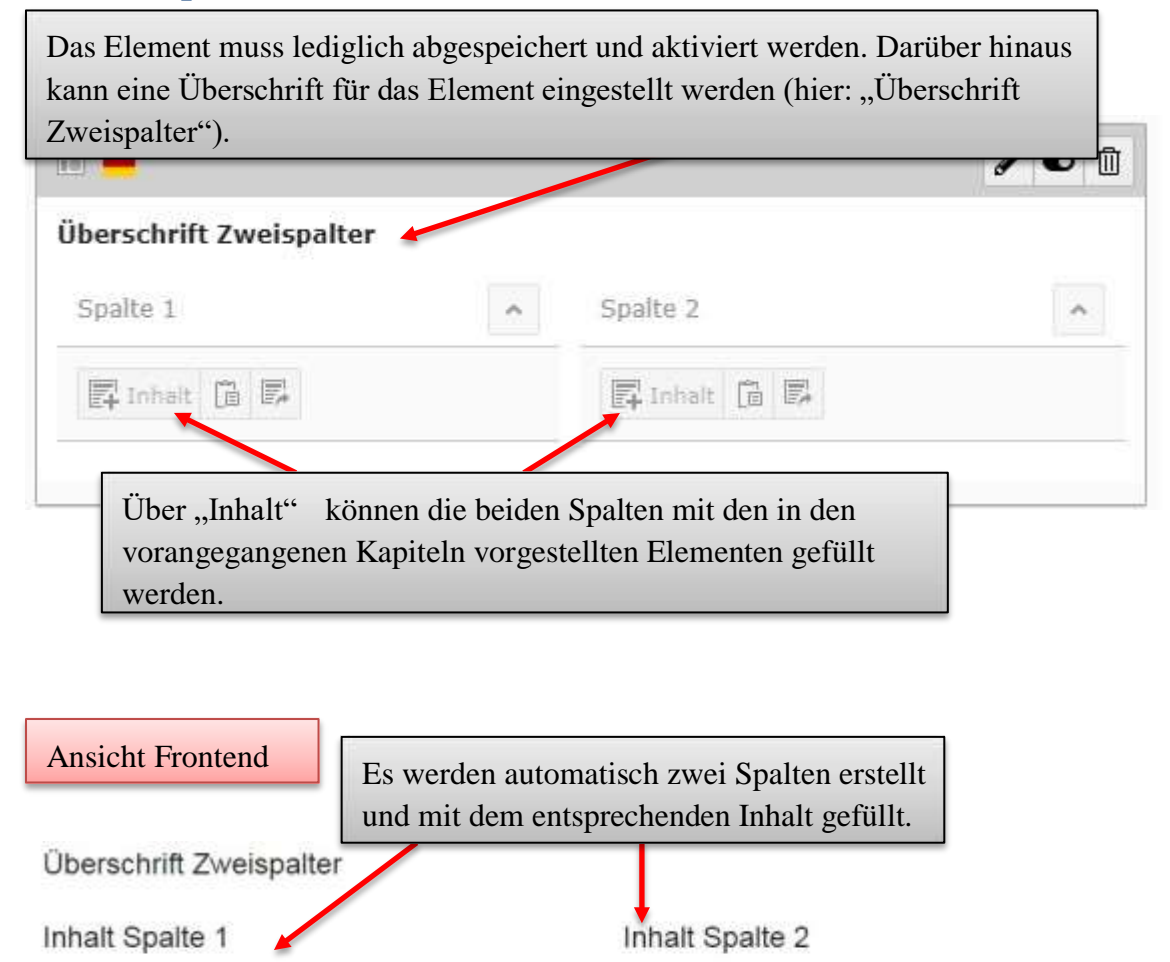

Stet clita kasd gubergren, no sea takimata sanctus est Lorem ipsum dolor sit amet. At vero eos et accusam et justo duo dolores et ea rebum. Stet clita kasd gubergren, no sea takimata sanctus est Lorem ipsum dolor sit amet. Lorem ipsum dolor sit amet, consetetur sadipscing elitr, sed diam nonumy eirmod tempor invidunt ut labore et dolore magna aliquyam erat, sed diam voluptua.

# 11 Kacheln im Servicebereich

In diesem Kapitel möchten wir Ihnen einen Überblick über die Kacheln im rechten Servicebereich geben und die einzelnen, dort platzierbaren Kacheln, genauer erläutern.

## 11.1 Überblick und Konzept

Auf jeder Seite des Webauftritts der Universität Trier sind die drei Kacheln im rechten Servicebereich fester Bestandteil des Designs. Diese Kacheln werden am Seitenbaum entlang vererbt, d.h. wenn Sie einen neuen Webseitenbereich mitsamt Kennung zur Verfügung gestellt bekommen, so sehen Sie standardmäßig die Kacheln, die auch im übergeordneten Bereich sichtbar sind (im Extremfall also die der Startseite der Universität).

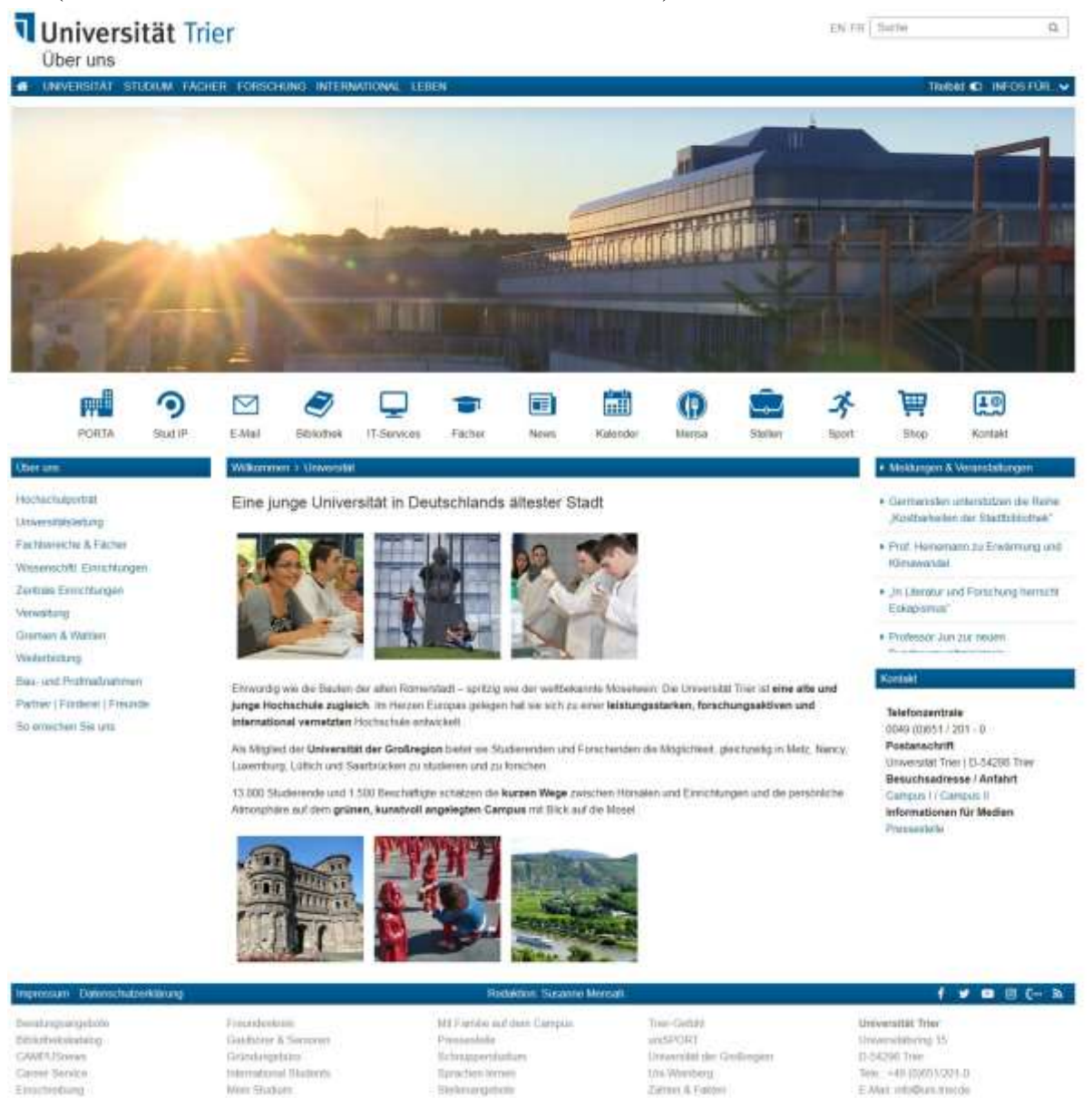

Da die Kacheln allerdings zur Informationsunterstützung im Ihrem Bereich dienen sollen, können diese von Ihnen individuell auf Ihren Bereich bzw. auch auf einzelne Seiten angepasst werden. Sollten Sie dabei nicht alle drei Kacheln "überschreiben", so werden die restlichen Kacheln weiterhin vom übergeordneten Webseitenbereich geerbt.

Insgesamt stehen Ihnen für die Gestaltung des rechten Servicebereichs sieben verschiedene Kachel-Arten zur Verfügung, mit denen die drei Kacheln befüllt werden können:

- 1. Text & Medien
- 2. Diashow
- 3. Nachrichten-System
- 4. Social Media
- 5. Toplinks

Die News-Kachel, Diashow-Kachel und die Medien-Kachel werden im Rahmen dieses Kapitels nicht erläutert. Eine Anleitung zur Erstellung etc. dieser beiden Kacheln findet sich in den jeweiligen Abschnitten dieser Broschüre, die die dazugehörigen Plug-Ins beschreiben.

Alle Kacheln können mit einem Veröffentlichungs-/Ablaufdatum versehen werden.

Aktuell

| Inhalt                                   | Kachel 1     |
|------------------------------------------|--------------|
| 🛱 Inhalt 🖳                               | F Inhalt     |
| 0                                        | Kachel 2     |
| Die generelle Erstellung aller Kacheln   |              |
| läuft nach dem gleichen Prinzip ab. In   | E+ Innait Er |
| der Detailansicht der Seite befinden     | 2.0.1221     |
| sich rechts neben der Inhalts-Spalte die | Kachel 3     |
| drei Kacheln 1-3 (rot umrandet). Mit     | 🖫 Inhalt 📴   |
| einem Klick auf "Inhalt" gelangen Sie    |              |
| zur Auswahl der einzelnen Kachel-        |              |
| Arten.                                   |              |

# WICHTIG:

In den drei Kachelsegmenten der Detailansicht können Sie beliebig viele Kacheln anlegen. Im Frontend wird allerdings immer nur die erste Kachel des jeweiligen Segments angezeigt. Wenn Sie die Kacheln für alle Seiten innerhalb Ihres Webseitenbereichs festlegen möchten, so müssen Sie dies auf der obersten Ebene tun.

# **11.2 Social-Media-Kachel**

Nach Auswahl der Social-Media-Kachel über den im vorigen Abschnitt beschriebenen Weg muss die Kachel lediglich abgespeichert werden. Die Kachel ist nun fertig konfiguriert und in dem zu Anfang in der Detailansicht der Seite ausgewählten Kachelsegment platziert.

Die Social-Media-Kachel erhält die benötigten Verlinkungen über die Seiteneigenschaften der jeweiligen Seite (<u>Kapitel 3.2</u>).

# News • Link zur Hauptseite • Weitere Infos zum Thema TYPO3 • Termine für das kommende SoSe • Klausurtermine • Team Social-Media-Kachel Masicht Frontend -Beispiel für Social-Media-Kachel mit "Facebook" und "Youtube" Verknüpfung

## 11.3 Text & Medien

Die Erstellung der Text-Kachel folgt dem Prinzip der Erstellung des <u>Text & Medien-Elements</u>. Sie können das Kachelelement und das Element aus dem Inhaltsbereich frei zwischen den beiden Bereichen verschieben. Aufgrund des identischen Aufbaus können die Elemente einmal erstellt in beiden Bereichen dargestellt werden.

Bitte beachten Sie dass, das Bild bei der Option "Bild links, Text rechts" im **Format** von 170px\*90px (Höhe\*Breite), bei "Bild oben, Text unten" im Format von 80px\*190px und bei "Nur Bild" in einem Format von 170px\*190px vorliegen sollte, um Verzerrungen etc. zu vermeiden.

### **11.4 Toplinks-Kachel**

Die Toplinks-Kachel ermöglicht es Ihnen, wichtige Verlinkungen übersichtlich und zusammen in einer Kachel darzustellen.

| Seitenin  | halt auf Seite "Aktuell" neu erst<br>kann jeweils eine optionale                                              |
|-----------|----------------------------------------------------------------------------------------------------|
| Allgemein | Erweiterungsoptionen Zugriff Grid Elements Link-Beschriftung eingefügt werden und das entsprechende Link-Ziel |
| Erweiteru | ngsoptionen                                                                                                   |
| 1. Link   | 2. Link 3. Link 4. Link 5. Link 6. Link 7. Link 8. Link                                                       |
| Link-Ziel |                                                                                                    |
|           | Ansicht Frontend News Link zur Hauptseite                                                                     |

- Klausurtermine
- Team

# **12 Personenseiten**

In diesem Abschnitt möchten wir Ihnen die neuen Personenseiten vorstellen, die zur besseren Präsentation der Universitätsmitarbeitenden dienen.

Seite "Personenseite" bearbeiten

| Allgemein Metadaten                          | Erscheinungsbild | Verhalten | Ressourcen | Sprache | Zugriff | Kategorien | Titelbild     | Social Med   | dia             |       |   |
|----------------------------------------------|------------------|-----------|------------|---------|---------|------------|---------------|--------------|-----------------|-------|---|
| Seitenlayout<br>Frontend-Layout              |                  |           |            |         |         | Mark       | iere als 'Net | a' bis       |                 |       |   |
| Standard 👻                                   |                  |           |            |         |         |            |               | <b>m</b>     |                 |       |   |
| Backend-Layout (nur f                        | ür diese Seite)  | _         |            |         |         | Back       | end-Layout    | (für Unterse | siten dieser So | eite) |   |
| Person                                       |                  |           |            |         |         | • Star     | idard (mit Ka | chein)       |                 |       | ÷ |
| Dieser Seite eine Perso                      | on zuordnen.     |           |            |         |         |            |               | _            |                 |       |   |
| Ersetze den Inhalt<br>Zeige Inhalt von Seite |                  |           |            |         |         |            |               |              |                 |       |   |
| Q Determine                                  |                  |           |            |         |         |            |               |              |                 | 1     |   |
|                                              |                  |           |            |         |         |            |               |              |                 | 1     |   |
| Seite                                        |                  |           |            |         |         |            |               |              |                 |       |   |

Zunächst müssen Sie eine neue Seite anlegen. Anschließend wechseln Sie in die Seiteneinstellungen (z.B. über einen Rechtsklick und die Auswahl der Option "Bearbeiten" in der Navigationsleiste). Nun können Sie im Reiter "Erscheinungsbild" unter "Backend-Layout (nur für diese Seite)" den Eintrag "Person" wählen. Bestätigen Sie das erscheinende Fenster und wählen Sie anschließend in der darunter liegenden Dropdown-Liste die gewünschte Person aus.

#### WICHTIG:

Eine Personenseite hat drei feste Kacheln in der rechten Spalte. Die erste Kachel von oben wird mit einem Bild der jeweiligen Person gefüllt. Falls kein Personenbild gesetzt ist, so erscheint eine Standardkachel. Um das persönliche Bild abzuändern, müssen Sie sich unter "bildmanagement.uni-trier.de" mit dem eigenen ZIMK-Login einloggen. Die zweite Kachel dient als "Kontakt-Kachel". Hier werden Informationen bezüglich Raum, Telefonnummer, Faxnummer, E-Mail und Sprechstunde angezeigt. Die dritte Kachel ("VeranstaltungsKachel") beinhaltet Informationen zu den jeweiligen Veranstaltungen.

**WICHTIG:** Sollten Sie bei Ihren Kontaktdaten einen Fehler finden, so wenden Sie sich bitte an die eigens dafür vorgesehene E-Mail-Adresse "kontaktdatenaenderung@uni-trier.de"

# 13 Allgemeine Datensätze / "Kontaktdaten-Ordner"

Als Redakteur stehen Ihnen einige allgemeine Datensätze zur Verfügung. Diese Datensätze werden zentral gepflegt und **können von Ihnen nicht bearbeitet werden**. Sie finden diese unterhalb Ihres Seitenbaums in dem Ordner "Kontaktdaten".

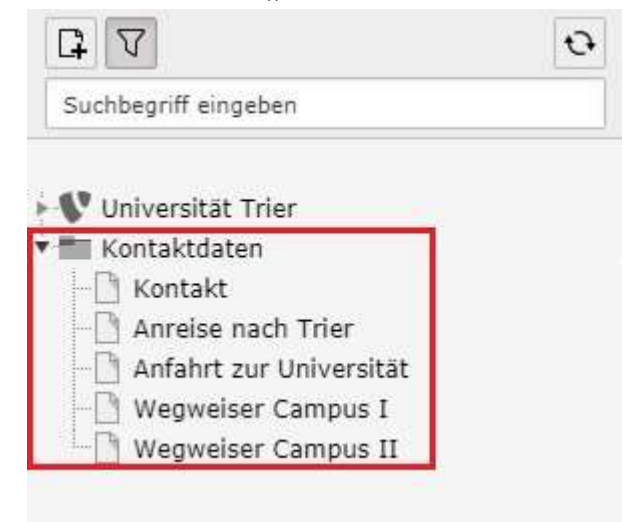

Auf den jeweiligen Seiten finden Sie verschiedene Informationen, die Sie einbinden bzw. referenzieren können. Auf diese Weise können Sie die relevanten Informationen auf Ihren Seiten anzeigen. Diese werden zentral gepflegt und können somit einheitlich auf den verschiedenen Seiten der Universität genutzt werden. Zurzeit umfassen diese Datensätze Informationen zu "Kontakt", "Anreise nach Trier", "Anfahrt zur Universität", "Wegweiser Campus I" und "Wegweiser Campus II".

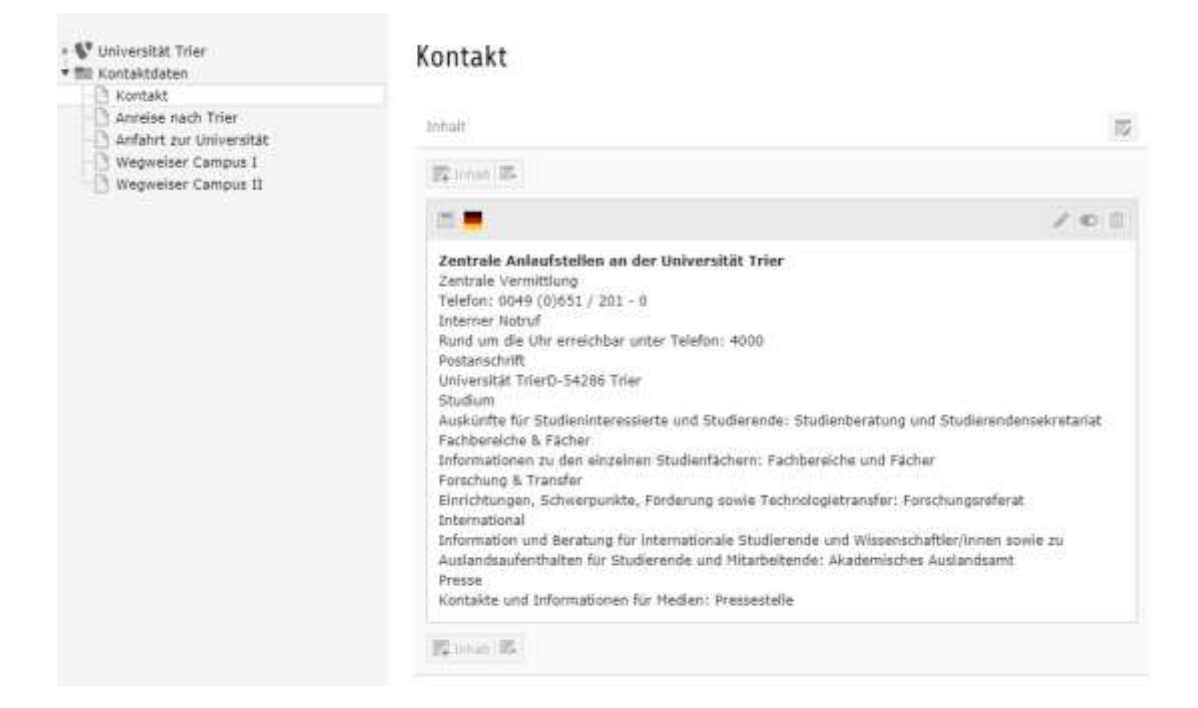

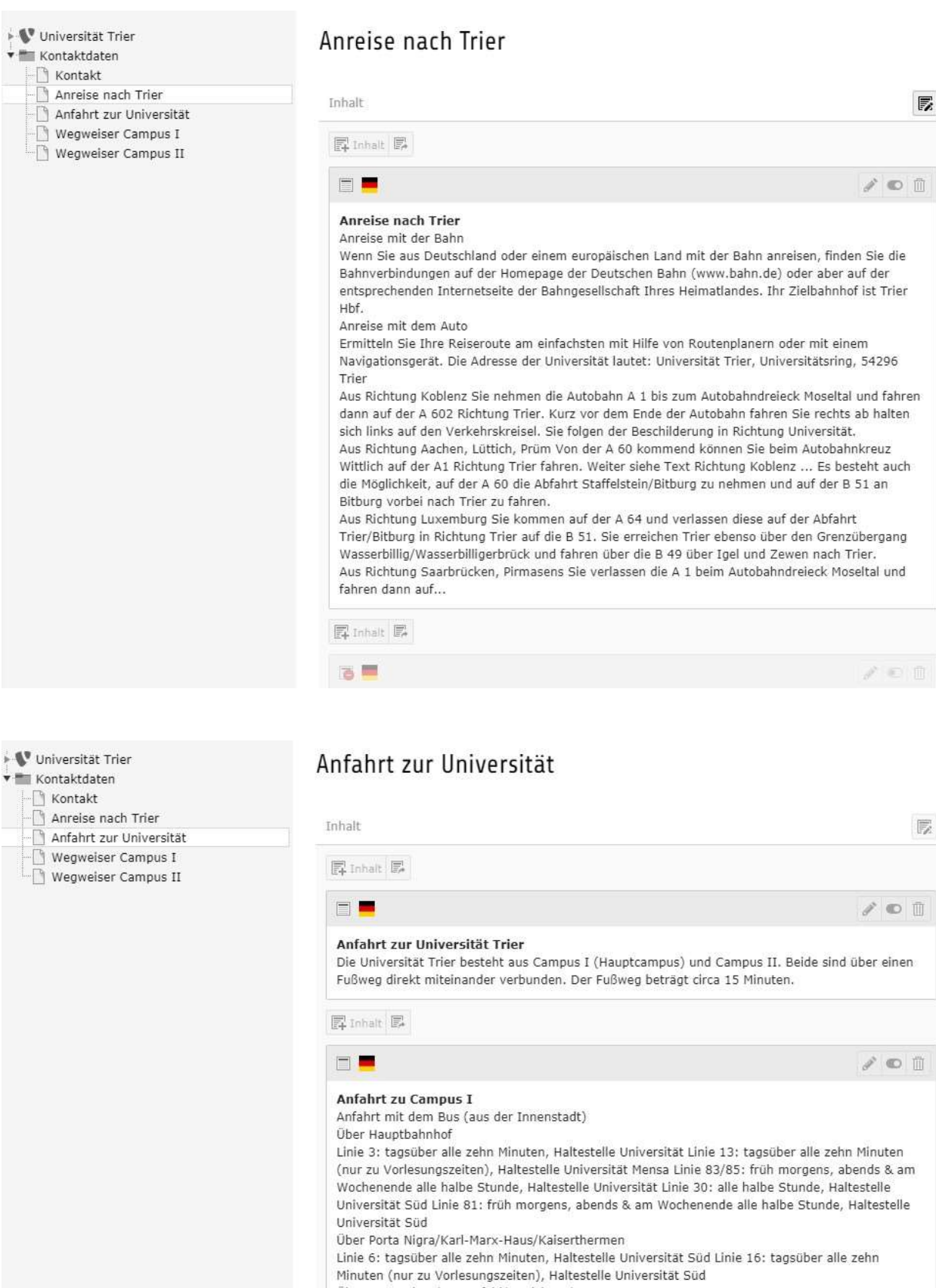

- Über Porta Nigra/Gartenfeld/Petrisberg/Campus II
- Linie 4: tagsüber alle halbe Stunde, Haltestelle Universität Hauptgebäude Linie 85: früh morgens,

#### © ZIMK Universität Trier

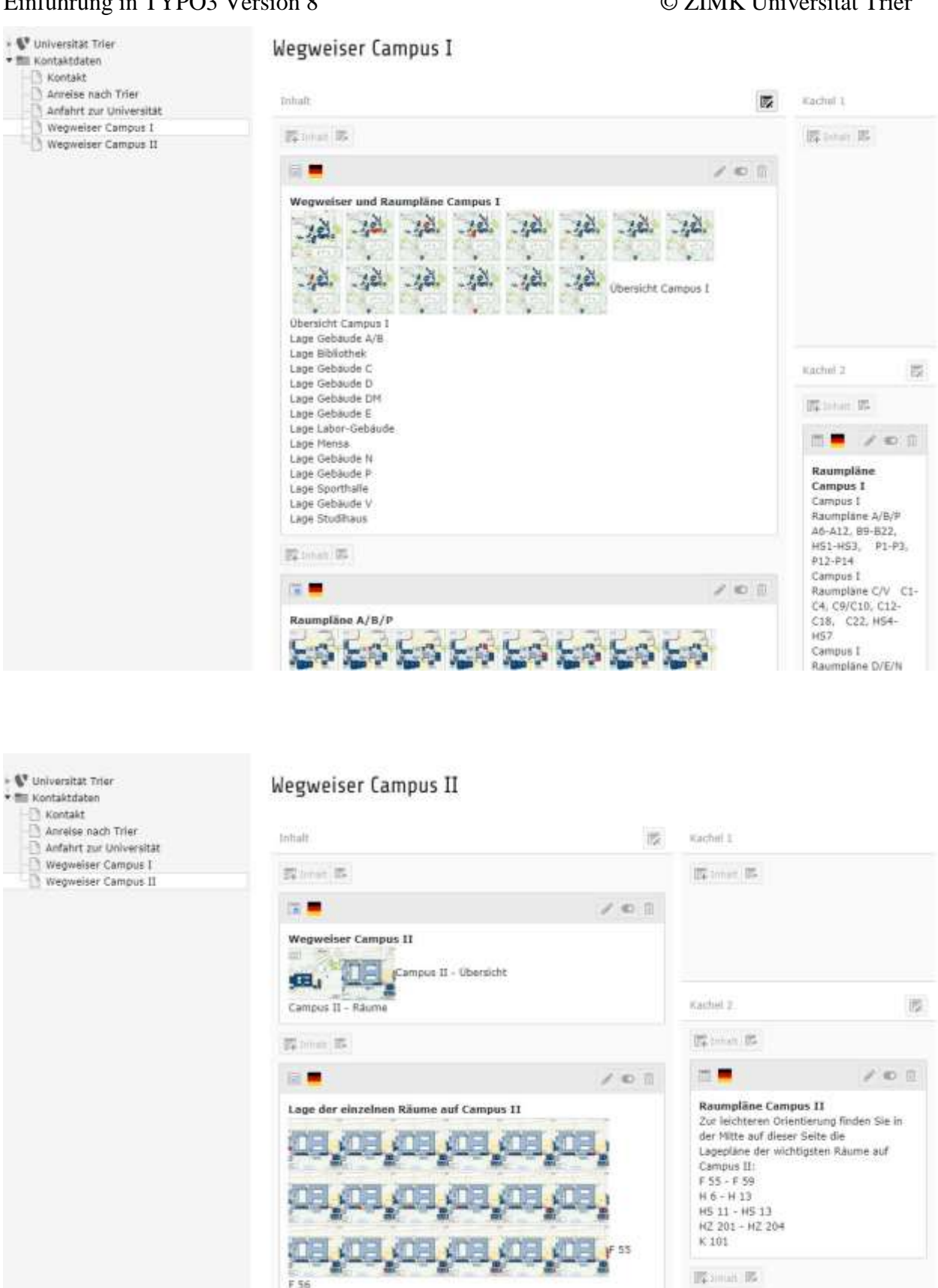

### 13.1 Einbinden der Datensätze

Um die Datensätze auf Ihrer Seite einzubinden, müssen Sie wie folgt vorgehen:

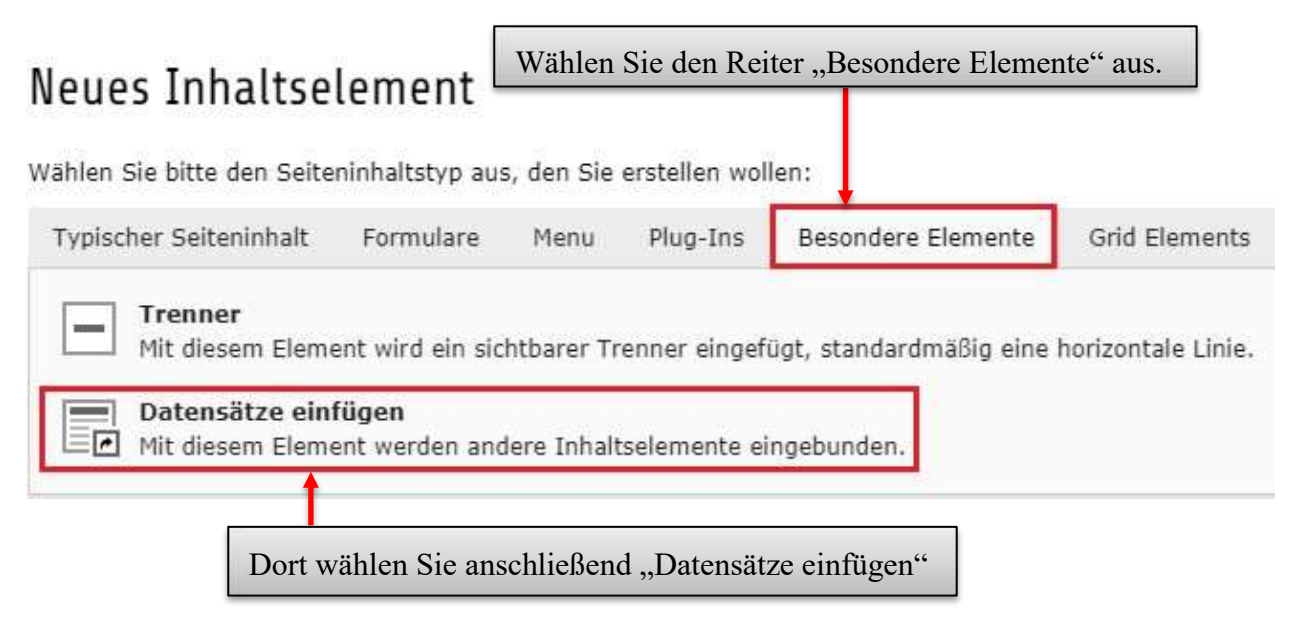

| Allgemein         | Erscheinungsbild        | Sprache                    | Zugriff                | Hinweise                    | Grid Elements |        |   |
|-------------------|-------------------------|----------------------------|------------------------|-----------------------------|---------------|--------|---|
| Inhaltsele<br>Typ | ement<br>Isatz einfügen | •                          |                        |                             |               |        |   |
| Inhalt            | · ]                     | Im Reiter ,<br>Sie anschli | ,Allgemei<br>eßend "Se | n" des Inha<br>eiteninhalt" | ltselements   | wähler | ı |
| Name (in d        | e Webseite nicht s      | sichtbar)                  |                        |                             |               |        |   |
| Seitenir          | hhalt 🗋 Seite 🗏         | Artikel                    |                        |                             |               |        |   |
| Rekursiv:         |                         |                            |                        |                             |               |        |   |
| 0 Ebenen (        | nur die ausgewählte     | Seite) 🗸                   |                        |                             |               |        |   |

© ZIMK Universität Trier

| Datensatzauswahl - Google Chrome        |                   | -                     | -                           |               | 1                                                                                                    | 0 ÷        |
|-----------------------------------------|-------------------|-----------------------|-----------------------------|---------------|----------------------------------------------------------------------------------------------------|------------|
| Sicher https://www.uni-trier.de/typo    | 3/indes.php       |                       |                             |               | and the second second se | - 4        |
| Seitenbaum:                             | Datensätze a      | uswählen:             |                             |               | Q Suchen                                                                                                    |            |
| B Viniversität Trier     B Kontaktdaten | Kontakt           |                       |                             |               |                                                                                                    |            |
| - 🗉 门 Kontakt                           | Suchbegriff       |                       |                             |               | -                                                                                                    | 0          |
| O Anfahrt zur Universität               |                   |                       |                             |               | or" nou orstollo                                                                                                    |            |
| B Wegweiser Campus I                    | Suchebener        | T                     | 1 <sup>1</sup>              | 7             | en Cie die                                                                                                    |            |
| - B - wedweiser cambos T                | Diese Selte       | Im nun                | erscheinenden I             | enster wan    | en Sie die                                                                                                    |            |
|                                         | Q Suchen          | gewünse               | chte Seite und d            | lort den ents | prechenden Inha                                                                                                    | lt,        |
|                                         | of success        | den Sie               | referenzieren m             |               |                                                                                                    |            |
|                                         |                   |                       |                             |               |                                                                                                    |            |
|                                         | dial front a body | 243.5                 |                             | 0             |                                                                                                    |            |
|                                         | Seiteninaan       | .u. ,                 |                             | 2             |                                                                                                    |            |
|                                         | Ubersc            | hrift 🛉               | (Ref.) [Lokalisierun        | g/ Besc       |                                                                                                    |            |
|                                         | = + Zentr         | ale Aniautstellen     | an 3 Deutsch (              | (Standard)    |                                                                                                    |            |
|                                         | = + Conta         | rct information a     |                             |               |                                                                                                    |            |
|                                         | 4 E               | icts all onities site | ue - 1 Internet             | *             |                                                                                                    |            |
|                                         |                   |                       |                             |               |                                                                                                    |            |
|                                         |                   |                       |                             |               |                                                                                                    |            |
|                                         |                   |                       |                             |               | *                                                                                                    | <b>T</b> D |
|                                         |                   | _                     |                             |               |                                                                                                    |            |
|                                         |                   |                       |                             |               |                                                                                                    | •          |
|                                         |                   |                       |                             |               |                                                                                                    | x          |
|                                         |                   |                       |                             |               |                                                                                                    | 面          |
|                                         |                   | I Seiten              | inhalt 📋 Seite 📑 Artik      | el            |                                                                                                    |            |
|                                         |                   | Rekursiv:             |                             |               |                                                                                                    |            |
|                                         |                   | 0 Ebenen              | (nur die ausgewählte Seite) | •             |                                                                                                    |            |
|                                         |                   |                       |                             |               | Seite                                                                                                    | ninhalt f  |

### © ZIMK Universität Trier

| Allgemein  | Erscheinungsbild      | Sprache                      | Zugriff           | Hinweise     | Grid Elements    |          |
|------------|-----------------------|------------------------------|-------------------|--------------|------------------|----------|
| Inhaltsele | ement                 |                              |                   |              |                  |          |
| Typ        | icata cinfügan        |                              |                   |              |                  |          |
| Dater      |                       | •                            |                   |              |                  |          |
| Spalte     |                       |                              |                   |              |                  |          |
| Inhalt     | •                     |                              |                   |              |                  |          |
| Name (in d | ler Webseite nicht    | sichtbar)                    |                   |              |                  | _        |
|            | I                     | Dieser ersch<br>,Datensätze' | eint nun ir<br>'. | n Ihrem Inha | ltselement unter |          |
| Datensätze |                       |                              |                   |              |                  |          |
| Q Daten    | sätze suchen          |                              |                   |              |                  |          |
| Zentrale A | nlaufstellen an der U | niversität Trie              |                   |              | *                |          |
|            |                       |                              |                   |              | Ŧ                | <b>⊻</b> |
| 🔲 Seitenir | nhalt 📑 Seite         | Artikel                      |                   |              |                  |          |
| Rekursiv:  |                       |                              |                   |              |                  |          |
| 0 Ebenen ( | nur die ausgewählte   | Seite) 🖌                     |                   |              |                  |          |

Ansicht "Zentrale Anlaufstellen an der Universität Trier" im Frontend

# Zentrale Anlaufstellen an der Universität Trier

## Zentrale Vermittlung

Telefon: 0049 (0)651 / 201 - 0

### Interner Notruf

Rund um die Uhr erreichbar unter Telefon: 4000

## Postanschrift

Universität Trier D-54286 Trier

### Studium

Auskünfte für Studieninteressierte und Studierende: Studienberatung und Studierendensekretariat

## Fachbereiche & Fächer

Informationen zu den einzelnen Studienfächern: Fachbereiche und Fächer

## Forschung & Transfer

Einrichtungen, Schwerpunkte, Förderung sowie Technologietransfer: Forschungsreferat

## International

Information und Beratung für internationale Studierende und Wissenschaftler/innen sowie zu Auslandsaufenthalten für Studierende und Mitarbeitende: Akademisches Auslandsamt

### Presse

Kontakte und Informationen für Medien: Pressestelle

# 14 Dateiliste / Fileadmin

Die Dateiliste bzw. der Fileadmin ist ein zentrales Element in der Arbeit mit TYPO3. Sie dient der Verwaltung von Dateien, die Sie auf Ihrer Seite benutzen möchten (z.B. Bilder, PDF-Dateien etc.). Sie besitzen die Möglichkeit, Ordner anzulegen, Dateien hochzuladen und diese zu verschieben, oder zu löschen. Im diesem Kapitel wird der Umgang mit dem Fileadmin beschrieben und auf Probleme aufmerksam gemacht.

Nachdem Sie im Modul "Datei" die "Dateiliste" angewählt haben, erscheint eine Übersicht Ihrer Ordner. Dort können Sie durch die bereits vorhandene Struktur navigieren.

Darüber hinaus können Sie an der markierten Stelle neue Dateien hochladen oder neue Ordner erstellen.

|                           | 0 4 1                     |          |   |   |   |   |   |        |          |           |    |   |
|---------------------------|---------------------------|----------|---|---|---|---|---|--------|----------|-----------|----|---|
| Tileadmin/ (auto-created) | fileadmin/ (auto-created) |          |   |   |   |   |   |        |          |           |    |   |
| 1                         | Dateiname                 |          |   |   |   |   |   | Тур    | Detum    | Größe     | 15 | R |
|                           |                           | <b>1</b> | đ | i | Û | ۵ | × | Ordner | 17-03-18 | 0 Oateien | 15 |   |
|                           |                           | ep       | 4 | i | Û | ۵ | × | Ordner | 13-02-18 | 0 Dateien | 15 |   |
|                           |                           | et)      | đ | i | 0 | ۵ | × | Ordner | 13-02-18 | 0 Dateien | 15 | - |
| E 🔺                       |                           | -p       | 4 | i | n | Ó | × | Ordier | 02-03-18 | 0 Dateien | 15 | 1 |

Auf der linken Seite erscheint eine Übersicht der Ordnerstruktur auf die Sie Zugriff haben. Wie bei den "Seiten" sind hier ebenfalls Verschachtelungen möglich.
Wenn Sie einen neuen Ordner anlegen möchten, wählen Sie "Neu". Anschließend gelangen Sie zur folgenden Übersicht. Hier kann die Anzahl und der Name der Ordner eingestellt werden.

|                                  | 4 Ø                          |
|----------------------------------|------------------------------|
| • 🛫 fileadmin/ (auto-created)    | Neuer Ordner bzw. neue Datei |
|                                  | Neue Ordner anlegen          |
| ann <b>199</b><br>ann <b>199</b> | Anzahl Ordner:               |
| an <b>1</b>                      | 1                            |
| em 🧰                             | Ordner 1:                    |
|                                  |                              |
|                                  |                              |
|                                  | Ordner anlegen               |

# WICHTIG:

Bei der Vergabe von Ordner- bzw. Dateinamen sollten Sie darauf achten, dass Sie nur Buchstaben und Zahlen verwenden. Vergeben Sie kurze, aus Verwenden Sie bitte <u>keine</u> Leerzeichen, Umlaute, <>/\?ß\*:",;.

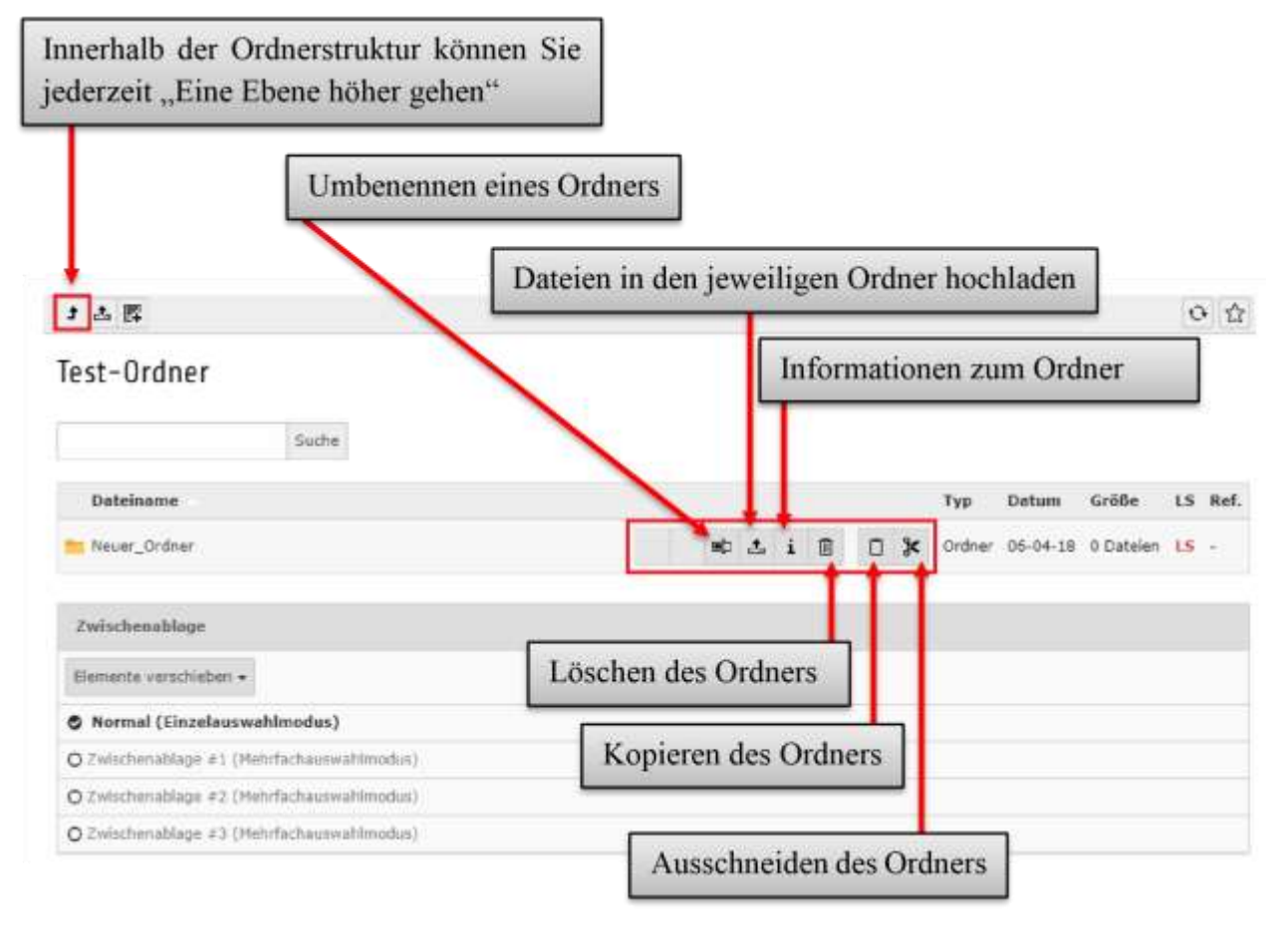

### Einführung in TYPO3 Version 8

# **15 Google-Maps-Karte einbinden**

Sie können auf Ihrem Webseitenbereich eine Google-Maps-Karte einbinden, um beispielsweise die Anfahrt zur Universität zu erläutern und eine Routenplanung zu ermöglichen. Das folgende Bild zeigt eine beispielhafte Einbettung einer solchen Karte auf der Webseite.

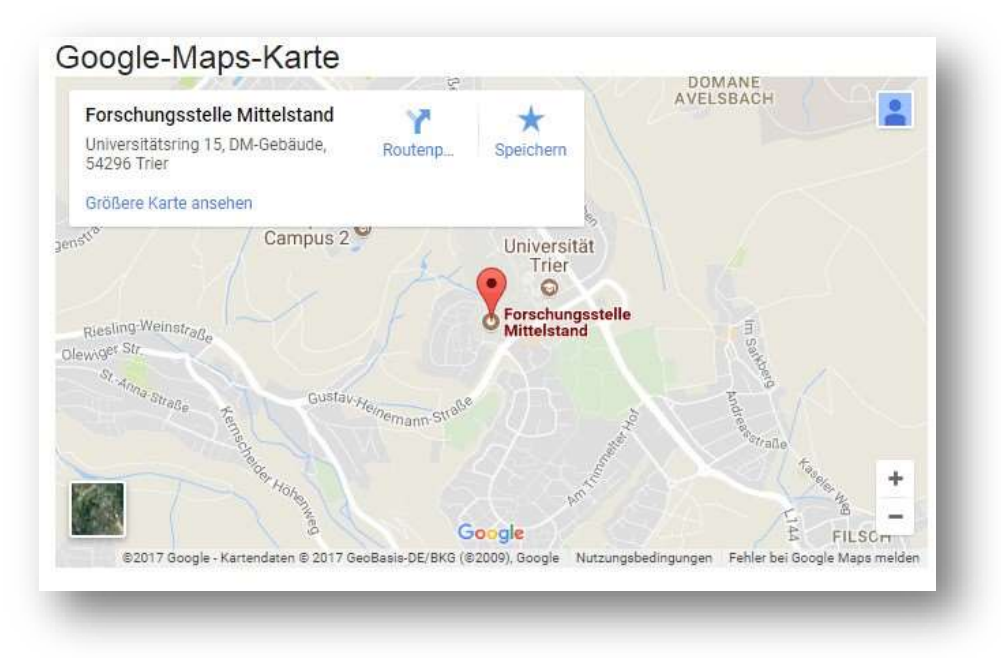

Wichtig anzumerken ist an dieser Stelle, dass Sie die Karte <u>nicht</u> selbst einbinden können. Google Maps gibt Ihnen, nachdem Sie eine Lokalität in die Suche eingegeben haben, unter "Teilen" die Möglichkeit, einen Code zu erzeugen, der für die Einbettung der Karte auf der Webseite benötigt wird. Kopieren Sie dazu im Reiter "Karte einbetten" den Code, der Ihnen angezeigt wird (rot umrandet).

## Einführung in TYPO3 Version 8

### © ZIMK Universität Trier

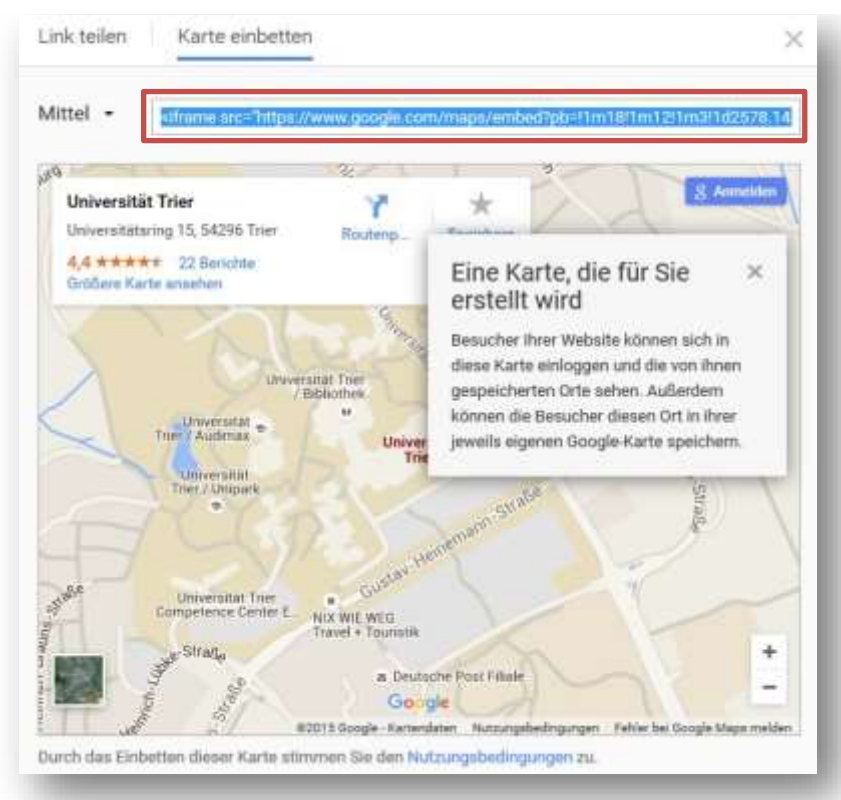

Nachfolgend schreiben Sie bitte eine E-Mail an <u>typo3@uni-trier.de</u> mit dem zuvor kopierten Code und der ID der Seite, auf der die Karte eingebunden werden soll. Sollten sich mehrere Inhaltselemente auf der Seite befinden, so geben Sie darüber hinaus bitte die genaue Position, an der die Karte eingebunden werden soll, an.

Ihr TYPO3-Team